# Hydro-Control V Käyttöohje

Hydronix osanumero: Revisio Revision päivämäärä: HD0193fi 2.5.0 Lokakuu 20106

#### Copyright

Tässä aineistossa olevia tietoja tai kuvattua tuotetta ei saa jäljentää tai kopioida kokonaan tai osittain missään aineellisessa muodossa ilman kirjallista lupaa Hydronix Limitediltä, jota jäljempänä kutsutaan Hydronixiksi.

© 2006

Hydronix Limited 7 Riverside Business Centre Walnut Tree Close Guildford Surrey GU1 4UG United Kingdom

All rights reserved

### ASIAKKAAN VASTUU

Tässä aineistossa kuvattua tuotetta käyttäessään asiakas hyväksyy sen, että tuote on ohjelmoitava elektroninen järjestelmä, joka on itsessään monimutkainen eikä voi olla täysin virheetön. Sen vuoksi näin tehdessään asiakas ottaa vastuun siitä, että tuotteen asentaa ja käyttöönottaa, sitä käyttää ja huoltaa asiantunteva ja sopivan koulutuksen saanut henkilökunta kaikkien käytössä olevien ohjeiden tai turvallisuusmääräysten tai hyvä hyvän insinöörikäytännön mukaisesti, sekä huolellisesti varmistaa, että tuotetta käytetään määrättyyn tarkoitukseen.

VIRHEET AINEISTOSSA

Tässä aineistossa kuvattu tuote on jatkuvan kehityksen ja parannuksen kohteena. Kaikki tuotteeseen ja sen käyttöön liittyvät teknisluonteiset tiedot ja yksityiskohdat, mukaan lukien tähän aineistoon sisältyvät tiedot ja yksityiskohdat on Hydronix antanut vilpittömässä mielessä.

Hydronix ottaa mielellään vastaan kommentteja ja ehdotuksia koskien tuotetta ja tätä aineistoa.

#### TEKIJÄNOIKEUDET

Hydronix, Hydro-Probe, Hydro-Mix, Hydro-View and Hydro-Control ovat Hydronix Limitedin rekisteröityjä tuotemerkkejä.

### Revisiohistoria

| Painos no. | Ohjelma-<br>versio | Pvm             | Muutokset                                                                                            |
|------------|--------------------|-----------------|----------------------------------------------------------------------------------------------------|
| 1.0.0      | HS0035<br>2.12     | Toukokuu<br>01  | Alkuperäinen                                                                                         |
| 1.1.0      | HS0035<br>3.0      | Marraskuu<br>01 | Ohjelmapäivitys. Viittaus Hydro-Probe Orbiteriin                                                     |
| 2.0.0      | HS0035<br>4.10     | Lokakuu<br>03   | Ohjelmapäivitys                                                                                      |
| 2.1.0      | HS0035<br>4.20     | Toukokuu<br>04  | Ohjelmapäivitys. Lisätty lämpötilakompensointi,<br>Lisätty perusvesi- ja loppuvesiventtiilin valinta |
| 2.2.0      | HS0035<br>5.0      | Heinäkuu<br>06  | Ohjelmistopäivitys versioon 5.0                                                                      |
|            |                    |                 |                                                                                                    |
|            |                    |                 |                                                                                                    |
|            |                    |                 |                                                                                                    |
|            |                    |                 |                                                                                                    |

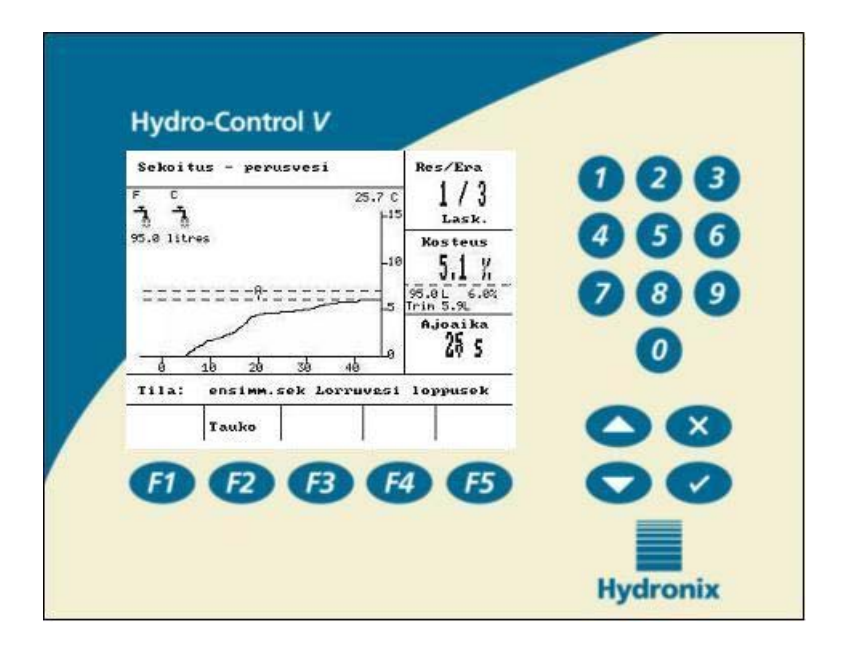

Kuva 1 – Hydro-Control V - Etupaneli

# Sisällysluettelo

| KUVALUETTE           | CLO                                  | 7  |
|----------------------|--------------------------------------|----|
| KAPPALE 1            | JOHDANTO                             | 9  |
| KAPPALE 2            | TOIMINTA                             |    |
| Perustoimin          | NTOJEN KUVAUS                        | 11 |
| Sekoitusaik          | OJEN ASETTELU                        |    |
| <b>R</b> ESEPTIEN E  | DITOINTI                             | 14 |
| Sekoituksen          | N OHJAUSTAVAT                        | 14 |
| OHJAUSTAPA           | ESIASETUS                            |    |
| AUTO OHJAU           | STAPA                                |    |
| AUTO OHJAU           | SPARAMETRIT                          | 20 |
| LASKENTA             |                                      | 22 |
| KAPPALE 3            | VALIKOIDEN KUVAUS                    |    |
| Valikkopuu           |                                      | 27 |
| Aloitusvali          | KKO                                  |    |
| VALITSE RESI         | EPTI                                 | 30 |
| Editoi resei         | PTI                                  | 31 |
| KAPIOI RESEI         | PTI                                  | 35 |
| Sekoitus             |                                      | 36 |
| Järjestelm           | ÄN AUTOMAATTINEN PYSÄYTYS JA HÄLYTYS | 37 |
| Säädä ja Päi         | IVITÄ                                | 37 |
| Järjestelm           | ÄN ASETUKSET                         | 45 |
| Editoi järje         | ESTELMÄPARAMETRIT                    | 46 |
| Venttiilien          | TARKASTUS                            | 48 |
| EDITOI OHJA          | USPARAMETRIT                         | 49 |
| DIAGNOSTIIK          | KA                                   | 51 |
| LAITTEET             |                                      | 52 |
| RESONAATTO           | RI                                   | 53 |
| MITTAUS              |                                      | 54 |
| ANTURIN KON          | NFIGUROINTI                          | 55 |
| KAPPALE 4            | RS232 LIITÄNTÄ                       | 57 |
| <b>RS232 liit</b> än | NTÄ KÄYTTÖPÄÄTTEELLÄ                 | 57 |
| <b>ETÄKÄSKYJE</b> I  | N LÄHETYS                            | 57 |
| Liitäntä PC          | :HEN/SYLIMIKROON                     | 64 |
| Ohjelmapäi           | VITYS                                | 65 |
| KAPPALE 5            | ASENNUS                              | 67 |

| Turvallisu          | USOHJEET                             | 67         |
|---------------------|--------------------------------------|------------|
| Hydro-Con           | TROL V:N ASENNUS                     | 68         |
| Johdinliitä         | NNÄT                                 | 68         |
| TULOJEN JA          | LÄHTÖJEN TOIMINNOT                   | 74         |
| Etävalinta          | PLC:N KAUTTA                         | 81         |
| KAPPALE 6           | VENTTIILIT JA VEDEN VIRTAUSNOPEUDET  | 85         |
| KAPPALE 7           | ERITTELYT                            | 87         |
| Syöttöjänn          | ITE                                  | 87         |
| Näppäimist          | ö                                    | 87         |
| Grafiikkan          | Ä <i>YTTÖ</i>                        | 87         |
| Liitännät           |                                      | 87         |
| Tietoliiken         | NEYHTEYDET                           | 88         |
| Käyttöläm           | PÖTILA-ALUE                          | 88         |
| <b>Sähkömag</b> n   | EETTINEN YHTEENSOPIVUUS              | 88         |
| Mekaniikka          |                                      | 88         |
| LIITE A E           | DISTYNEET SÄÄTÖPARAMETRIT            | 89         |
| Edistyneet          | SÄÄTÖPARAMETRIT                      | 90         |
| LIITE B O           | HJAUSMENETELMIEN TAUSTATIETOJA       | 93         |
| AUTO OHJAU          | STAPA                                | <i>93</i>  |
| LASK OHJAU          | STAPA                                | <i>93</i>  |
| LIITE C JÄ          | RJESTELMÄ- JA SÄÄTÖPARAMETRIEN LISTA | 95         |
| Järjestelm          | ÄPARAMETRIT                          | <i>95</i>  |
| <b>O</b> HJAUSPARA  | METRIT                               | <b>95</b>  |
| LIITE D SA          | LASANAT                              | 97         |
| <b>K</b> äyttäjän s | ALASANA                              | <b>9</b> 7 |
| LIITE E SE          | KOITTIMEN SUORITUSKYVYN PARANTAMINEN | 99         |
| Sekoitusja          | KSON AJAN LYHENTÄMINEN               | <i>99</i>  |
| LIITE F D           | IAGNOSTIIKKAPÄIVÄKIRJA               | 101        |
| DIAGNOSTIII         | KAPÄIVÄKIRJA KÄYTTÄJÄN TUEKSI        | 101        |
| AAKKOSELLI          | NEN HAKEMISTO                        | 103        |

# **Kuvaluettelo**

| KUVA 1 – HYDRO-CONTROL V - ETUPANELI                                      | 4  |
|---------------------------------------------------------------------------|----|
| KUVA 2 – 'Perusvesi' sekoitusjakso                                        | 11 |
| KUVA 3 – 'KUIVASEKOITUS' SEKOITUSJAKSO                                    | 12 |
| KUVA 4 – SEKOITUSJAKSO OHJAUSTAVALLA ESIASETUS                            | 15 |
| KUVA 5 – SEKOITUSJAKSO AUTO OHJAUKSELLA                                   | 17 |
| KUVA 6 – VENTTIILIN OHJAUS AUTO OHJAUKSELLA                               | 21 |
| KUVA 7 – SEKOITUSJAKSO LASK OHJAUKSELLA                                   | 22 |
| KUVA 8 – VALIKKOPUU                                                       | 27 |
| Kuva 9 – Aloitusvalikko                                                   | 28 |
| KUVA 10 – VALITSE RESEPTI                                                 | 30 |
| KUVA 11 – EDITOI RESEPTI (1. SIVU)                                        | 31 |
| KUVA 12 – EDITOI RESEPTI (2. SIVU) PARAMETRIT                             | 31 |
| KUVA 13 - EDITOI RESEPTI (3. SIVU)                                        | 32 |
| KUVA 14 - KOPIOI RESEPTI SIVU                                             | 35 |
| KUVA 15 – SEKOITUS                                                        | 36 |
| KUVA 16 – ERÄMUISTI (ANTURIN LUKEMAT)                                     | 39 |
| KUVA 17 – ERÄMUISTI (VEDEN TIEDOT)                                        | 40 |
| KUVA 18 – ERÄMUISTI (ERÄN TIEDOT)                                         | 41 |
| KUVA 19 - ERÄMUISTI (EROTIEDOT)                                           | 42 |
| Kuva 20 - Erämuistin erot – Trendinäyttö                                  | 42 |
| KUVA 21 - KALIBROINTI ERÄMUISTISTA (SYÖTÄ KUIVAPAINO)                     | 43 |
| KUVA 22 - KALIBROINTI ERÄMUISTISTA (SYÖTÄ LOPPUKOSTEUS)                   | 44 |
| KUVA 23 - KALIBROINTI ERÄMUISTISTA (SYÖTÄ LOPPUKOSTEUS)                   | 44 |
| KUVA 24 – JÄRJESTELMÄN ASETUKSET                                          | 45 |
| KUVA 25 – EDITOI JÄRJESTELMÄPARAMETRIT                                    | 46 |
| KUVA 26 – VENTTIILIEN TARKASTUS                                           | 48 |
| KUVA 27 – EDITOI OHJAUS (ENSIMMÄINEN SIVU)                                | 49 |
| KUVA 28 – DIAGNOSTIIKKA                                                   | 51 |
| KUVA 29 – LAITTEET                                                        | 52 |
| KUVA 30 – RESONAATTORI                                                    | 53 |
| KUVA 31 – MITTAUS                                                         | 54 |
| KUVA 32 – ANTURIN KONFIGUROINTI                                           | 55 |
| KUVA 33 – PERUSVESISEKOITUSJAKSO                                          | 70 |
| KUVA 34 - KUIVASEKOITUSJAKSO (EI PERUSVETTÄ)                              | 71 |
| KUVA 35 - Ohjelma käynnissä signaali                                      | 72 |
| KUVA 36 - JÄRJESTELMÄN LOHKOKAAVIO                                        | 77 |
| KUVA 37 - JÄRJESTELMÄN LIITÄNNÄT                                          | 78 |
| KUVA 38 - ESIMERKKI JOHDOTUSKAAVIOSTA LAITOKSEN MANUAALISELLE OHJAUKSELLE | 79 |
| KUVA 39 - AUKKO PANELISSA OHJAUSPANELIA VARTEN                            | 80 |
| KUVA 40 - OHJAUSPANELIN MITAT                                             | 80 |
| KUVA 41 – ETÄRESEPTIN PLC LIITÄNNÄT                                       | 82 |
| KUVA 42 – ETÄRESEPTIN PLC ALOITUSSIGNAALIN VAIHTOEHDOT                    | 83 |
| KUVA 43 - ETÄRESEPTIIN PLC MITAT                                          | 84 |
| KUVA 44 - Edistyneiden säätöparametrien editointi näyttö                  | 89 |
| KUVA 45 – EDISTYNEET SÄÄTÖPARAMETRIT                                      | 90 |

8 Hydro-Control V Käyttöohje HD0193fi Revisio 2.5.0 Hydro-Control V on helppokäyttöinen ohjausjärjestelmä, jolla ohjataan veden lisäystä sekoitettaessa betonia. Yhdessä Hydronixin Hydro-Mix V/VI:n / Hydro-Probe Orbiterin kanssa sillä saavutetaan tarkasti vaadittava kosteusasetus ilman veden mittausta, vaikka vesimittarin käyttöä suositellaan.

Ohjelmaversiosta HS0035 v. 4.20 lähtien Hydro-Control V:ssä on lämpötilakompensointi, jonka avulla veden lisäyksen ohjauksella saavutetaan tarvittava pitoisuus ympäri vuoden materiaalin lämpötilavaihteluista huolimatta.

Se on helppo asentaa ja sopii sekä uusiin että olemassa oleviin laitoksiin. Siinä käytetään uusinta Hitachi H8 mikroprosessoria ja SMD-tekniikkaa, joilla on aikaansaatu kompakti ja luotettava yksikkö.

Yksikkö sisältää pitkälle kehitetyn ohjausohjelmiston, jonka ansiosta käyttäjä saa halutun tuloksen vähällä vaivalla.

Suurella ja selkeällä näytöllä tärkeimmät tiedot ovat helposti ja selvästi nähtävissä. Muutaman helppokäyttöisen valikon avulla käyttäjä voi määritellä sekoitusjakson ja reseptit sekä tarkkailla sekoitusjakson tilaa, reseptitietoja, anturisignaalin trenditietoja ja järjestelmän diagnostiikkaa.

Hydro-Control V voidaan liittää ohjausjärjestelmään RS232 sarjaliitännällä sekoitusjakson tietojen siirtoa ja reseptien etävalintaa varten. RS232 porttia käytetään myös ohjelmiston päivittämiseen huoltotietokoneelta.

Tämän käyttöohjeen tarkoitus on antaa järjestelmän selkeä yleiskuvaus sekä yksityiskohtaisempi toimintaselostus näyttöjen avulla.

Muistiinpanoja:

### Perustoimintojen kuvaus

Hydro-Control V:n toiminta perustuu reseptijärjestelmään. Määriteltävissä on enintään 99 reseptiä. Jokainen resepti sisältää tietoja sekoitusjakson ajoa varten. Ennen sekoitusjakson ajoa on aseteltava reseptiin oikeat arvot, jotka määräävät ohjaustavan ja joilla ohjataan sekoitusjaksoa.

Määriteltävissä on kaksi perussekoitusjaksoa: -

### 'Perusvesi' sekoitusjakso

Perusvesisekoitusta käytetään, kun veden määrää pitää lisätä kiviainekseen ennen sementin lisäystä, Loppuvesi (varsinainen veden lisäys) tulee Sekoitusajan 1 (jota usein kutsutaan kuivasekoitusajaksi) jälkeen ja sitä seuraa Loppusekoitusaika (jota myös kutsutaan märkäsekoitusajaksi). Loppusekoitusajan päätyttyä saadaan signaali ERÄ VALMIS Hydro-Control V:stä ja sekoitin voidaan tyhjentää.

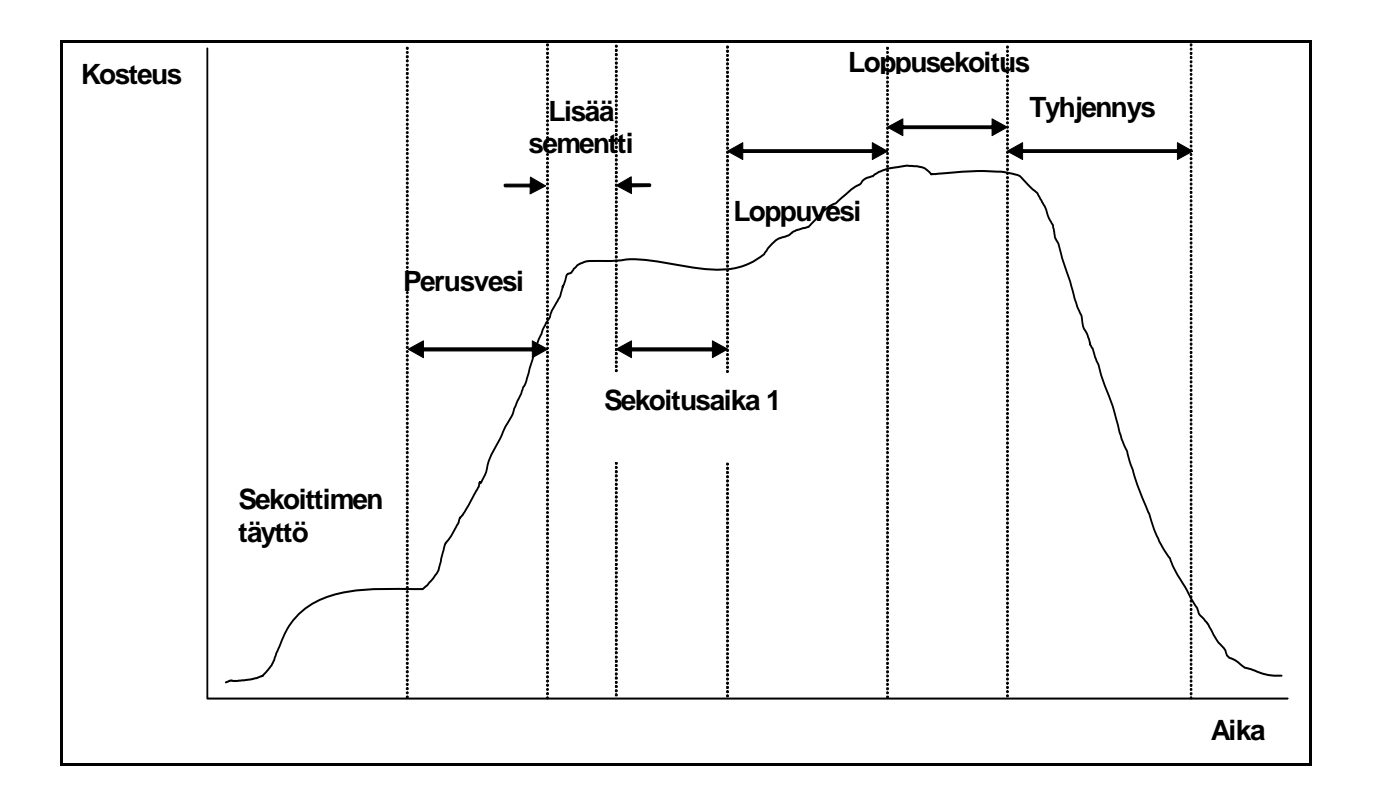

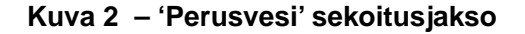

#### 'Kuivasekoitus' sekoitusjakso

'Kuivasekoitusjaksoa' käytetään, kun ei tarvita perusvettä. **Loppuvesi** (varsinainen veden lisäys) tulee **Sekoitusaika 1:n** jälkeen ja sitä seuraa **Loppusekoitusaika. Loppusekoitusajan** päätyttää saadaan signaali **ERÄ VALMIS** Hydro-Control V:stä ja sekoitin voidaan tyhjentää.

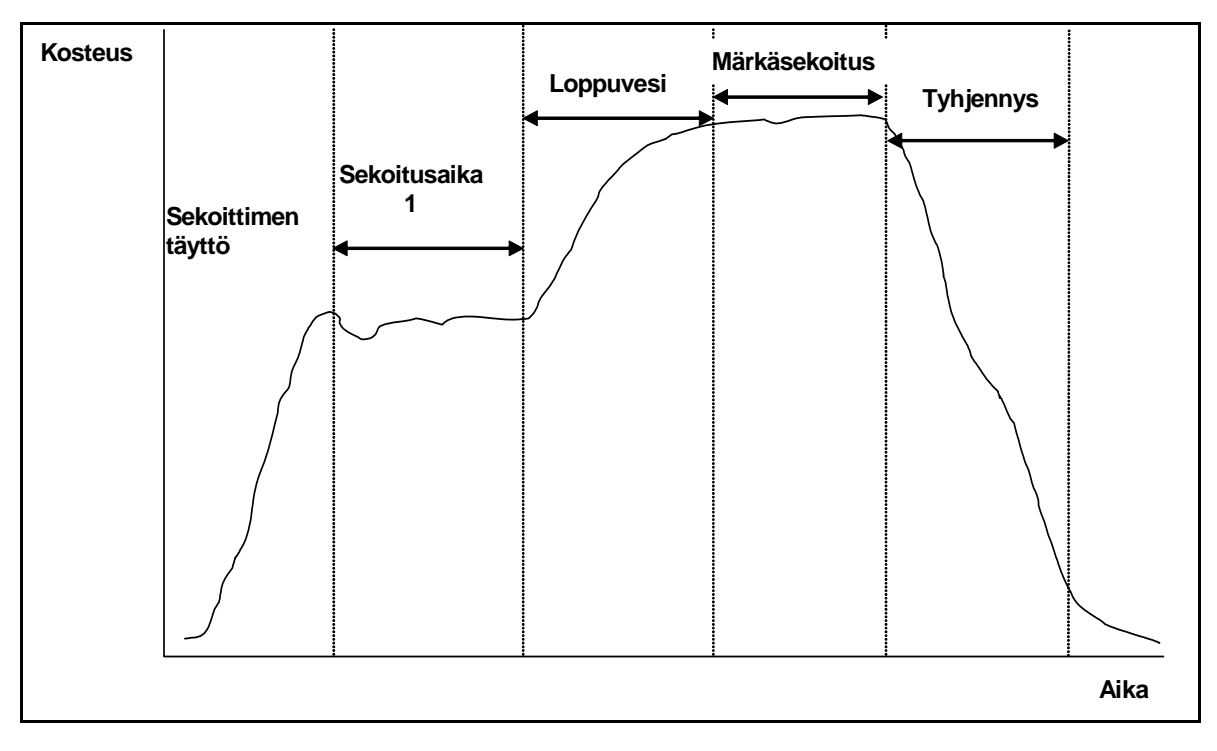

Kuva 3 - 'Kuivasekoitus' sekoitusjakso

Hydro-Control V:ssä on kolme ohjaustapaa. Käytettävän ohjaustavan määrää resepti ja se voi olla erilainen kullakin reseptillä.

### Esiasetus

Reseptin määräämä kiinteä vesimäärä lisätään sekoitusjakson sekä perusvesi- (mikäli tarvitaan) että loppuvesivaiheessa riippumatta senhetkisestä kosteuslukemasta, tätä ohjausta voidaan käyttää myös silloin, kun anturia ei ole kytketty.

#### Auto

Reseptin määräämä vesimäärä lisätään perusvesivaiheen aikana (mikäli tarvitaan) ja anturin kosteuslukemaa käyttäen ohjataan veden lisäystä, kunnes saavutetaan valitun reseptin määräämä asetusarvo sekoituksen loppuvesivaiheessa.

#### Laskenta

Vesimäärä lisätään perusvesivaiheessa (mikäli tarvitaan) ja sen jälkeen järjestelmä laskee loppuvesivaiheessa lisättävän vesimäärän "lasketusta kosteusasetuksesta" ja reseptin kuivapainoparametrista.

HUOM. Tämä ohjaustapa vaatii, että Kalib-jakso (kalibrointi) on suoritettu ennen kuin laskentajakso voidaan suorittaa. Tätä ohjausta ei voida käyttää, jos kuivapainon arvoa ei ole syötetty tai jos käytössä ei ole vesimittaria.

# Sekoitusaikojen asettelu

Oikeiden sekoitusaikojen asetuksella on ratkaiseva merkitys parhaan tuloksen saamiseksi Hydro-Control V järjestelmästä. Sekoitusaikojen arvo vaihtelee riippuen sekoittimen tyypistä, valmistettavasta tuotteesta ja käytettävästä ohjaustavasta.

Sekoitusajan 1 on oltava riittävän pitkä, jotta "kuiva" kiviaines, sementti ja perusvesi (mikäli valittu) sekoittuvat niin, että keskimääräiselle kosteuspitoisuudelle saadaan hyväksyttävä lukema. Samoin Loppusekoitusajan pitää olla riittävän pitkä, jotta Loppuvesi sekoittuu kiviainekseen ja sementtiin niin, että keskimääräiselle kosteuspitoisuudelle saadaan hyväksyttävä lukema. Nämä molemmat ajat voidaan määritellä tarkkailemalla kosteustrendiä Hydro-Control V:llä sekoitusjakson aikana. Sekoitus on riittävä, kun kosteustrendi on tarpeeksi stabiili (ts. tasainen viiva) ennen kuin Loppuvesi ja vastaavasti SEKOITUS VALMIS vaiheet saavutetaan.

Lask tai Kalib sekoitusvaiheen aikana järjestelmä laskee kosteuden keskiarvon viimeisen Keskiarvon ajan sekunneissa (määrittelee järjestelmäparametri Keskiarvon aika - ks. osa Editoi ohjausparametrit.

Sen vuoksi ohjaustavalla Lask tai Kalib Ensimmäisen sekoituksen ja Loppusekoituksen aikana järjestelmä sekoittaa *vähintään* sen ajan, joka on määritelty parametrilla Keskiarvon aika, esim. jos Sekoitusajan 1 parametri on aseteltu 10 sekuntiin ja Keskiarvon aika on aseteltu 20 sekuntiin, niin ensimmäinen sekoitus kestää 20 sekuntia, mutta jos Sekoitusajan 1 asetus on 25 sekuntia ja Keskiarvon ajan asetus 20 sekuntia, ensimmäinen sekoitus kestää 25 sekuntia.

Koska on tärkeää, että riittävä stabiilisuus on saavutettu ennen kuin keskiarvon laskenta alkaa, on suositeltavaa että Sekoitusajan 1 ja Märkäsekoitusajan parametrit asetellaan vähintään kaksi kertaa pidemmiksi kuin Keskiarvon aika.

| Sekoittimen tyyppi         | Ohjaustapa | Keskiarvon<br>aika (s) | Sekoitus-<br>aika 1 (s) | Märkäse-<br>koitusaika (s) |
|----------------------------|------------|------------------------|-------------------------|----------------------------|
| Yksitähtinen tasosekoitin  | Auto       | Ei käytössä            | 30                      | 50                         |
|                            | Lask       | 20                     | 50                      | 50                         |
| Kaksitähtinen tasosekoitin | Auto       | Ei käytössä            | 15                      | 20                         |
|                            | Lask       | 15                     | 40                      | 40                         |
| Kaksoisakselisekoitin      | Auto       | Ei käytössä            | 15                      | 20                         |
|                            | Lask       | 15                     | 40                      | 40                         |
| Hihnasekoitin              | Auto       | Ei käytössä            | 30                      | 60                         |
|                            | Lask       | 20                     | 50                      | 60                         |
| Turbosekoitin              | Auto       | Ei käytössä            | 20                      | 30                         |
|                            | Lask       | 15                     | 40                      | 50                         |

### Ohjeita sekoitusajoille

Esiasetuksen sekoitusaikojen tulee olla samat kuin aiotulla Ohjaustavalla

Yllä oleva on tarkoitettu vain ohjenuoraksi alkuun pääsemistä varten. Todelliset sekoitusajat vaihtelevat ja ne pitää optimoida kullekin sovellukselle.

Tarkempia tietoja on kohdissa, joissa kuvataan jokaista Ohjaustapaa.

# **Reseptien editointi**

Muutama sekunti Hydro-Control V:n käynnistyksen jälkeen näyttöön tulee **Aloitusvalikko** – katso kohta **Aloitusvalikko**. Reseptin valintaa tai editointia varten tästä valikosta painetaan **< Resepti >** (F2). Kaikki yksityiskohdat on esitetty kohdissa **Valitse resepti** ja **Editoi resepti**.

Käytössä on enintään 99 reseptiä. Näyttöön tulevien reseptien määrä voidaan valita (katso kohta Editoi järjestelmäparametrit). Alunperin kaikkien reseptien parametreilla on oletusasetukset (katso kohta Editoi reseptien parametrit).

Resepti valitaan listalta siirtämällä kursori näppäimillä () ja () halutun reseptin kohdalle tai kirjoittamalla halutun reseptin numero.

Reseptin editointia varten paina <Editoi> (F4).

Valitse muutettavat parametrit näppäimillä

Syötä numerot ilman desimaalipistettä, mutta laita eteen nolla, jos on tarpeen. Vaihtoehtoisesti arvoja voidaan suurentaa tai pienentää näppäimillä **< Lisää >** (F1) ja **< Vähennä >** (F2). Niitä käytetään myös einumeerisiin kohtiin, joissa puolestaan vieritetään käytössä olevia syöttöjä.

ja,

Kun editointi on suoritettu, paina <**Takaisin>** (F5) ja sen jälkeen jompaa kumpaa näppäintä:

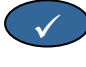

Muutettujen arvojen tallentamista ja reseptivalikkoon palaamista varten.

X

peruuttamista ja reseptivalikkoon palaamista varten. Kun tämä vaihtoehto valitaan, palautuvat muokatut parametrit alkuperäisiin arvoihin.

kirjoita sen jälkeen haluttu arvo.

Kun vieritetään alas kohtaan 'Lisää ....' listassa alhaalla, tulee näyttöön Reseptien editoinnin toinen sivu.

# Sekoituksen ohjaustavat

Kunkin reseptin ohjaustapa voidaan valita reseptin parametrilla Tapa.

Vaihtoehtoisesti nykyisen reseptin ohjaustapa voidaan vaihta**a Aloitusvalikossa** painamalla **< Tapa >** (F3). Hydro-Control V käy läpi mahdolliset ohjaustavat painettaessa peräkkäin **<Tapa>** (F3).

HUOM. Ennen kuin reseptin parametri **Kuivapaino** on määritelty, ainoat mahdolliset ohjaustavat reseptille ovat **Esiasetus** ja **Auto**. Kun kuivapaino on määritelty, **Kalib** on käytettävissä ja kalibrointijakson jälkeen on mahdollinen myös **Lask** ohjaustapa.

# Ohjaustapa Esiasetus

Tämä on perusohjaustapa, joka vain lisää esiasetellut vesimäärät sekoitusjakson **Perusvesi** ja **Loppuvesi** vaiheissa.

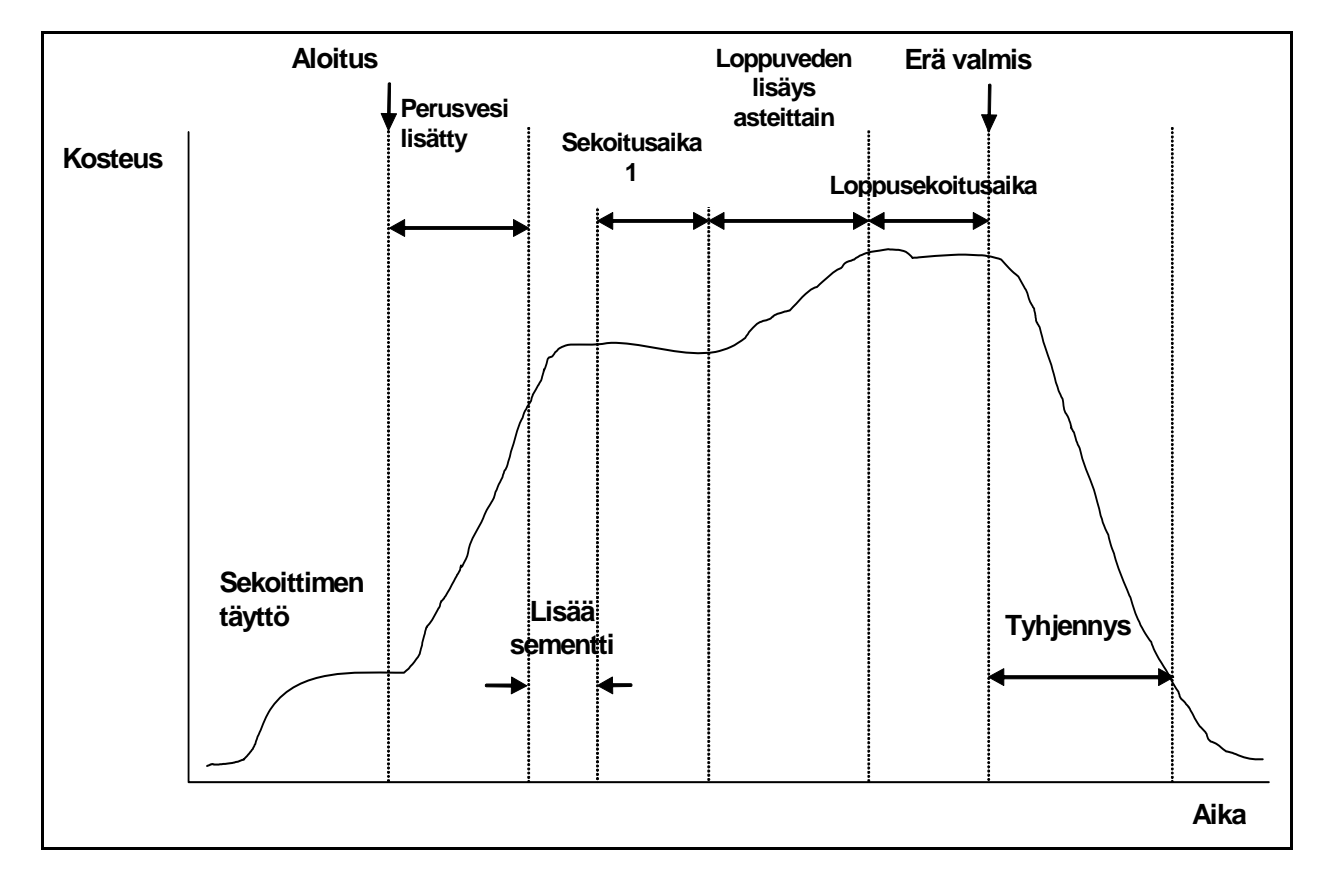

Kuva 4 – Sekoitusjakso ohjaustavalla Esiasetus

- 1. Aloitusvalikossa paina <Resepti> (F2)
- 2. Valitse halutun reseptin numero
- 3. Syötä tarvittavan perusveden määrä parametriin **Perusvesi**. Jos perusvettä ei tarvita, aseta parametrit **Perusvesi** ja **Perusvesiasetus** nollaksi.
- 4. Syötä tarvittavan loppu- (varsinainen) veden määrä parametrille Esiaseteltu loppuvesi.
- 5. Tarkasta, että parametri sekoitusaika 1 ja Loppusekoitusaika ovat oikein.
- 6. Tarkasta, että parametri Vesi max. reseptin sivulla kaksi on oikein
- 7. Paina **<Takaisin>** (F5) ja sitten **v** tallentaaksesi muutetut arvot ja palataksesi reseptivalikkoon.
- 8. Paina <Takaisin> (F5) palataksesi Aloitusvalikkoon.
- 9. Paina <Tapa> (F3) kunnes reseptin numeron alla näkyy Esiasetus
- 10. Käynnistä sekoitusjakso ohjausjärjestelmästä tai käsin painamalla Aloitus <F1>

Sekoitusjakso voidaan pysäyttää missä tahansa vaiheessa painamalla <Tauko> (F2).

Käytössä ovat seuraavat vaihtoehdot:

- <Jatka> (F1) Jatkaa jaksoa siitä, mihin se pysäytettiin.
- <Poistu> (F2)
  Antaa tylätä nykyisen erän. Kun tätä painetaan, voidaan valita ERÄ VALMIS signaali kehotteesta "Tarvitaan erä valmis?" <Kyllä> (F2) ja <Ei> (F3).
  Valittaessa 'Ei' palataan Aloitusvalikkoon. Jos valitaan 'Kyllä', tulee signaali Erä valmis ja <Kuittaa> (F2) palauttaa Aloitusvalikkoon sekä poistaa signaalin ERÄ VALMIS.
- <Säädä> (F3) Avaa Hieno vesi venttiilin aina kun näppäintä painetaan, jolloin kosteustasoa voidaan säätää käsin.
- <Päivitä> (F5) Ja sen jälkeen view tallentaa säädetyt vesimäärät ja kosteustasot nykyiseen reseptiin.

Kun painetaan **<Päivitä>** (F5) sekoitusjakson **Perusvesi** tai **Sekoitusaika 1** vaiheen aikana, päivittyvät parametrit **Perusvesi** ja **Perusvesiasetus**.

Kun painetaan **<Päivitä>** (F5) sekoitusjakson **Loppuvesi** tai **Loppusekoitusaika** vaiheessa, päivittyvät parametrit **Esiasetettu loppukosteus** ja **Kosteusasetus**.

Kun **Loppusekoitusaika** päättyy, tulee **ERÄ VALMIS** signaali, joka kertoo ohjausjärjestelmälle, että sekoitin on valmis tyhjennykseen. Jos tyhjennys manuaalinen, eikä tule automaattista **Kuittausta**, niin seuraavat vaihtoehdot tulevat näytölle:

- **Kuittaa>** (F2) Palauttaa yksikön odotustilaan ja poistaa signaalin **ERÄ VALMIS**.
- **Säädä>** (F3) Avaa hienovesiventtiilin aina kun näppäintä painetaan, jolloin kosteustasoa voidaan säätää käsin.

# Auto ohjaustapa

Auto ohjauksessa käytetään algoritmia, jolla vettä lisätään asteittain sekoittimeen, kunnes saavutetaan Kosteusasetus. Koska ohjaus riippuu vain Nykyisen kosteuden arvosta ja Kosteusasetuksen arvosta, ei kalibrointia tarvita ja voidaan käyttää suhteellisen lyhyttä Sekoitusaika 1:tä. Loppusekoitusajan pitää olla riittävän pitkä, että erästä tulee homogeeninen ja kosteus tasoittuu ennen tyhjentämistä. Tarvittaessa voidaan myös lisätä esiaseteltu vesimäärä sekoitusjakson perusvesivaiheessa.

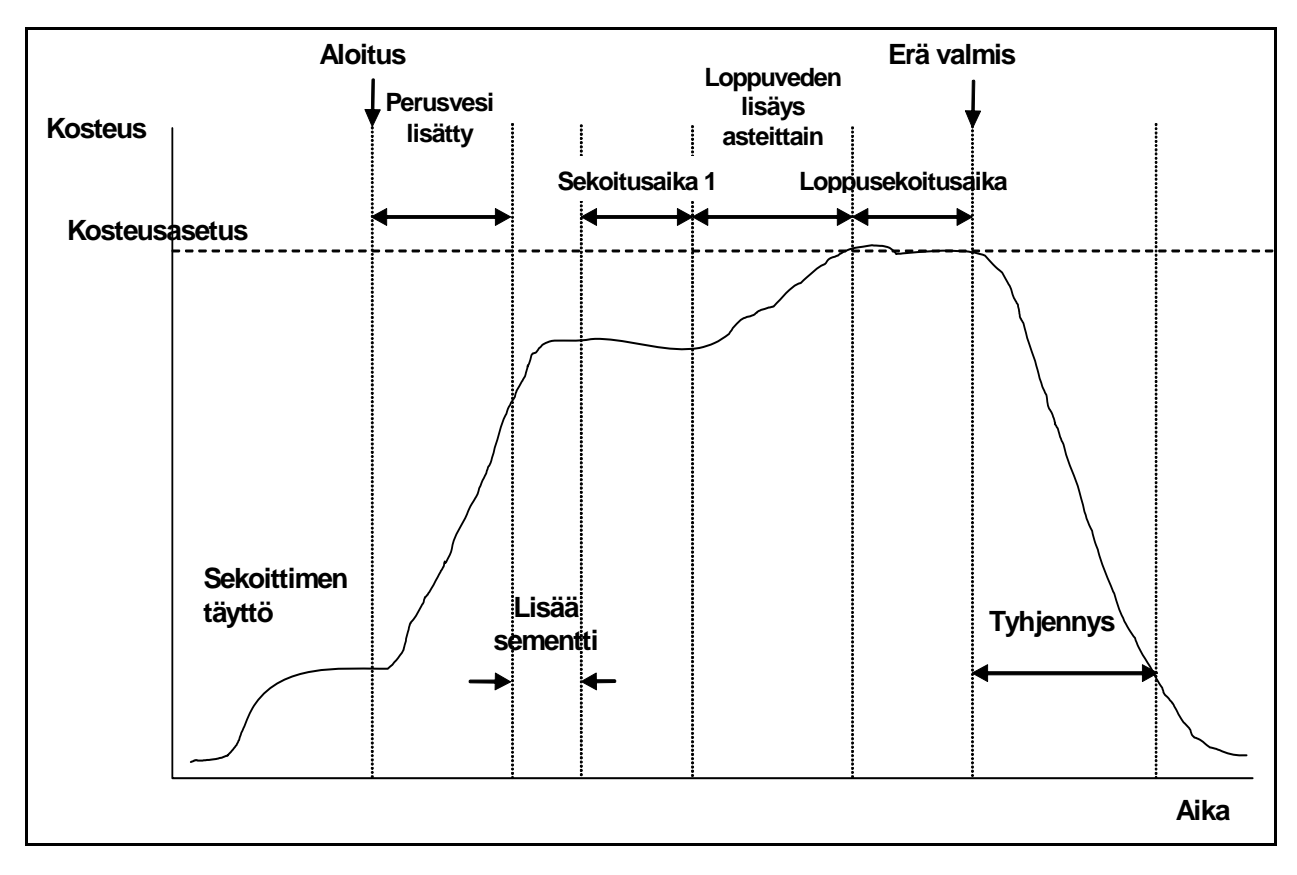

Kuva 5 – Sekoitusjakso Auto ohjauksella

Usein sekoitusjaksoa ajetaan **Esiasetus** ohjauksella usean jakson ajan, ja sitten kytketään ohjaustavalle **Auto**, jotta saadaan määriteltyä sekoitusaika, vesimäärät ja saavutetaan hyvä kosteuden koostumus sekoitusten välillä. Sekoitusten välinen koostumus voidaan tarkistaa painamalla **< Lisää ...>** (F5) ja sen jälkeen **< Muisti >** (F2), jolloin voidaan tarkastella **Lopullinen %** arvoja.

On suositeltavaa asetella tyhjennys käsiohjaukselle **Auto** ohjaustavan asettelun aikana, jotta vältytään automaattiselta tyhjennykseltä; tällöin voidaan manuaalisesti korjata erää **ERÄ VALMIS** jälkeen

Kun reseptiä ajetaan ensimmäisen kerran ohjaustavalla **Auto**, järjestelmän on "opeteltava hyvään sekoitukseen" tarvittavat asetteluparametrit.

- 1. Paina Aloitusvalikossa < Resepti > (F2)
- 2. Valitse halutun reseptin numero
- 3. Syötä tarvittava perusveden määrä parametrille **Perusvesi**. Jos perusvettä ei tarvita aseta parametrit **Perusvesi** ja **Perusvesiasetus** nollaksi.
- 4. Syötä tarvittava loppu- (varsinainen) veden määrä parametrille **Esiaseteltu loppukosteus**. Jos olet epävarma, syötä arvo, joka on vaadittua pienempi. Sekoitusjakson aikana voidaan suorittaa käsisäätöä "hyvää sekoitusta" varten.
- 5. Tarkasta, että parametrit **Sekoitusaika 1** ja **Loppusekoitusaika** ovat oikein.
- 6. Tarkasta, että parametri Vesi max. reseptin sivulla kaksi on oikein.
- 7. Paina < Takaisin > (F5) ja sitten 🗸 tallentaaksesi muutetut arvot ja palataksesi valikkoon Valitse resepti.
- 8. Paina < Takaisin > (F5) palataksesi Aloitusvalikkoon.
- 9. Paina < Tapa > (F3) kunnes reseptin numeron alla näkyy Esiasetus.
- 10. Käynnistä sekoitusjakso eräohjaimesta tai käsin painamalla Aloita <F1>
- 11. Heti kun MÄRKÄSEKOITUS alkaa vilkkua, paina < Tauko > (F2).
- Tarkkaile erän koostumusta tai lisätyn veden määrää ja lisää vettä manuaalisesti näppäimellä
   Säädä > (F3), kunnes halutta vesimäärä Loppukosteus vaiheelle on lisätty. Jos käytössä on vesimittari, lisätyn veden määrä näkyy hanaikonien alla.
- 13. Kun oikea vesimäärä on lisätty, paina < Päivitä > (F4).
- 14. Vahvista päivitys painamalla 🗸
- 15. Jatka sekoitusjaksoa painamalla < Jatka > (F1).
- 16. Kun **Loppusekoitusaika** on päättynyt tulee signaali **ERÄ VALMIS**. Sekoittimen tyhjennyksen jälkeen paina < **Kuittaa** > (F2) palataksesi **Aloitusvalikkoon**.
- 17. Paina < Tapa > (F3) kunnes Auto näkyy reseptin numeron alla. Resepti on nyt valmis Auto ohjaustavalla ajoon.

Sekoitusjakso voidaan pysäyttää missä tahansa vaiheessa painamalla <Tauko> (F2).

Käyttöön tulevat seuraavat vaihtoehdot:

- <Jatka> (F1) Jatkaa jaksoa siitä, mihin se pysäytettiin.
- <Poistu> (F2)
  Antaa tylätä nykyisen erän. Kun tätä painetaan, voidaan valita ERÄ VALMIS signaali kehotteesta "Tarvitaan erä valmis?" <Kyllä> (F2) ja <Ei> (F3).
  Valittaessa 'Ei' palataan Aloitusvalikkoon. Jos valitaan 'Kyllä', tulee signaali Erä valmis ja <Kuittaa> (F2) palauttaa Aloitusvalikkoon sekä poistaa signaalin ERÄ VALMIS.
- <Säädä> (F3) Avaa HIENO VESI venttiilin aina kun näppäintä painetaan, jolloin kosteustasoa voidaan säätää käsin.
- <Päivitä> (F5) Ja sen jälkeen 🗸 tallentaa säädetyt vesimäärät ja kosteustasot nykyiseen reseptiin.

Kun painetaan **< Päivitä >** (F5) sekoitusjakson **Perusvesi** tai **Sekoitusaika 1** vaiheen aikana päivittyvät parametrit **Perusvesi** ja **Perusvesiasetus**.

Kun painetaan < **Päivitä** > (F5) sekoitusjakson **Loppukosteus** tai **Loppusekoitusaika** vaiheessa päivittyvät parametrit **Esiaseteltu loppukosteus** ja **Kosteusasetus**.

Kun **Loppusekoitusaika** päättyy, tulee **ERÄ VALMIS** signaali, joka ilmaisee ohjausjärjestelmälle, että sekoitin on valmis tyhjennykseen. Jos tyhjennys manuaalinen, eikä tule automaattista **Kuittausta**, niin seuraavat vaihtoehdot tulevat näytölle:

- < Kuittaa > (F2) Palauttaa yksikön odotustilaan ja poistaa signaalin ERÄ VALMIS.
- < Säädä > (F3) Avaa hienovesiventtiilin aina kun näppäintä painetaan, jolloin kosteustasoa voidaan säätää käsin.
- < Päivitä > (F5) Ja sen jälkeen vallentaa säädetyt vesimäärät ja kosteustasot nykyiseen reseptiin.

Esiaseteltu loppukosteus ja Kosteusasetus parametrit päivittyvät.

# Auto ohjausparametrit

Auto ohjaustavalla käytettävä progressiivinen algoritmi ohjaa varsinaista veden virtausta sekoittimeen. Veden virtausnopeutta ohjataan kytkemällä vesiventtiilit auki ja kiinni. Kun kosteustaso lähenee kosteusasetusta "päällä" ajan määrä verrattuna "pois" aikaan vähenee, jolloin keskimääräinen virtausnopeus laskee.

Aloitusvalikosta, painamalla < Lisää ...> (F5), ja sen jälkeen < Aseta > (F1) päästään järjestelmän konfigurointivalikoihin. Ylläpitäjän salasana on syötettävä (katso Liite D), jotta pääsee ohjausparametreihin. Salasanan syöttämisen jälkeen paina < Ohjaus > (F3).

Progressiivisen veden lisäyksen ohjaukseen käytetään seuraavia parametreja: -

**Vahvistus:** Ohjaa veden syöttönopeutta sekoittimeen. Suurempi arvo nostaa nopeutta, jolla vesi virtaa sekoittimeen. Normaalisti aloitetaan arvolla 20. Tarkkaile trendikäyrää sekoitusjakson aikana, jotta voit määritellä, meneekö vettä sekoittimeen halutulla nopeudella. Veden virtausnopeus kasvaa, kun arvoa nostetaan (aluksi 5:llä), veden virtausnopeus laskee, kun arvoa pienennetään. Arvo 20-40 on tyypillinen kohtalaisille - hyville sekoittimille, joissa on oikein mitoitetut vesiventtiilit. Hitaammille sekoittimille käytetään pienempiä arvoja.

Säädön yläraja: Ohjaa kohtaa, jossa vesiventtiili kytkeytyy tilasta "aina auki" tilaan "auki-kiinni". Pienempi arvo pitää venttiilit tilassa "aina auki" kauemmin ja sallii venttiilien "auki-kiinni" kytkennän vasta lähempänä Kosteusasetusta. Arvot 50 - 70 ovat tyypillisiä useissa sovelluksissa, jos Vahvistus on aseteltu oikein.

**Säädön alaraja:** Määrää minimivirtausnopeuden, jota progressiivinen algoritmi voi käyttää. Tällä parametrilla ehkäistään liian hidas veden virtaus, kun todellinen kosteus on hyvin lähellä **Kosteusasetusta.** Tyypilliset arvot ovat 10 - 25. Suurempi arvo nostaa veden minimivirtausta lähellä **Kosteusasetusta**.

Venttiili auki/kiinni aika: Määrää, miten *nopeasti* venttiili voidaan avata ja välittömästi sulkea. Tämä parametri pitää asetella niin nopeaksi kuin käytännössä on mahdollista syöttää vesipulssi. Kun tämä parametri on kerran aseteltu, sitä **ei** saa muuttaa.

Auto ohjauksen optimointi on tasapaino kolmen ensimmäisen parametrin välillä. Kannattaa aloittaa oletusarvoista ja muuttaa parametreja seuraavassa järjestyksessä:

- 1. Aseta parametri Vahvistus niin, että saavutetaan sopiva virtaus Loppukosteus vaiheen alussa.
- 2. Nosta Säädön alarajaa niin, että saavutetaan Kosteusasetus mahdollisimman suurella virtauksella ilman liiallista ylitystä.
- 3. Aseta Säädön yläraja niin, että venttiilien kytkentä tilasta "aina auki" tilaan "pulssi" on optimaalinen.

HUOM. Auto ohjausparametrien asettelu tulee suorittaa täydellä erällä. Reseptin vahvistus parametri kyseisessä reseptissä pitää asettaa erän koon mukaan, jos tehdään pienempi erä.

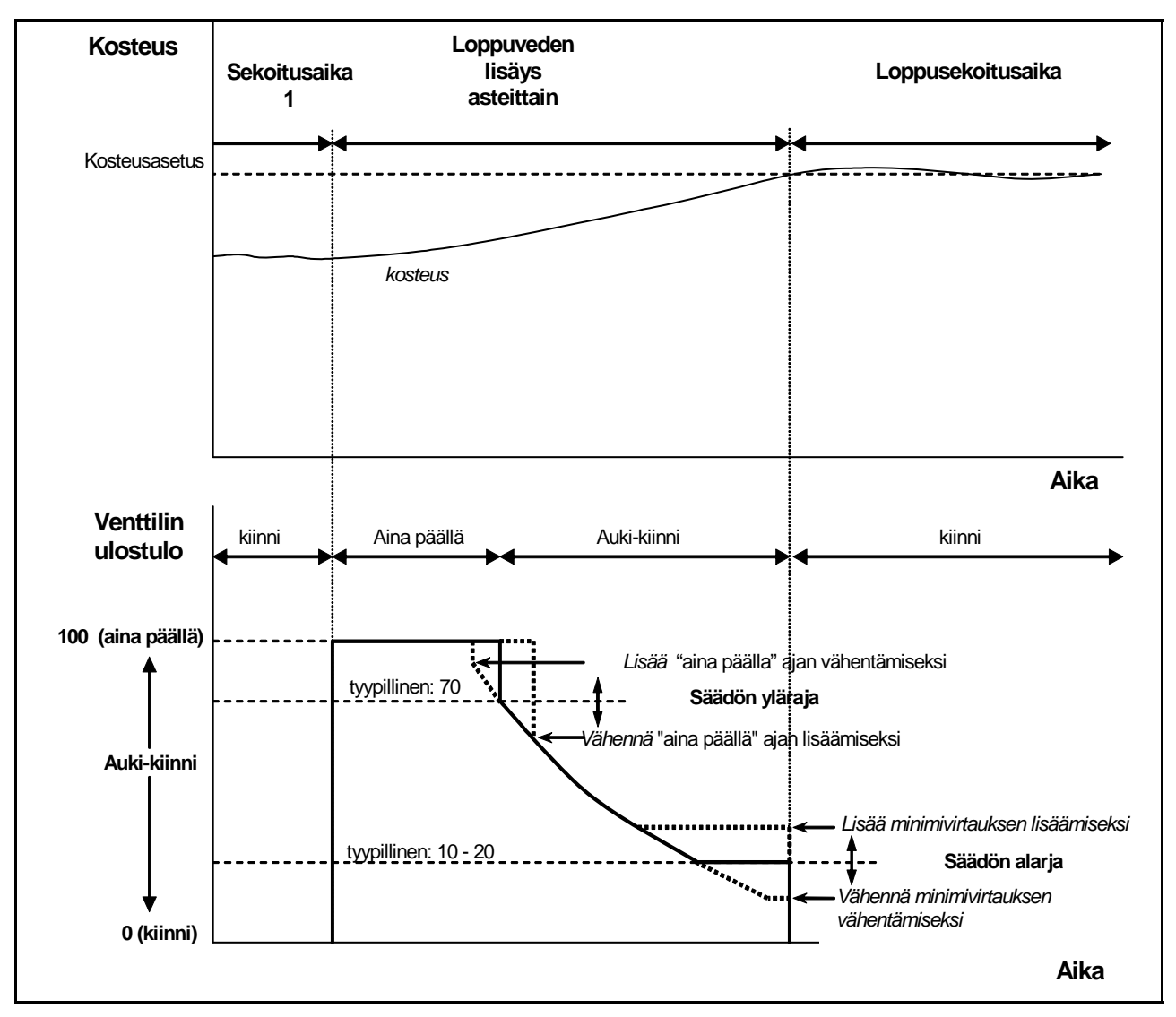

Kuva 6 – Venttiilin ohjaus Auto ohjauksella

# Laskenta

Lask ohjauksessa käytetään parametria Kuivapaino reseptistä ja Laskennan asettelua, joilla lasketaan Kosteusasetuksen saavuttamiseen tarvittava vesimäärä. Oikeaa laskentaa varten jokainen Lask ohjaustapaa käyttävä resepti on kalibroitava. Laskentaan käytettävän "Kuivalukeman" on oltava erittäin tarkka ja tämä yleensä vaatii, että Sekoitusaika 1 on pidempi kuin Auto ohjauksessa tarvitaan. Erittäin tarkka "kuivalukema" saadaan laskemalla kosteussignaalin keskiarvo aikana, jonka määrää järjestelmäparametri Keskiarvon aika. On tärkeää, että kosteussignaali on vakiintunut ennen kuin tämä keskiarvon laskenta-aika alkaa, jotta saadaan oikea arvo.

Lask ohjaustavan etuna on, että vesi lisätään kerta-annoksena, mikä lyhentää Loppukosteus vaihetta verrattuna siihen, että vesi lisättäisiin asteittain. Hienoannostus määrää ainoastaan hienoventtiilillä annosteltavan veden määrän, joten laskettu vesimäärä syötetään tarkasti ja ilman, että se aiheuttaa liiallista ylitystä.

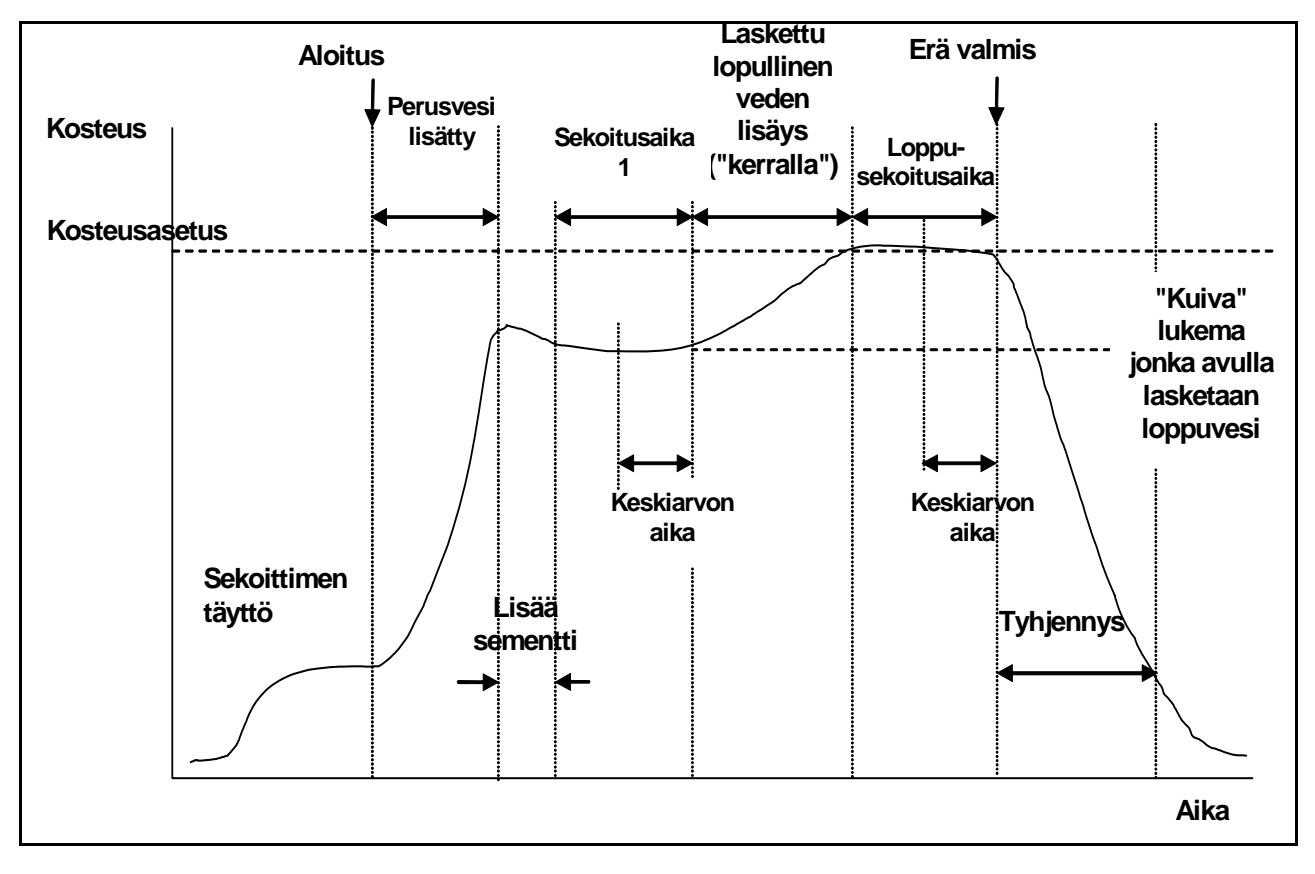

Kuva 7 – Sekoitusjakso Lask ohjauksella

### Reseptin kalibrointi

Reseptin ajoa varten Lask ohjauksella on resepti kalibroitava.

Yleensä sekoitusjakso ajetaan muutaman kerran **Esiasetus** ohjauksella ennen kalibrointia, jotta saadaan määriteltyä sekoitusaika, vesimäärät ja saavutetaan hyvä sekoitusten välinen kosteuden koostumus. Sekoitusten välinen koostumus voidaan tarkastaa painamalla <**Lisää...>** (F5) ja sen jälkeen **<Muisti>** (F2), jossa voidaan tarkastaa **Lopullinen %** arvot.

"Tyhjennys" kannattaa asetella käsiohjaukselle kalibroinnin aikana automaattisen tyhjennyksen estämiseksi; tällöin voidaan erää korjata manuaalisesti ERÄ VALMIS jälkeen.

Kalibrointiajo voidaan suorittaa kahdella tavalla, riippuen siitä tarvitaanko "lisäaineita".

### Kalibrointi ilman lisäainetta

Kun kalibroidaan ilman lisäainetta tai kun lisäaine lisätään **Sekoitusaika 1** aikana, siinä on yleensä yksi veden lisäysvaihe ja sekoitusjakso päättyy yhteen loppukosteus- ja yhteen märkäsekoitus-vaiheeseen. Kalibrointijakson aikana käytettävää loppusekoitusaikaa pidennetään Sekoituksen jatkoajan verran. Millä varmistetaan hyvä lopullinen lukema..

- 1. Aloitusvalikossa paina <Resepti> (F2)
- 2. Valitse halutun reseptin numero
- 3. Syötä tarvittava perusveden määrä parametrille **Perusvesi.** Jos perusvettä ei tarvita aseta parametrit **Perusvesi** ja **Perusvesiasetus** nollaksi.
- 4. Syötä loppu- (varsinainen) veden määrä, joka vaaditaan parametrille **Esiaseteltu loppukosteus**. Jos olet epävarma, syötä arvo, joka on vaadittua pienempi. Sekoitusjakson lopussa voidaan suorittaa käsisäätöä "hyvää sekoitusta" varten, joten varmista, että tyhjennys on aseteltu manuaaliseksi.
- 5. Tarkasta, että parametrit Sekoitusaika 1 ja Loppusekoitusaika ovat oikein.
- 6. Asettele parametri Kuivapaino reseptin sivulla kaksi erää vastaavaksi
- 7. Tarkasta, että parametri Vesi max. reseptin sivulla kaksi on oikein
- 8. Paina **<Takaisin>** (F5) ja sitten vallentaaksesi muutetut arvot ja palataksesi reseptivalikkoon..
- 9. Paina <Takaisin> (F5) palataksesi Aloitusvalikkoon
- 10. Paina <Tapa> (F3) kunnes reseptin numeron alla näkyy Kalib.
- 11. Käynnistä sekoitusjakso eräohjaimesta tai käsin painamalla Aloita (F1)
- 12. Käynnistettäessä ilmestyy editoointi-ikkuna, jossa näkkyy nuykyinen kalibrointivesi (tämä on määrä, joka on syötetty parametrilla **Esiaseteltu loppuvesi).** Kirjoita tarvittava vesimäärä, jos tämä on erilainen ja hyväksy painamalla
- Loppusekoitusajan lopussa tulee signaali ERÄ VALMIS. Näyttöön tulee editointi-ikkuna, jossa näkyy tälle erälle saatu lopullinen kosteus. Voit hyväksyä sen Kosteusasetukseksi tai syöttää tarvittaessa uuden arvon.

HUOM: Uuden kosteusarvon syöttö muuttaa vain *näytöllä olevan* kosteusluvun – kalibrointiin se *ei* vaikuta. Paina sen jälkeen hyväksymisnäppäintä.

- 14. Jos tyhjennys on asetettu manuaaliseksi, veden määrää voidaan säätää käsin painamalla **<Säädä>** (F3). Lisätyn veden määrä näkyy hanaikoneiden alapuolella.
- 15. Kun oikea vesimäärä on lisätty, paina <Päivitä> (F4), ja sen jälkeen 🗸
- 16. Tyhjennä sekoitin ja paina <Kuittaa> (F2), niin pääset takaisin Aloitusvalikkoon.

Resepti on nyt kalibroitu ja reseptin numeron alla näkyy **Lask** osoittaen, että seuraava sekoitusjakso suoritetaan **Lask** ohjauksella.

#### Kalibrointi lisäaineen kanssa (2-vaiheinen kalibrointisekoitusjakso)

Kalibroitaessa lisäaineen kanssa vettä lisätään kahdessa vaiheessa ja sekoitusjakso suoritetaan kahdella loppuvesi- ja kahdella märkäsekoitusvaiheella. Signaali **Käytössä** Hydro-Control V:stä aktivoituu toisen veden lisäyksen aikana lisäaineen lisäystä varten. Jotta **Käytössä** signaali toimisi oikein, parametriin **Ohjelma käytössä** pitää asettaa **Lisäaine** (katso osa Järjestelmän asetukset).

- 1. Aloitusvalikossa paina < Resepti > (F2)
- 2. Valitse halutun reseptin numero
- 3. Paina reseptivallikoossa <Editoi> (F4)
- 4. Vieritä reseptivalikkoa alas parametriin Kalibrointityyppi ja valiste 2 piste
- 5. Syötä tarvittava perusveden määrä parametrille **Perusvesi.** Jos perusvettä ei tarvita aseta parametrit **Perusvesi** ja **Perusvesiasetus** nollaksi.
- 6. Syötä loppu- (varsinainen) veden määrä, joka vaaditaan parametrille **Esiaseteltu loppukosteus**. Jos olet epävarma, syötä arvo, joka on vaadittua pienempi. Sekoitusjakson lopussa voidaan suorittaa käsisäätöä "hyvää sekoitusta" varten, joten varmista, että tyhjennys on aseteltu manuaaliseksi.
- 7. Tarkasta, että parametrit Sekoitusaika 1 ja Loppusekoitusaika ovat oikein.
- 8. Asettele parametri Kuivapaino reseptin sivulla kaksi erää vastaavaksi.
- 9. Tarkasta, että parametri Vesi max. reseptin sivulla kaksi on oikein.
- 10. Paina < **Takaisin** > (F5) ja sitten vallentaaksesi muutetut arvot ja palataksesi reseptivalikkoon.
- 11. Paina < Takaisin > (F5) palataksesi Aloitusvalikkoon.
- 12. Paina < Tapa > (F3) kunnes reseptin numeron alla näkyy Kalib.
- 13. Käynnistä sekoitusjakso eräohjaimesta tai käsin painamalla Aloita <F1>
- 14. Käynnistettäessä ilmestyy editointi-ikkuna, jossa näkyy nykyinen kalibrointivesi (tämä on määrä, joka on syötetty parametrilla Kalibrointivesi ensimmäiseen ja Esiaseteltu loppukosteus-Kalibrointivesi toiseen jos se on suurempi kuin nolla). Kirjoita tarvittava vesimäärä, jos tämä on erilainen ja hyväksy ensimm:ainen aarvo painamalla ja toinen arvo painmalla
- 15. Loppusekoitusajan lopussa tulee signaali ERÄ VALMIS. Näyttöön tulee editointi-ikkuna, jossa näkyy tälle erälle saatu lopullinen kosteus. Voit hyväksyä sen Kosteusasetukseksi tai syöttää tarvittaessa uuden arvon.

HUOM. Uuden kosteusarvon syöttö muuttaa vain *näytöllä olevan* kosteusluvun - kalibrointiin se *ei* vaikuta. Paina sen jälkeen hyväksymisnäppäintä

- Jos tyhjennys on asetettu manuaaliseksi, veden määrää voidaan säätää käsin painamalla < Säädä > (F3). Lisätyn veden määrä näkyy hanaikoneiden alapuolella.
- 17. Kun oikea vesimäärä on lisätty, paina < Päivitä > (F4), ja sen jälkeen
- 18. Tyhjennä sekoitin ja paina < Kuittaa > (F2), niin pääset takaisin Aloitusvalikkoon.

Resepti on nyt kalibroitu ja reseptin numeron alla näkyy **Lask** osoittaen, että seuraava sekoitusjakso suoritetaan **Lask** ohjauksella

Sekoitusjakso **Kalib** ohjauksella voidaan keskeyttää missä tahansa sekoitusjakson vaiheessa painamalla **<Tauko>** (F2).

Seuraavat vaihtoehdot tulevat käyttöön:

- *<Jatka>* (F1) Jatkaa jaksoa siitä, mihin se pysäytettiin.
- <Poistu> (F2) Antaa tylätä nykyisen erän. Kun tätä painetaan, voidaan valita ERÄ VALMIS signaali kehotteesta "Tarvitaan erä valmis?" <Kyllä> (F2) ja <Ei> (F3). Valittaessa 'Ei' palataan Aloitusvalikkoon. Jos valitaan 'Kyllä', tulee signaali Erä valmis ja <Kuittaa> (F2) palauttaa Aloitusvalikkoon sekä poistaa signaalin ERÄ VALMIS

Kun **Loppusekoitusaika** päättyy, tulee **ERÄ VALMIS** signaali, joka osoittaa ohjausjärjestelmälle, että sekoitin on valmis tyhjennykseen. Jos tyhjennys on manuaalinen, eikä tule automaattista **Kuittausta** niin seuraavat vaihtoehdot tulevat näytölle:

<Kuittaa> (F2) Palauttaa yksikön odotustilaan ja poistaa signaalin ERÄ VALMIS.

<Säädä> (F3) Avaa hienovesiventtiilin aina kun näppäintä painetaan, jolloin kosteustasoa voidaan säätää käsin.

<Päivitä> (F5) Ja sen jälkeen tallentaa säädetyt vesimäärät ja kosteustasot nykyiseen reseptiin.
Esiasetettu loppukosteus ja Kosteusasetus parametrit päivittyvät

Sekoitusjakso Lask ohjauksella voidaan keskeyttää missä tahansa sekoitusjakson vaiheessa painamalla < Tauko > (F2).

Seuraavat vaihtoehdot tulevat käyttöön:

- < Jatka > (F1) Jatkaa jaksoa siitä, mihin se pysäytettiin.
- <Poistu> (F2) Antaa tylätä nykyisen erän. Kun tätä painetaan, voidaan valita ERÄ VALMIS signaali kehotteesta "Tarvitaan erä valmis?" <Kyllä> (F2) ja <Ei> (F3). Valittaessa 'Ei' palataan Aloitusvalikkoon. Jos valitaan 'Kyllä', tulee signaali Erä valmis ja <Kuittaa> (F2) palauttaa Aloitusvalikkoon sekä poistaa signaalin ERÄ VALMIS.

Kun **Loppusekoitusaika** päättyy, tulee **ERÄ VALMIS** signaali, joka osoittaa eräohjausjärjestelmälle, että sekoitin on valmis tyhjennykseen. Jos tyhjennys on manuaalinen, eikä tule automaattista **Kuittausta** niin seuraavat vaihtoehdot tulevat näytölle:

< Kuittaa > (F2) Palauttaa yksikön odotustilaan ja poistaa ERÄ VALMIS signaalin.

HUOM. < Päivitä > ei ole käytössä Lask ohjaustavalla; kaikki säädöt pitää tehdä parametrilla Veden säätö

### Parametri Veden säätö (vain Lask ohjaustavalla)

Kun nykyinen ohjaustapa on Lask , < Säädä > (F4) näkyy Aloitusvalikossa .

Kun painetaan **< Säädä >** (F4), tulee näyttöön editointi-ikkuna, jossa voidaan *lisätä* tai *poistaa* vesimäärä *kaikkiin* seuraaviin sekoitusjaksoihin **Lask** ohjauksella nykyiselle reseptille.

Numeronäppäimillä tai < Lisää > (F1), < Vähennä > (F2) ja <+/-> (F3) voidaan asetella säädetyn veden arvo.

Vaihtoehtoisesti voidaan editoida parametria Veden säätö valikon Editoi resepti avulla.

HUOM. **Miinustoleranssi** kosteushälytys ei ole käytössä, jos syötetään negatiivinen säätö turhien hälytysten välttämiseksi

### "Perusvesi" sekoitusjakso

Hydro-Control V voi toimia jommalla kummalla Perusvesi sekoitusjakson ohjauksella:

### Esiasetus :

Perusvesi parametrin määrittämä vesimäärä lisätään riippumatta mitatusta kosteudesta.

Perusveden lisäysnopeuden ja -tarkkuuden määräävät venttiilit sekä Ennakointi ja Hienoannostus asetukset valikossa Editoi ohjaus.

### Auto:

Anturin kosteuslukemaa käytetään veden lisäämiseen **Perusvesiasetukseen** asti käyttäen **Auto** ohjaustapaa. Perusvesi lisätään käyttäen samaa ohjausalgoritmia ja ohjausparametreja kuin Loppukosteudelle Automaattiohjauksessa.

Auto ohjaustavan parametrit, jotka optimoidaan lopullista veden lisäystä varten silloin, kun vaaditaan tarkkuutta, voivat aiheuttaa haluttua hitaamman Perusveden kun tarkkuus ei normaalisti ole yhtä tärkeää. Siinä tapauksessa, että Perusveden auto ohjausta seuraa Loppukosteuden Lask ohjaus, Reseptin vahvistusta voidaan lisätä, niin Perusveden lisäys nopeutuu.

# Lämpötilakompensointi

Lämpötilakompensointia voidaan käyttää ympäristön vuotuisten lämpötilamuutosten vaikutuksen korjaamiseen ja lopullisen kosteusasetuksen säätämiseen erän koostumusten säilyttämiseksi. Lämpötilakompensointiin käytetään kahta reseptiparametria:

| Lämpötila:   |   | Peruslämpötila, josta kompensointi lasketaan.<br>Lämpötilaa mitataan anturilla ja se näkyy etusivulla (Kuva 9). Reseptiä<br>aseteltaessa tämä arvo pitää lukea etusivulta ja lukemaa käyttää reseptissä<br>peruslämpötilana. <b>Tätä arvoa ei saa säätää tämän lukeman jälkeen.</b> |  |  |
|--------------|---|----------------------------------------------------------------------------------------------------|--|--|
| Lämp.kerroin | : | Lämpötilakerroin on korjauskerroin kosteus %/lämpötila (ts.: miten paljon kosteusasetuksen oletetaan muuttuvan, kun lämpötila muuttuu asteen verran)                                                                                                    |  |  |

Näistä kahdesta parametrista lasketaan sitten Kosteusasetus seuraavasti:

Korjattu kosteusasetus = (Kosteusasetus) + (Lämpötilaero \* Lämp.kerroin

Korjaus lisätään vain Lask tai Auto sekoituksiin, kompensointia ei ole Kalib sekoituksessa tai jos lisätään Esiaseteltu vesimäärä.

Esimerkki:

| Loppukosteus | 6.5   | %             |
|--------------|-------|---------------|
| Lämpötila    | 20    | °C            |
| Lämp.kerroin | 0.100 | kosteus% / °C |

Jos nykyinen mitattu lämpötila on 25.0  $^{\circ}$ C, niin kosteusasetukseksi tulee 7.0%. Jos nykyinen mitattu lämpötila on 15.0  $^{\circ}$ C, niin kosteusasetukseksi tulee 6.0%.

### Valikkopuu

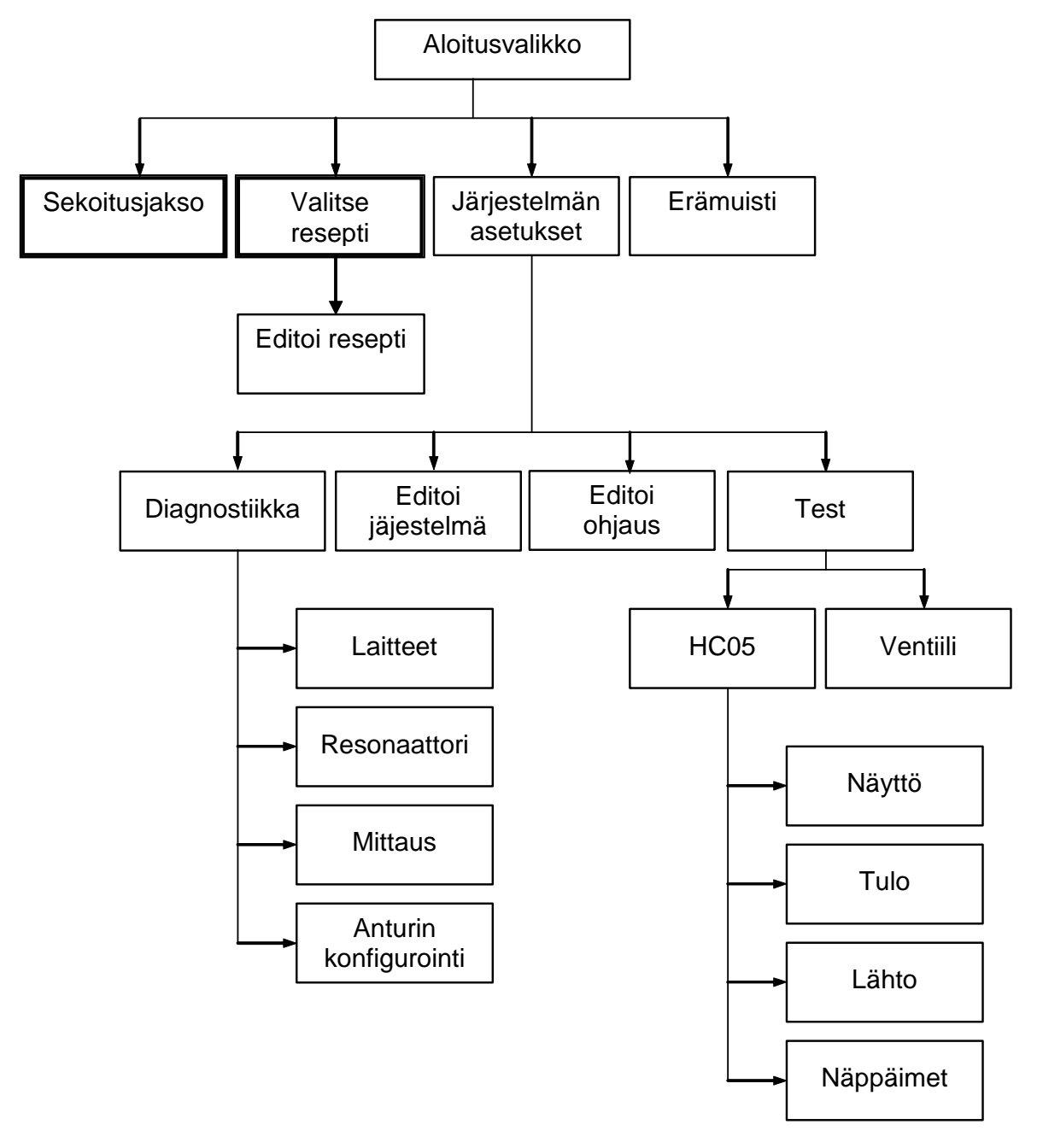

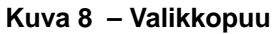

Normaalitoiminnassa käyttäjä voi käyttää järjestelmää vain kahdella yllä olevassa kuvassa korostetulla valikolla (Sekoitusjakso & Valitse resepti). Joustavuutta ja kokonaisohjausta varten on kuitenkin käytettävissä valikot Asetus ja Diagnostiikka.

# Aloitusvalikko

| FC       |          | 22.1        | с      | 1/4      |
|----------|----------|-------------|--------|----------|
| ŤŤ       |          | F           | .15 I  | Csiaset. |
| 0.0 litr | es       |             | К      | osteus   |
|          |          | -           | .10    | -4.5%    |
|          |          | -           | 5 A,   | joaika   |
|          |          |             | ø      | s        |
| Tila:    | Paina Al | oitus kun e | era my | llyssa   |
|          |          |             |        |          |

### Kuva 9 – Aloitusvalikko

Kun järjestelmä kytketään päälle, ilmoitus

Rom OK suorita Ram testi?

 $\checkmark$ 

näkyy 5 sekunnin ajan. Painamalla

käynnistetään RAM testi, joka kestää noin 60 sekuntia.

Kun Ram testi päättyy tai 5 sekuntia on kulunut, näyttöön tulevat Hydronixin logo sekä ohjelmaversio ja niiden jälkeen **Aloitusvalikko** sekä kosteuden trendikäyrä .

Trendinäytöllä vierii kosteustason käyrä, jolla myös näkyy 'Asetus' (T) ja 'Hälytys' (A) tasot valitulle reseptille, mikäli ohjaustapa on 'Auto' tai 'Laskenta'.

'Hana' ikonit, jotka näyttävät **HIENO VESI** ja **KARKEA VESI** venttiilien tilan (Kiinni <sup>1</sup> tai Auki ...). Venttiilien alapuolella on numero(ita), jotka osoittavat miten paljon vettä on annosteltu. Jos käytössä on vesimittari, näkyy kokonaismäärä litroissa tai gallonissa. Jos vesimittaria ei ole käytössä, jokaisen venttiilin alla on aika, jonka venttiili on ollut auki, 0.1 sekunnin yksiköissä.

Reseptin numero, erän numero ja ohjaustapa (näytössä ylhäällä oikealla).

Kosteuslukemat ja –asetukset (näytössä keskellä oikealla). Suuri numero osoittaa nykyisen kosteuden, pienemmät numerot alapuolella osoittavat:

Vesimäärän, joka lisätään sekoitusjakson nykyisessä vaiheessa ja kosteusasetuksen. Mykyisen reseptin kosteusasetus Säädä nykyisen reseptin vesi (vain **Lask** ohjaustavalla)

Seoksen lämpötila (Celsius- tai Fahrenheit-asteissa) näkyy myös näytössä ylhäällä oikealla, vähän trendikäyrän kosteusakselin yläpuolella.

<Aloita> (F1) Käynnistää manuaalisesti sekoitusjakson

<Resepti> (F2) Näyttää valikon Valitse resepti, jossa voidaan valita ja editoida reseptejä.

| <b><tapa></tapa></b> (F3)   | Nykyisen reseptin ohjaustavan muutos.<br>Huomautus: ennen kuin Kuivapaino on määritelty reseptille, ainoat mahdolliset<br>ohjaustavat ovat Auto ja Esiasetus. Kun Kuivapaino on määritelty, voidaan<br>käyttää Kalib ohjaustapaa. Kun Kalib sekoitusjakso on suoritettu, voidaan käyttää<br>myös Lask ohjausta. |
|-----------------------------|----------------------------------------------------------------------------------------------------|
| <b><lisää></lisää></b> (F5) | Näyttää lisää vaihtoehtoja seuraavasti: -                                                                                                    |
| <asetus> (F1)</asetus>      | Näyttää valikon <b>Järjestelmän asetukset</b> (katso osa <b>Järjestelmän asetukset</b> ).                                                                                                    |
| <muisti> (F2)</muisti>      | Näyttää <b>Erämuistin</b> (katso osa <b>Erämuisti</b> ).                                                                                                    |
| <takaisin> (F5)</takaisin>  | Palaa päävalikkoon, jossa on <b>&lt; Aloita &gt;</b> (F1), <b>&lt; Resept</b> i <b>&gt;</b> (F2), <b>&lt; Tapa &gt;</b> (F3) ja <b>&lt;</b><br>Lisää> (F5)                                                                                                    |

### Parametri Veden säätö (vain Lask tavalla)

Kun Lask on nykyinen ohjaustapa, myös < Säädä > (F4) näkyy näytössä alle kosteuslukeman pääsivulla.

<Säädä> (F4) Editointi-ikkunassa voidaan säätää nykyisen reseptin kaikkiin seuraaviin laskentaajoihin lisättävää tai niistä poistettavaa vettä. Numeronäppäimillä sekä näppäimillä < Lis > (F1), < Väh > (F2) ja <+/-> (F3) voidaan asetella veden säädön arvoa.

Vaihtoehtoisesti säätöparametria voidaan muuttaa valikossa (Editoi resepti).

# Valitse resepti

Aloitusvalikossa, painamalla F2 päästään valikkoon (Valitse resepti)...

| Nr.  | Es i       | v.  | Sek.<br>aika | loppuk. | Msk.<br>s | F     | 1/4<br>Csiaset.       |
|------|------------|-----|--------------|---------|-----------|-------|-----------------------|
| >011 | PØ.        | 0   | 20           | 6.5     | 30        |       |                       |
| 020  | C Ø.       | 0   | 20           | 6.5     | 30        | K     | steus                 |
| 031  | ΡØ.        | 0   | 20           | 6.5     | 30        |       |                       |
| 041  | PØ.        | 0   | 20           | 6.5     | 30        |       |                       |
| 051  | P Ø.       | 0   | 20           | 6.5     | 30        |       |                       |
| 061  | P Ø.       | 0   | 20           | 6.5     | 30        |       |                       |
| 071  | <u>и</u> . | N.  | 20           | 6.5     | 30        |       |                       |
| 081  |            | No. | 20           | 6.5     | 30        | A,    | joaika                |
| 091  | . 0.       | 8   | 20           | 6.5     | 30        | 16334 | and the second second |
| 101  | · 0.       | ы   | 20           | 6.5     | 310       |       | s                     |
| Tila | a :        | Va  | lits         |         |           |       |                       |
| 01e1 | ŧ.         | Ko  | pi           |         | Edi       | t.    | Tak.                  |

Kuva 10 - Valitse resepti

### Valitse resepti valikon käyttö

Järjestelmään on aseteltu **99 reseptiä**. Aluksi näiden reseptien kaikilla parametreilla on oletusarvot (katso kohta **Editoi reseptin parametrit**).

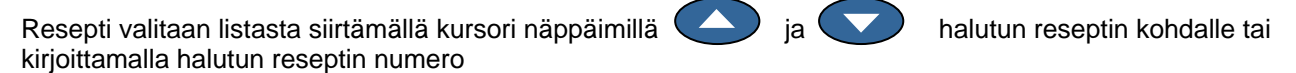

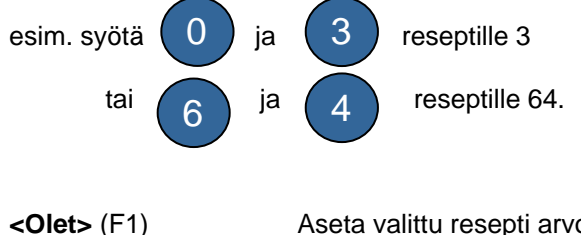

Aseta valittu resepti arvoihin, jotka on määritelty Oletusreseptissä – katso Editoi järjestelmäparametrit.

- <Kopioi> (F2) Reseptejä voidaan kopioida
- <Editoi> (F4) Editoi valitun reseptin.
- <Takaisin> (F5) Palaa edelliseen valikkoon.

# Editoi resepti

| Esias           | ves       | i -lits   | :   | 0.0 < |    | 1/4      |
|-----------------|-----------|-----------|-----|-------|----|----------|
| Perus           | vesi      | -asetett  | ս ։ | 0.0   | 1  | Esiaset. |
| Perus           | vesi      | kaytto    | :   | Ennak |    |          |
| Perus           | vesi      | viive     |     | 0     | R  | osteus   |
| Sekoit          | usa       | ika 1     |     | 20    |    |          |
| Sem.ar          | n.a       | ika loppu | :   | 15    |    |          |
| Kosteu          | ıs -a     | asetettu  | :   | 6.5   |    |          |
| Esias.          | 100       | pukost    | 1i: | 50.0  | A, | joai ka  |
| Kokona<br>Lisaa | ais :<br> | sek.aika  | :   | 30    |    | s        |
| Tila:           |           |           |     |       |    |          |
| Sis.            | De        | s         |     |       |    | Tak.     |

Kuva 11 - Editoi resepti (1. sivu)

### Editoi resepti valikon käyttö

Reseptin editoimista varten (seuraavassa kohdassa selostetaan uusi resepti) valitse muutettavat parametrit vierittämällä parametrilistaa näppäimillä ylös ja alas ja kirjoittamalla haluttu arvo.

Syötä numerot ilman desimaalipistettä, mutta kirjoita eteen nolla tarvittaessa. Vaihtoehtoisesti arvoja voidaan nostaa tai laskea näppäimillä < Lis > (F1) ja < Väh > (F2), joita käytetään myös ei-numeerisille arvoille, jotka vuorostaan näkyvät voimassaolevissa syötöissä.

Esimerkki: Loppusekoitusajan muuttaminen 15s:sta 8s:iin.

Siirrä kursori näppäimillä ja parametriin Loppusekoitusaika
Syötä 0 ja sitten 8 numeronäppäimillä. Arvo 08 tulee näytöllä parametrin

Loppusekoitusaika viereen.

Kun editointi on suoritettu, paina < Takaisin > (F5) ja sen jälkeen jompaa kumpaa näppäimistä:

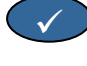

muutettujen arvojen tallentamista ja Valitse resepti valikkoon palaamista varten.

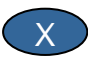

peruuttamista ja Valitse resepti valikkoon palaamista varten. Tämän vaihtoehdon valinta palauttaa alkuperäiset arvot kaikille editoiduille parametreille.

Kun vieritetään alas kohtaan Lisää... listassa alhaalla, tulee näkyviin toinen sivu valikosta Editoi resepti.

| Editoi Reseptia                                | Res/Era     |             |                 |
|------------------------------------------------|-------------|-------------|-----------------|
| Ohjaus tapa                                    | :           | Ennak(      | ]/4<br>Esiaset. |
| Plus toleranssi<br>Resepti                     | :           | 1.0<br>1.0  | Kosteus         |
| Miinus toleranss<br>Eran kuivapaino (          | i :<br>kg : | 0.2<br>1000 |                 |
| Vesi max -lits<br>Vesi max -lits<br>Eralaskuri | -           | 120.0<br>4  | Ajoaika         |
| Lisaa                                          | 853         | 2,76        |                 |
| Tila:                                          |             |             | P               |
| Sis. Des                                       |             |             | Tak.            |

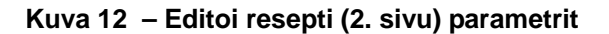

| Editoi Resep                           | Res/Era         |                    |                  |
|----------------------------------------|-----------------|--------------------|------------------|
| Kosteus-alku<br>Kosteus-alku           | e. :            | 2.9172             | L/ T<br>Esiaset. |
| Veden kasisaato -1: 0.0                |                 |                    | Kosteus          |
| Sementin mää:<br>Temp.<br>Temp. Coeff. | räkg:<br>;<br>; | 0<br>20.0<br>0.000 |                  |
| kalibrointit;                          | Ajoaika         |                    |                  |
| Tila:                                  |                 |                    |                  |
| Sis. Des                               | +/-             |                    | Tak.             |

Kuva 13 - Editoi resepti (3. sivu)

| Parametri          | Yksiköt                          | Oletus  | Alue                                 |
|--------------------|----------------------------------|---------|--------------------------------------|
| Perusvesi          | Sekunnit, litrat tai US gallonat | 0.0     | 0.0 - 999.9                          |
| Perusvesi asetus   | %                                | 0.0     | 0.0 – 99.9                           |
| Perusvesi tapa     | Ei yksikköä                      | Esi     | Esi, Auto                            |
| Perusvesi viive    | Sekunnit                         | 0       | 0 -999                               |
| Sekoitusaika 1     | Sekunnit                         | 20.0    | 0 – 999                              |
| Sem.ann.aika loppu | Sekunnit                         | 15.0    | 0 – 999                              |
| Kosteusasetus      | Kosteus %                        | 6.5     | 0.0 – 99.9                           |
| Esias.loppukosteus | Sekunnit, litrat tai US gallonat | 0.0     | 0.0 - 999.9                          |
| Loppusekoitusaika  | Sekunnit                         | 30.0    | 0 – 999                              |
| Ohjaustapa         | Ei yksikköä                      | Pre     | Auto, Esi(Lask – vain<br>kalibroitu) |
| Plustoleranssi %   | Kosteus %                        | 1.0%    | 0.0 – 99.9                           |
| Reseptin vahvistus | Ei yksikköä                      | 10.0    | 0.0 - 10.0                           |
| Miinustoleranssi   | Kosteus %                        | 0.2     | 0.0 - 9.9                            |
| Kuivapaino         | Kg tai US naulat                 | 0       | 0 - 32000                            |
| Kalib. vesi        | Litrat tai US gallonat           | 0.0     | 0.0 - 999.9                          |
| Vesi maks.         | Litrat tai US gallonat           | 120.0   | 0.0 - 999.9                          |
| Erälaskuri         | Ei yksikköä                      | 0       | 0 - 99                               |
| Kosteuspoikkeama   | Ei yksikköä                      | -3.6364 | -99.9999 - 99.9999                   |
| Kosteusvahvistus   | Ei yksikköä                      | 0.1818  | 0 - 9.9999                           |
| Lask %             | Kosteus %                        | 0.0     | 0.0 - 99.9                           |
| Veden säätö        | Litrat tai US gallonat           | 0.0     | -999.9 - 999.9                       |
| Sementin paino     | Kg tai US naulat                 | 0       | 0 - 32,000                           |
| Lämpötila          | Asteet Celsius tai Fahrenheit    | 20.0    | 0.0 - 999.9                          |
| Lämpötilakerroin   | Kosteus %/ °Lämpöt.              | 0.000   | 0.000 - 9.999                        |
| Kalibrointityyppi  | Ei mitään                        | 1       | 1, 2                                 |

Perusvesi: Veden määrä, joka on lisättävä sekoitusjakson Perusvesi vaiheessa, jos Perusveden ohjaustapa on Esiasetus.

Perusvesiasetus: Kosteusarvo, joka pitää saavuttaa sekoitusjakson Perusvesi vaiheessa, jos Perusveden ohjaustapa on Auto.

Perusvesi tapa: Hydro-Control V voi käyttää jompaa kumpaa tapaa:

- Esiasetus: Lisätään Perusveden määräämä vesimäärä mitatusta kosteudesta riippumatta.
- Auto: Anturin kosteuslukemaa käytetään veden lisäämiseen Perusveden asetukseen asti Auto ohjaustapaa käyttäen (- katso osa Auto ohjaustapa)

**HUOM.** Kun pääasiallinen ohjaustapa on Esiasetus tai Kalib, Hydro-Control V käyttää Esiasetusta sekoitusjakson Perusvesi vaiheessa riippumatta Perusvesi ohjaustavan asetuksesta.

**Perusvesiviive:** Viive **Perusvesi** vaiheen päättymisen ja sekoitusjakson jatkumisen välillä. Viivyttää **Perusvesi valmis** signaalia, jolloin kaikki **Perusvesi** saadaan sekoitettua ennen sementin lisäämistä.

Sekoitusaika 1: Sekoituksen kesto, joka seuraa Perusveden ja sementin lisäämistä (katso Osa Sekoitusaikojen asettelu).

Sementin annosteluaika loppu: Maksimiaika, jonka järjestelmä odottaa SEMENTTI SISÄLLÄ signaalia ennen Sekoitusaika 1:n aloitusta. Jos järjestelmä ylittää suurimman sallitun odotusajan SEMENTTI SISÄLLÄ signaalia, järjestelmä keskeyttää automaattisesti sekoitusjakson, antaa äänimerkin ja HÄLYTYKSEN. Jos SEMENTTI SISÄLLÄ signaalia ei tarvita Perusvesi vaiheen jälkeen, aseta tämä parametri nollaksi.

Kosteusasetus: Kosteuden arvo, joka pitää saavuttaa loppusekoitusvaiheen aikana.

Esiaseteltu loppukosteus : Veden määrä, joka pitää lisätä sekoitusjakson loppukosteusvaiheen aikana.

Loppusekoitusaika: Sekoituksen kestoaika, joka seuraa loppuveden lisäystä (katso Osa Sekoitusaikojen asettelu).

**Ohjaustapa**: Hydro-Control V voi käyttää yhtä kolmesta ohjaustavasta:

- Esiasetus: jossa syötetty vesimäärä lisätään aina, riippumatta mitatusta kosteudesta.
- Auto: Tällä ohjaustavalla lisätään esiaseteltu vesimäärä, jonka määrää Esiaseteltu vesi Perusvesi vaiheessa, ja sen jälkeen käytetään anturin kosteuslukemia ohjaamaan veden lisäystä Kosteusasetuksen saavuttamiseen (katso Osa 'Auto ohjaustapa').
- Laskenta: Tällä ohjaustavalla lisätään esiaseteltu vesimäärä ja sen jälkeen lasketaan lisättävä vesimäärä erän Lasketusta kosteusasetuksesta ja Kuivapainosta. Tämä ohjaustapa ei toimi, jos Kuivapainolle ei ole syötetty arvoa tai jos vesimittari ei ole käytössä. Kalib sekoitusjakso pitää suorittaa reseptin kalibroimista varten ennen kuin tätä ohjaustapaa voidaan käyttää (– katso Lask ohjaustapa).

**Plustoleranssi :** Kosteus % joka ylittää % asetuksen **Loppusekoitusajan** lopussa, jolla järjestelmä antaa äänimerkin ja **HÄLYTYKSEN**. Ei toiminnassa, kun erä on valmis.

**Reseptin vahvistus :** (*Käytetään vain Auto* ohjaustavalla.) Säätökerroin ohjausalgoritmille, jolla saadaan tarkka ohjaus pienemmillä erillä. Normaalikokoisilla erillä se on 1.0. Pienillä erillä se on 0.0 ja 1.0 välillä. **Reseptin vahvistus** on aseteltava seuraavien ohjeiden mukaan:

| Esimerkiksi: | ¾ Erä | Reseptin vahvistus = 0.75 |
|--------------|-------|---------------------------|
|              | ½ Erä | Reseptin vahvistus = 0.5  |
|              | ¼ Erä | Reseptin vahvistus = 0.25 |

Siinä tapauksessa, että Auto ohjaustavan Perusvettä seuraa Lask ohjaustavan Loppuvesi, Reseptin vahvistus voidaan nostaa maksimiarvoon 10.0, jolloin Perusveden lisäysnopeus kasvaa. Miinus toleranssi : Kosteus % joka alittaa % asetuksen Kokonaissekoitusajan lopussa, jolla järjestelmä antaa äänimerkin ja HÄLYTYKSEN Auto ohjaustavalla, jos kosteus % laskee alle tämän toleranssin Loppusekoitusajan aikana, jakso siirtyy Loppuveteen ja yrittää saavuttaa Kosteusasetuksen. Ei toimi, kun sekoitus on päättynyt

Kuivapaino: Seoksen kokonaiskuivapaino, mukaan lukien kaikki kiviainekset, lisäaineet ja sementin.

Kalibrointivesi : Esiaseteltu loppukosteus parametri määrää vesimäärän, joka on lisättävä kalibrointisekoitusjakson loppuvesivaiheen aikana. Jos Kalibrointiveden arvo asetellaan pienemmäksi kuin Esiaseteltu loppukosteus, vettä voidaan lisätä kahdessa vaiheessa. Ensimmäisen veden lisäysvaiheen aikana (kun Kalibrointiveden litrat lisätään) lasketaan kalibrointikäyrän jyrkkyys ja toisessa veden lisäysvaiheessa (kun Esiasetellun loppukosteuden miinus Kalibrointiveden litrat lisätään myös lisäaineet. Kosteusasetus määritellään sitten tarvittavien lisäaineiden kanssa, mutta kalibrointikäyrään se ei vaikuta.

Vesi max..: Veden maksimimäärä, jota koskaan tarvitsee lisätä kyseiseen reseptiin.

Erälaskuri : Erän numero, jolla erä tunnistetaan erämuistissa.

Reseptin oletusarvoja voidaan muuttaa kohdassa Järjestelmän asetukset - katso osa Editoi järjestelmäparametrit.

**Kosteuden poikkeama ja vahvistus :** Kertoimia, joilla anturin yksiköt muunnetaan kosteusyksiköiksi. Näiden parametrien avulla muunnetaan skaalaamaton lukema näytön kosteusarvoksi.

Kosteus näytöllä = (Skaalamaton x Kosteuden vahvistus) + Kosteuden poikkeama

Oletusarvoilla kosteuden näytöllä ei ole tarkoitus olla tarkka osoitus todellisesta arvosta. Todellisia kosteusarvoja voidaan tuoda näytölle laskemalla "kypsennys" testin tulosten avulla oikeat **Kosteuden poikkeaman** ja kosteuden vahvistuksen arvot.

Koska **Auto** ja **Lask** ohjaustavoilla käytetään **Kosteuden vahvistus** parametria laskennassa, näiden parametrien muuttaminen vaikuttaa ohjaukseen. Sen vuoksi saattaa olla tarpeen kalibroida uudelleen reseptit tai muuttaa ohjausparametrit.

Tyypillisiä arvoja ovat 0 - -5 poikkeamalle ja 0.1200 – 3.0000 vahvistukselle. Jos parametreja muutetaan, kaikki muut reseptin kosteusparametrit skaalatuvat uudelleen automaattisesti.

Veden säätö: Vesimäärä, joka lisätään tai vähennetään lopullisesta vedestä Lask sekoitusjaksossa.

Sementin paino: Sementin paino erässä. Tällä parametrilla ainoastaan lasketaan vesi/sementti suhde, joka näkyy Erämuistissa.

Lämpötila: Peruslämpötila, jota käytetään lämpötilakompensointiin joko Celsius (metrinen järjestelmä) tai Fahrenheit (US järjestelmä) asteissa.

Lämp.kerroin: Kompensointikerroin, jota käytetään lämpötilakompensointiin %:ssa kosteutta/lämpöasteet (°C tai °F). Jos kompensointia ei tarvita, tämän asetus pitää olla 0.000.

**Kalibrointityyppi:** Määrittelee, onko kalibrointi 1-piste- vai 2- pistekalibroinnin sekoitusjakso (kalibroitaessa lisäaineela), tarkemmin sivulla 23/24

# Kapioi resepti

Sivulta 'Editoio resepti' voidaan kopioida kaikki parametrit reseptistä toiseen. Kun painetaan <F2>, tulee näyttöön alla näkyvä sivu 'Kopioi respeti'. Syötä numeronäppäimillä kopioitavan reseptin numero kohtaan 'Mistä' ja paina . Syötä sitten kohdereseptin numero 'Mihin; ja paina

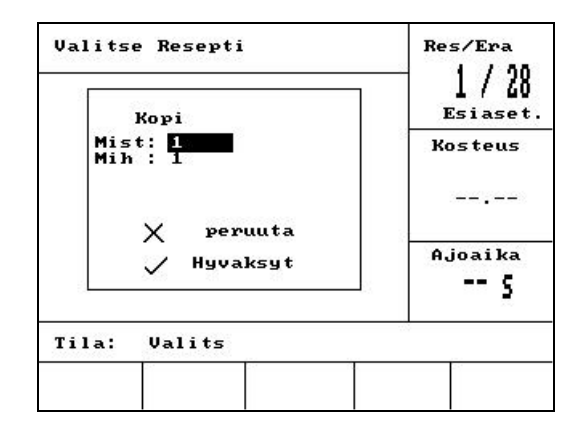

Kuva 14 - Kopioi resepti sivu

# **Sekoitus**

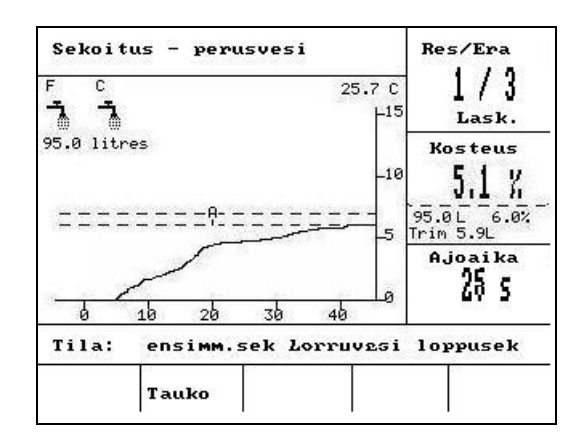

Kuva 15 – Sekoitus

### Sekoitus

Nykyisen reseptin numero, reseptin ohjaustapa sekä eränumero näkyvät ylhäällä oikealla olevassa ikkunassa.

Sekoituksen ajoaika näkyy alhaalla oikealla olevassa laatikossa sekä trendikäyrän alapuolella. Ajoajan alla näkyy myös jakson sekoitusvaiheiden jäljellä olevan ajan laskenta (sekoitusaika 1 tai loppusekoitusaika)

Koko jakson ajan kosteuden arvo näkyy sekä keskimmäisessä ikkunassa oikealla että trendikäyrällä. Sekoitusaika 1:n ja loppusekoitusaikojen lopulla vikkuu suuri %- merkki. Tämä johtuu siitä, että anturi on keskiarvon ajassa ja tässä vaiheessa kosteuden pitää olla vakiintunut.

 Keskimmäisessä ikkunassa oikealla näkyy myös vesimäärä, joka on lisättävä sekoitusjakson tässä vaiheessa sekä kosteusasetus.

Sekoitusjakson vaiheet näkyvät tilapalkissa, jossa kunkin vaiheen nimet vilkkuvat vuorotellen ISOILLA ja pienillä kirjaimilla osoittaen, että jakson vaihe on saavutettu.

HUOM. Jos perusvesivaihetta ei tarvita, parametri **Perusvesi** on asetettava nollaksi. Näin taataan "kuivasekoitusjakso" suorittaminen.

Jakso voidaan pysäyttää milloin tahansa painamalla < Tauko > (katso Osa Säädä ja Päivitä).
# Järjestelmän automaattinen pysäytys ja hälytys

#### Sementin annosteluaika loppu

Jos järjestelmä ylittää suurimman sallitun odotusajan signaalille SEMENTTI SISÄLLÄ, järjestelmä antaa äänimerkin ja HÄLYTYKSEN.

Ylhäällä näytössä: Sementin annosteluaika loppu

Tilapalkki: KESKEYTETTY: Jatka

< Jatka > (F1) Ohittaa Sementin annosteluaika loppu ja jatkaa sekoitusjaksoa.

Suurimman sallitun odotusajan määrää reseptiin perustuva Sementin annosteluaika loppu.

#### Veden yläraja

Jos Veden yläraja ylittyy, järjestelmä pysähtyy automaattisesti, antaa äänimerkin ja HÄLYTYKSEN.

Ylhäällä näytössä: Veden yläraja ylitetty

Tilapalkki: KESKEYTETTY: Hylkää erä.

< Jatka > (F1) Ohittaa Veden ylärajan ja jatkaa sekoitusjaksoa.

Maksimivesimäärän, joka pitää lisätä reseptiin määrää reseptiin perustuva Veden yläraja.

#### Plustoleranssi

Plus toleranssi määrää kosteusasetuksen ylittävän tason, jolla erän kosteus todetaan "liian suureksi".

Jos kosteus sekoitusjakson lopussa ylittää tämän tason, järjestelmä antaa äänimerkin ja **HÄLYTYKSEN**. Ei toimi, kun erä on valmis.

Ylhäällä näytössä: Tilapalkki:

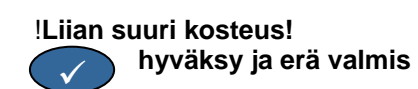

#### Miinustoleranssi

Reseptin parametri **Miinustoleranssi** määrää kosteusasetuksen *alittavan* tason, jolla erän kosteus todetaan "liian kuivaksi".

Jos kosteus sekoitusjakson lopussa alittaa tämän tason, järjestelmä antaa äänimerkin ja **HÄLYTYKSEN**. Ei toimi, kun erä on valmis.

Ylhäällä näytössä: !Erä liian kuiva!

Tilapalkki:

- <Poistu> (F2)
  Antaa tylätä nykyisen erän. Kun tätä painetaan, voidaan valita ERÄ VALMIS signaali kehotteesta "Tarvitaan erä valmis?" <Kyllä> (F2) ja <Ei> (F3).
  Valittaessa 'Ei' palataan Aloitusvalikkoon. Jos valitaan 'Kyllä', tulee signaali Erä valmis ja <Kuittaa> (F2) palauttaa Aloitusvalikkoon sekä poistaa signaalin ERÄ VALMIS.
- < Säädä > (F3) Avaa HIENOVESI venttiilin aina kun painiketta painetaan ja sallii kosteustason käsisäädön.

### Säädä ja Päivitä

Kun painetaan < **Tauko** > (F2) sekoitusjakson missä tahansa vaiheessa, jakso ja veden lisäys keskeytyy. Näytölle tulee ilmoitus nykyisestä tilasta ja siitä, missä vaiheessa sekoitusjakso on pysäytetty, esimerkiksi. Ylhäällä näytössä: Keskeytetty: Loppuvesi

Tilapalkki: KESKEYTETTY: Hylkää erä.

Käytössä ovat seuraavat vaihtoehdot:

< Jatka > (F1): Jatkaa jaksoa siitä, mihin se keskeytettiin.

- <Poistu> (F2)
  Antaa tylätä nykyisen erän. Kun tätä painetaan, voidaan valita ERÄ VALMIS signaali kehotteesta "Tarvitaan erä valmis?" <Kyllä> (F2) ja <Ei> (F3).
  Valittaessa 'Ei' palataan Aloitusvalikkoon. Jos valitaan 'Kyllä', tulee signaali Erä valmis ja <Kuittaa> (F2) palauttaa Aloitusvalikkoon sekä poistaa signaalin ERÄ VALMIS.
- < Säädä > (F3) Avaa HIENOVESI venttiilin aina kun painiketta painetaan ja sallii kosteustason käsisäädön.
- < Päivitä > (F5) Sen jälkeen vallentaa säädetyt vesimäärät ja kosteustasot nykyiseen reseptiin.

Näppäinten < Säädä > ja < Päivitä > käyttömahdollisuus ja toiminta riippuvat *ohjaustavasta* ja sekoitusjakson *vaiheesta* kuten alla olevasta taulukosta näkyy. Tummennetuissa ruuduissa ovat vaiheet, joissa < Säädä > on mahdollinen ja tekstit osoittaa, mitkä reseptin parametrit päivittyvät, kun painetaan < Päivitä>.

|             | Perusvesi                            | Sekoitus 1                           | Loppuvesi                   | Märkäsekoit.                           | Erä valmis                                  |
|-------------|--------------------------------------|--------------------------------------|-----------------------------|----------------------------------------|---------------------------------------------|
| Auto        | Perusvesi ja<br>perusvesi-<br>asetus | Perusvesi ja<br>perusvesi-<br>asetus | Kosteusasetus               | Kosteusasetus                          | Kosteusasetus                               |
| Esiasetus   | Perusvesi ja                         | Perusvesi ja                         | Kosteusasetus               | Kosteusasetus                          | Kosteusasetus                               |
|             | perusvesi-<br>asetus                 | perusvesi-<br>asetus                 | Esiaseteltu<br>loppukosteus | Esiaseteltu<br>loppukosteus            | Esiaseteltu<br>loppukosteus                 |
| Kalibrointi |                                      |                                      |                             |                                        | Kosteusasetus                               |
|             | -                                    | -                                    | -                           | -                                      | Loppuvesi & Lask %                          |
| Laskenta    | Perusvesi ja<br>perusvesi-<br>asetus | Perusvesi ja<br>perusvesi-<br>asetus | -                           | Ei päivitystä<br>(katso Säädä<br>vesi) | Ei päivitystä (katso<br><b>Säädä vesi</b> ) |

### Erämuisti

|      |             | 222           |                 |                 |      | 1 / /       |
|------|-------------|---------------|-----------------|-----------------|------|-------------|
| Nr.  | Ku          | iva J         | lask.           | lopp.           | U/S  | 1/6         |
|      |             | ×.            | ×.              | ×.              |      | Esiaset     |
| 00/0 | <b>31 P</b> | 2.5           | -               | 2.5             | 0.00 |             |
| 35/0 | 35C         | 3.9           | 9.5             | 6.7             | 0.00 | Kosteus     |
| 35/0 | 35C         | 3.9           | 9.6             | 6.8             | 0.00 |             |
| 38/6 | 35C         | 0.8           | 20.9            | 3.1             | 0.00 |             |
| 39/6 | 35C         | 0.8           | 20.9            | 4.0             | 0.00 |             |
| 38/0 | 35C         | 0.8           | 6.7             | 7.3             | 0.00 | -           |
| 01/1 | OP          | (Alexandra)   | 783 <u></u> 288 | 199 <u>-</u> 98 | 0.00 |             |
| 00/0 | 31 P        | 8 <del></del> | 100             | 100             | 0.00 | A 1- + 1 1- |
| 01/0 | 01P         |               | -               | <u></u>         | 0.00 | HJOAIKA     |
| 02/0 | 91 P        | -             | -               | -               | 0.00 | 5           |
|      |             |               |                 |                 |      |             |
| Tila | <b>A:</b>   | 100           | -               |                 |      | 1           |

Kuva 16 – Erämuisti (anturin lukemat)

#### Erämuistivalikon käyttö

Erämuisti sisältää tiedot 99 viimeisestä sekoitusjaksosta. Mentäessä Erämuistiin näkyvät viimeisimmät sekoitusjaksot. Edeltäviä sekoitusjaksoja voidaan katsoa näppäimillä

| <b><us></us></b> (F1)                                                                                              | S> (F1) Näyttää anturin lukemat skaalaamattomina arvoina erille. Kun näppäintä paine useita kertoja, mäkyvät vuorotellen % yksiköt ja skaalaamattomat arvot. |                                                                                                    |  |  |  |
|----------------------------------------------------------------------------------------------------|----------------------------------------------------------------------------------------------------|----------------------------------------------------------------------------------------------------|--|--|--|
| < Vesi > (F2)                                                                                                    | Näyttää ei                                                                                                    | erien todellisen ja asetellun vesimäärän.                                                                                                    |  |  |  |
| <b>&lt; Erä &gt;</b> (F3)                                                                                          | Näyttää yl                                                                                                    | ksityiskohtia eristä, mm. kokonaisajan ja painon.                                                                                                    |  |  |  |
| < Takaisin > (F5)                                                                                                  | Paluu ede                                                                                                    | elliseen valikkoon.                                                                                                    |  |  |  |
| <lisää> (F4) Näyttää s</lisää>                                                                                     |                                                                                                    | euraavat valikon lisäkohdat                                                                                                    |  |  |  |
| <ka< th=""><th>alib&gt; (F1)</th><th colspan="4">Edellistä erää voidaan käyttää reseptin kalibrointiin.</th></ka<> | alib> (F1)                                                                                                    | Edellistä erää voidaan käyttää reseptin kalibrointiin.                                                                                                    |  |  |  |
| < <b>Ero&gt;</b> (F2)<br>< <b>Kuittaa&gt;</b> (F4)                                                                 |                                                                                                    | Näyttää anturin lukemat kuiva- ja märkävaiheista anturin lukemasivulla<br>sekä anturin lukemien vaihtelun (eron) kunkin vaiheen lopussa. Ne voivat<br>olla skaalaamattomia tai kosteuden arvoja riippuen edellisen valikon<br>asetuksesta. |  |  |  |
|                                                                                                    |                                                                                                    | Tyhjentää <b>Erämuistin</b> ; tarvitaan vahvistus painamalla  value onner kuin <b>Erämuisti</b> tyhjenee                                                                                                    |  |  |  |
| <ta< th=""><th>kaisin&gt; (F5)</th><th>Paluu edelliseen valikkoon</th></ta<>                                       | kaisin> (F5)                                                                                                    | Paluu edelliseen valikkoon                                                                                                    |  |  |  |

#### Erämuistin parametrit

Ensimmäinen sarake **Erämuistin** jokaisella kolmella sivulla on tunniste. Tunniste koostuu **Erän numerosta** , **Reseptin numerosta** ja erän ohjaustavasta seuraavalla tavalla:

<Erän numero>/<Reseptin numero><Ohjaustapa>

Missä <Ohjaustapa> on

P - Esiasetus (Preset) A - Auto C - Lask (Calc) Q - Kalib (Calib)

Esimerkiksi: 04/01Q on erä 4, resepti 1, Kalibrointi ohjaustapa

#### Anturin lukema sivo

Ensimmäisellä suvulla on tiedot anturin lukemista jokaisessa sekoitusjaksoissa.

- Kuiva US%: Kosteus on Skaalaamaton tai %, joka on saavutettu Sekoitusaika 1:n lopussa.
- Lask US%: Asetus on sekoitusjakson Auto, Lask tai Kalib ohjaustavalla Skaalaamaton tai %
- Lop US%: Kosteus %, joka on saavutettu sekoitusjakson lopussa.
- V/S (W/C): Vesi/Sementti suhde, joka on saavutettu sekoitusjakson lopussa. Tämä parametri lasketaan vain, jos sementin paino on syötetty reseptiin. Laskennassa käytetään kuivakosteuslukemaa sekä myöhemmin lisättyä vesimäärää. Näin ollen tarkkuus riippuu reseptin kalibroinnista ja kuivalukeman tarkkuudesta.

#### Veden tiedot sivu

| Eramui                                         | sti                                  |                                                  |                          | Res/Era         |
|------------------------------------------------|--------------------------------------|--------------------------------------------------|--------------------------|-----------------|
| Nr. Es                                         | iv. Lask<br>L L                      | . Kok. S<br>L                                    | aatov<br>L               | 1/6<br>Esiaset. |
| 00/01H<br>35/050                               | 0.0 -<br>0.0 68                      | 0.0                                              | 8.0                      | Kosteus         |
| 35/050<br>38/050<br>39/050<br>38/050<br>01/101 | 0.0 70<br>0.0 25<br>0.0 25<br>0.0 73 | .6 78.0<br>0.2150.0<br>0.241.0<br>.5 81.0<br>0.0 | 8.0<br>8.0<br>8.0<br>8.0 |                 |
| 00/011                                         | 0.0 -                                | 0.0                                              | 2                        | Ajoaika         |
| 02/01F                                         | 0.0 -                                | 0.0                                              |                          | s               |
| Tila:                                          |                                      |                                                  |                          |                 |
| us                                             | Vesi                                 | Sekoi t                                          | Lis                      | aa              |

Kuva 17 – Erämuisti (veden tiedot)

**Erämuistin** toisella sivulla, jolle pääsee painamalla < **Vesi** > (F2), on tiedot kussakin sekoitusjaksossa lisätystä vedestä. Lisätty vesi näkyy yksiköinä, jotka on valittu parametrilla **Veden mittaustapa** (katso Osa Järjestelmän asetukset). Yllä olevassa kuvassa näkyy **Erämuisti,** jonka **Veden mittaustavaksi** on aseteltu **Metrinen**.

- Perus L: Vesimäärä, joka on lisätty erään perusvesivaiheessa.
- Lask L: Vesimäärä, joka on laskettu Lask sekoitusjakson aikana.

Kokonaisvesimäärä, joka on lisätty loppuvesi vaiheessa (vaiheissa) Kalib sekoitusjaksossa. Esiasetus ja Auto sekoitusjaksoille ei ole arvoa näytössä.

- Kok L: Kokonaisvesimäärä, joka on lisätty sekoitusjakson aikana.
- Säädä L: Veden säädön arvo Lask sekoitusjaksossa.

#### Erän tiedot sivu

| Eram                                 | uisti                               |                              |                              |                                          | Res/Era         |
|--------------------------------------|-------------------------------------|------------------------------|------------------------------|------------------------------------------|-----------------|
| Nr.                                  | Sek<br>5                            | Kuiva<br>kq                  | Kost.<br>eusv                | Kost.<br>nolla                           | l/b<br>Esiaset. |
| 00/0<br>35/0                         | 1P 27<br>5C 118                     | 0<br>1245                    | 0.18<br>0.17                 | -3.6<br>-1.7                             | Kosteus         |
| 33/0<br>38/0<br>39/0<br>38/0<br>91/1 | 5C 595<br>5C 29<br>5C 106<br>0P 755 | 1245<br>1245<br>1245<br>1245 | 0.37<br>0.37<br>0.37<br>0.18 | -11.7<br>-11.7<br>-11.7<br>-11.7<br>-3.6 |                 |
| 00/0                                 | 1P 32<br>1P 50                      | 0<br>0                       | 0.18<br>0.18                 | -3.6                                     | Ajoaika         |
| 0100-0                               |                                     |                              |                              |                                          | 5               |
| Tila                                 | :                                   |                              |                              |                                          | E               |
| us                                   | Ve                                  | si                           | Sekoi                        | t Lis                                    | aa              |

Kuva 18 – Erämuisti (erän tiedot)

Erämuistin kolmannella sivulla, jolle pääsee painamalla < Erä > (F3), on seuraavat tiedot:

**Erä s:** Kokonaisaika, joka on tarvittu, että saavutettiin ERÄ VALMIS.

Kuiva kg: Kuivapaino erän reseptistä, joka näkyy Veden mittaustavalle valittuina yksiköinä.

Vahvistus: Kosteusvahvistus reseptistä.

Poikkeama: Kosteuspoikkeama reseptistä.

Yllä olevassa kuvassa Erämuistin Veden mittaustapa on asetettu metriseksi.

#### Anturin erotiedot

Kun painetaan F2, näkyvät anturin lukemat (saatavissa kosteuden tai anturin Skaalaamattomina arvoina) sekoitusaika 1:n ja loppusekoitusajan lopussa, sekä signaalin ero näiden vaiheiden lopussa.

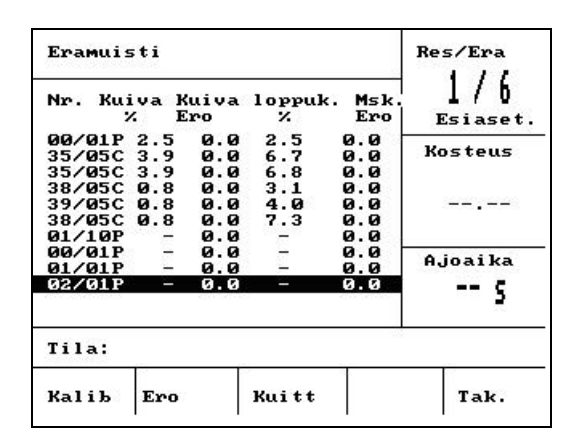

Kuva 19 - Erämuisti (erotiedot)

Eroja voidaan käyttää osoittamaan, miten vakaa signaali on kunkin vaiheen lopussa, ts. kuinka homogeeninen erä on. Eroarvot lasketaan tallentamalla ero anturin maksimi- ja minimilukemien välillä tietyllä aikavälillä sekoitusaika 1:n ja loppusekoitusajan lopussa – keskiarvon aikana (katso ohjausvalikon parametrit). Siksi erojen pitäisi olla mahdollisimman lähellä nollaa ja aina vähemmän kuin 4 skaalaamatonta yksikköä.

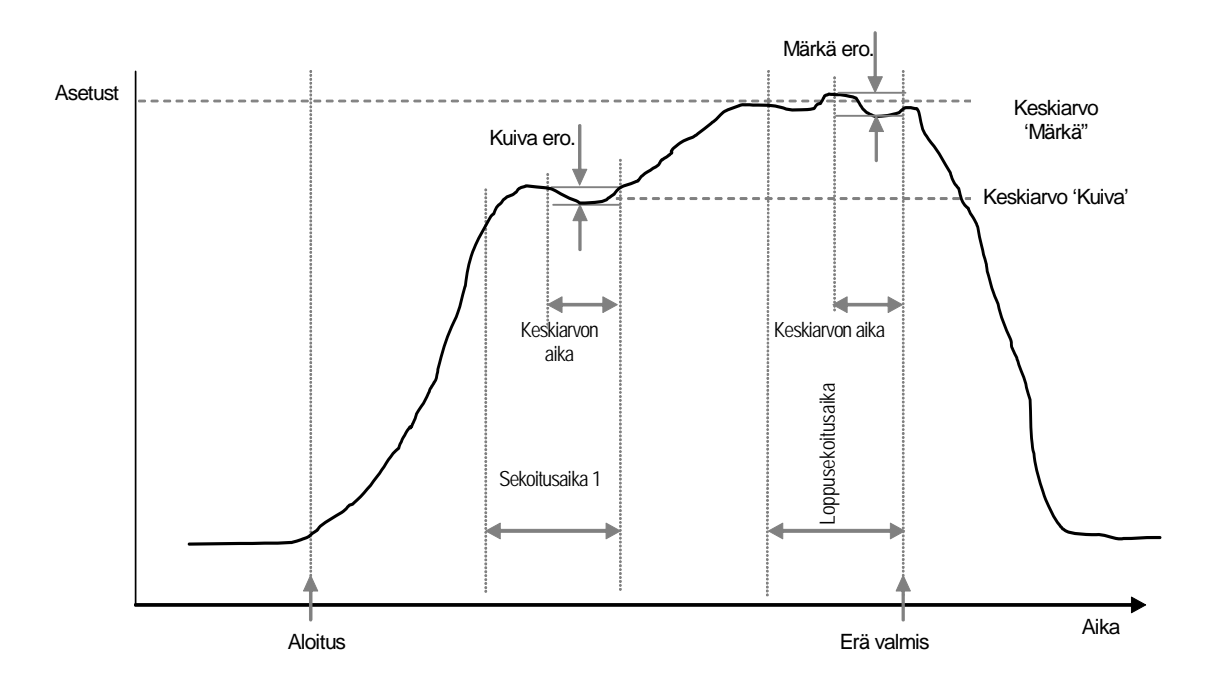

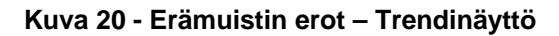

#### Kalibrointi erämuistista

Kuten on mainittu, ajettaessa **Lask** ohjaustavalla resepti pitää kalibroida niin, että ohjausjärjestelmä tietää tarvittavan kosteustason. Tämä kalibrointi voidaan tehdä kahdella tavalla.

Ensimmäinen tapa on käyttää Kalib ohjaustapaa, kuten on kuvattu aiemmin sivulla 28.

Toinen tapa on kalibroida resepti erämuistiin aiemmasta tallennuksesta. Kuten kaikilla kalibroinneilla, on tärkeää varmistaa, että kosteus sekoitusaika 1:n ja loppusekoitusajan lopussa on vakiintunut, ja se pitää tarkistaa ennen kuin kalibrointi suoritetaan. Katso sekä 1. että lopullisen sekoitusajan erot. Niiden pitää olla mahdollisimman lähellä nollaa, aina vähemmän kuin 3 skaalaamatonta yksikköä.

Valitse kalibrointia varten erämuistista tarvittava resepti, jolla on saatu hyvä erä. Paina sitten **Kalib** <F1> valikosta 'Lisää'. Jotta sen erän tietoja voidaan käyttää kalibrointiin, suoritetaan joukko tarkistuksia, joita ovat.

Erään pit:aä olla lisättynä vesi. Jos vettä ei ole käytetty, tulee ilmoitus "!Kalibrointi epäonnistui! Vettä ei ole lisätty".

Kun varsinainen vesi on lisätty, anturin skaalaamattoman lukeman pitää nousta vähintään 4 yksikköä. Jos ero loppusekoituksen ja 1. sekoituksen skaalaamattoman lukeman välillä on vähemmän kuin 4, tulee imoitus "!Kalibrointi epännistui! Pieni kosteusero".

Reseptissä pitää olla kuivapaino. Jos reseptissä ei ole kuivapainoa, se voidaan syöttää ä tämän toiminnon alussa. Sivu vaihtuu seuraavaksi. Syötä kuivapaino ja hyväksy se painamalla

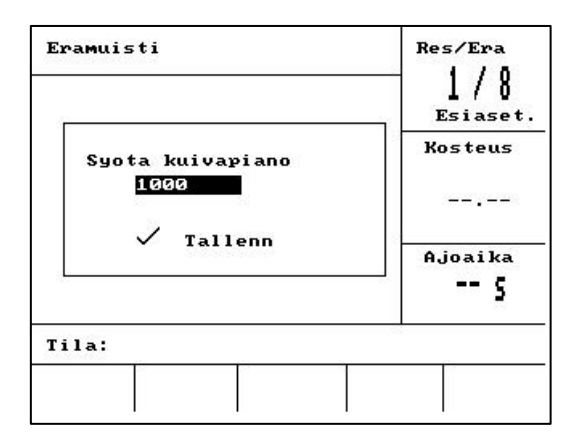

Kuva 21 - Kalibrointi erämuistista (syötä kuivapaino)

Seuraava vaihe kalibroinnissa on syöttää loppukosteuden ohjearvo. Voi valita näytössä olevan luvun tai kirjoittaa uuden ohjearvon näppäimistöllä. Päivityksen jälkeen se muuttaa reseptin kosteusasetuksen.

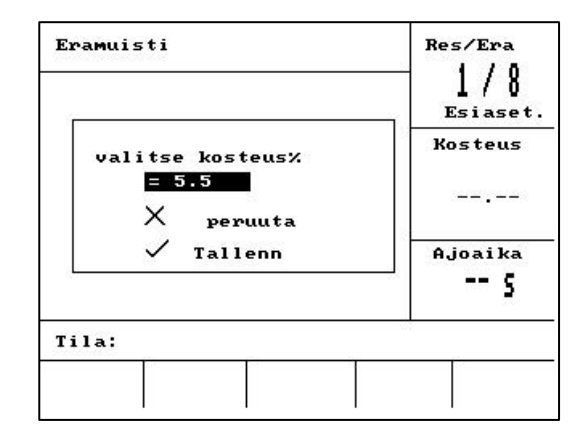

#### Kuva 22 - Kalibrointi erämuistista (syötä loppukosteus)

Seuraavassa näytössä käyttäjä voi syöttää kalibroinnille teoreettisen säädön. Se saattaa olla hyödyllistä, jos tietty erä erälaskurissa oli hieman liian märkä tai liian kuiva. Säädön lisääminen tai vähentäminen tässä säätää kalibrointia, jos erä oli tehty erilaisella vesimäärällä. Esimerkiksi erä on tehty 30 litralla. Tämä on vain 2.5 litran verran liian kostea. Siksi, kun täytetään säätöä – 2.5 litraa, laskee kalibrointi ikään kuin olisi käytetty 27.5 litraa.

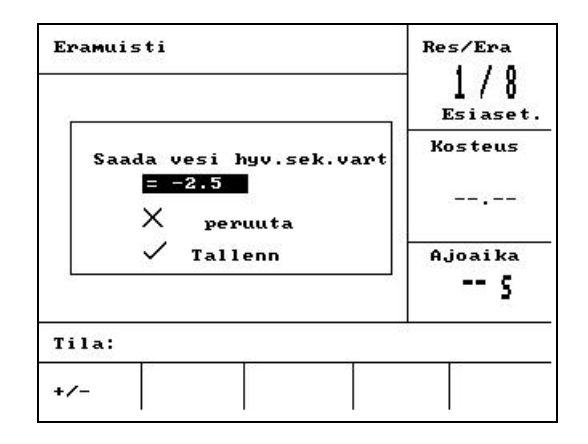

#### Kuva 23 - Kalibrointi erämuistista (syötä loppukosteus)

Tämän jälkeen kalibrointi voidaan tallentaa ja resepti päivittyy uusilla parametrillä.

# Järjestelmän asetukset

| Jarj. ase tukse t     | Res/Era         |  |
|-----------------------|-----------------|--|
| Hydro-Control V v5.00 | I/Ö<br>Esiaset. |  |
|                       | Kosteus         |  |
| Salacana'             |                 |  |
| Jarasana.             | A joaika        |  |
|                       | s               |  |
| Tila:                 | -               |  |
| Jarj.                 | Tak.            |  |

#### Kuva 24 – Järjestelmän asetukset

#### Järjestelmän asetukset valikon käyttö

Järjestelmän asetukset valikkoon pääsee painamalla < Lisää ...> Aloitusvalikossa ja sen jälkeen < Asetukset > (F1). Järjestelmän asetukset valikossa on kehote, joka vaatii neljämerkkisen salasanan. Mitkään funktionäppäimet, < Takaisin > (F5) näppäintä lukuun ottamatta, eivät toimi ennen kuin oikea salasana on annettu:

- Syötä salasana näppäilemällä oikeat 4 merkkiä. Sana 'Väärin', 'Oikein' tai 'Edistynyt' tulee näyttöön vahvistaen, että salasana on oikein tai varoittaen, että salasana on väärin.
- Jos syötetään väärä salasana, on palattava Aloitusvalikkoon näppäimellä < Takaisin > (F5).
- Jos on syötetty vakiosalasana käyttöön saadaan funktionäppäimet < Järjestelmä > (F1) ja <Diag> (F2).
- Jos on syötetty ylläpitäjän salasana, saadaan käyttöön funktionäppäimet < Järjestelmä > (F1) ja
- < Järjestelmä > (F1) Järjestelmäparametrien editointi
- <Diag> (F2) Anturin diagnostiikan syöttö
- < Ohjaus > (F3) Ohjausparametrien editointi
- < Testi > (F4) Järjestelmän testausvalikko
- < Takaisin > (F5) Paluu Aloitusvalikkoon

# Editoi järjestelmäparametrit

| Editoi jarjest.  | Res/Era |          |              |
|------------------|---------|----------|--------------|
| Veden mitt.tapa  | :       | Metrin.  | 1/8          |
| Mitt.virt/pulssi | :       | 1.000000 | Esiaset      |
| Mitt.aika loppu  | :       | 20       | Veeterre     |
| Kieli            | :       | Suomi    | Kosteus      |
| Ohjelma kaytossa | :       | Vesi     |              |
| Reseptimaksimi   | :       | 10       |              |
| Oletus resepti   |         |          | Ajoaika<br>S |
| Tila:            |         |          |              |
| Sis. Des         |         |          | Tak.         |

### Kuva 25 – Editoi järjestelmäparametrit

| Parametri              | Yksiköt     | Oletus   | Alue                                                                 |
|------------------------|-------------|----------|----------------------------------------------------------------------|
| Veden mittaustapa      | Ei yksikköä |          | Ajoitettu, US Metrinen                                               |
| Mittari virtaus/pulssi |             | 1.000000 | 0 – 9.9999999                                                        |
| Mittarin aika loppu    | Sekunnit    | 5        | 0 – 99                                                               |
| Kieli                  | Ei yksikköä | Englanti | Englanti, Ranska, Saksa, Hollanti,<br>Espanja, Italia, Suomi, Tanksa |
| Ohjelma käynnissä      | Ei yksikköä | Vesi     | Vesi, Lisäaine, Kaikki                                               |
| Maks. Reseptit         | Ei yksikköä | 10       | 1 - 99                                                               |

Mittarin virtaus/pulssi : Vesimäärä, joka virtaa jokaista mittarin pulssia kohti.

| Mittarin aika loppu:                         | Jos mittauspulssia ei saada tämän ajan kuluessa sen jälkeen, kun venttiili on<br>auennut, tulee hälytys ja järjestelmä pysähtyy.                                                                                                    |
|----------------------------------------------|----------------------------------------------------------------------------------------------------|
| Kieli :                                      | Määrittää kielen, jota käytetään ilmoituksissa.                                                                                                    |
| Ohjelma käynnissä:<br>• Vesi:<br>• Lisäaine: | Tälle voidaan asettaa jokin kolmesta arvosta:<br>Ohjelma käynnissä signaali on päällä vain <b>Perusvesi</b> ja <b>Loppuvesi</b> vaiheissa.<br>Ohjelma käynnissä signaali on päällä vain<br><b>Loppuvesi</b> vaiheessa.<br>2-vaiheisen kalibroinnin sekoitusjaksossa signaali on päällä vain <i>toisessa</i><br><b>Loppuvesi</b> vaiheessa. |
| • Kaikki:                                    | Ohjelma käynnissä signaali on päällä koko sekoitusjakson ajan.                                                                                                    |
| Max reseptit:                                | Määrittää käytössä olevien reseptien lukumäärän.                                                                                                    |

#### Oletusreseptin parametrit

Kun vieritetään alaspäin Oletusreseptin... kohtaa listassa alhaalla näyttöön tulee oletusreseptin ensimmäinen sivu.

Nämä parametrit ovat samoja kuin kaikissa resepteissä ja niitä voidaan muuttaa samalla tavalla. (katso osa **Editoi resepti**).

#### Järjestelmän testaus

- <Venttiili> F1: Karkea- ja hienovesi venttiilien manuaalinen testaus
- <HCV> F2: Hydro-Control V laitteiston testit

#### Hydro-Control V laitteiston testit

- <Näyttö> F1: Tuo näytön testiruudun
- <Tulo> F2: Tulojen tilan näyttö
- <Lähtö> F3: Lähtöjen tilan manuaalinen ohjaus

| Näppäimillä ylös | ( | ja alas |  | valitaan lähtö. |
|------------------|---|---------|--|-----------------|
|------------------|---|---------|--|-----------------|

- <off> F1: kytkee valitun lähdön pois
- <on> F2: kytkee valitun lähdön päälle
- **<Näppäimet>** F4: Näyttää näppäimistökaavion sekä näppäimet, joita on painettu.

# Venttiilien tarkastus

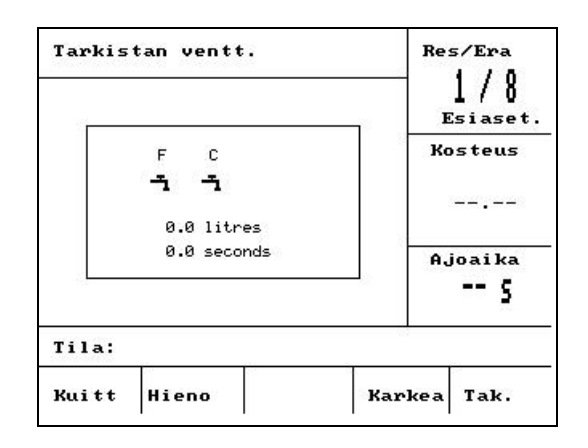

Kuva 26 – Venttiilien tarkastus

- < Kuittaa > (F1): Nollaa lisätyn veden ja kuluneen ajan, jotka näkyvät näytön ikkunassa.
- < Hieno > (F2): Aktivoi HIENOVESI ulostulon aina kun näppäintä painetaan ja pysäyttää, kun näppäin vapautetaan. Lisätty vesimäärä ja kulunut aika näkyvät ikkunassa näytöllä.
- < Karkea > (F4): Aktivoi KARKEAVESI ulostulon aina kun näppäintä painetaan ja pysäyttää, kun näppäin vapautetaan. Lisätty vesimäärä ja kulunut aika näkyvät ikkunassa näytöllä.
- < Takaisin > (F5): Paluu valikkoon Järjestelmän asetukset

## Editoi ohjausparametrit

| Lartor onjaus           |   |             | I / A    |
|-------------------------|---|-------------|----------|
| Suht. vahv.             | : | 40 <        | 1/8      |
| Saadon yr.              | : | 70          | Esiaset  |
| Saadon ar.              | : | 25          | Vactore  |
| Vent. onoff aika        | : | 1.0         | NOS CEUS |
| Hieno ann.              | : | 20.0        |          |
| Ennakointi -lits        | : | 0.0         |          |
| Kesk.a.aika             | : | 10          |          |
| Seklisäaika             | : | 30          | Ajoaika  |
| Pääsynvalvonta<br>Lisaa | : | Luki t . Av | s        |
| Tila:                   |   |             |          |
| Sis. Des                |   |             | Tak.     |

Kuva 27 – Editoi ohjaus (ensimmäinen sivu)

#### HUOM. VÄÄRÄT ARVOT VOIVAT JOHTAA JÄRJESTELMÄN VIRHEELLISEEN TOIMINTAAN. VAIN ASIANTUNTEVIEN KÄYTTÄJIEN TULISI TEHDÄ MUUTOKSIA.

Ohjausalgoritmi, jota käytetään **Auto** ohjaustavalla, pyrkii tekemään kompromissin siten, että kosteusasetus saavutettaisiin mahdollisimman nopeasti ja toisaalta, että kosteustaso ei ylittäisi asetettua tasoa. Tähän kompromissiin vaikuttavat seuraavat tekijät:

- Miten nopeasti sekoitin kykenee tekemään homogeenisen erän?
- Miten pitkään kosteustaso anturin lähellä nousee sen jälkeen, kun veden lisäys on alkanut? (Tämä riippuu anturin sijoituksesta)
- Mikä on veden virtausnopeus karkea- ja hienovesiventtiilien läpi?
- Mikä on erän koko?
- Miten nopeasti voidaan avata ja sulkea venttiilit?
- Miten usein voidaan avata ja sulkea venttiilit?
- Minkälainen kosteuspitoisuuden vaihtelu voidaan sallia?

Kun eri ohjausparametrit säädetään, saadaan optimaalinen sopivuus kyseisiin olosuhteisiin. Hydro-Control V on suunniteltu ja konfiguroitu niin, että useimpien käyttäjien ei koskaan tarvitse tietää käytetyn ohjausmenetelmän yksityiskohtia tai muuttaa asetuksia. Mutta jos sekoittimen vaste on epätavallisen nopea tai hidas ja olet tutustunut järjestelmän ohjausmenetelmiin sekä teoriaan, voit optimoida järjestelmän vasteajan säätämällä oletusarvoja.

#### Ohjausparametrit

| Parametri                  | Yksiköt                    | Oletus   | Alue                      |
|----------------------------|----------------------------|----------|---------------------------|
| Vahvistus                  | Ei yksikköä                | 45       | 0-999                     |
| Säädön yläraja             | Ei yksikköä                | 70       | 0-99                      |
| Säädön alaraja             | Ei yksikköä                | 25       | 0-99                      |
| Venttiili auki/kiinni aika | Sekunnit                   | 1.0      | 0.0 - 99.9                |
| Hienoannostelu             | Litrat, gallonat, sekunnit | 20.0     | 0 – 99.9                  |
| Ennakointi                 | Litrat, gallonat, sekunnit | 0        | 0 – 999.9                 |
| Keskiarvon aika            | Sekunnit                   | 10       | 0 – 999                   |
| Sekoituksen jatko          | Sekunnit                   | 30       | 0 -999                    |
| Pääsy                      | Ei yksikköä                | Auki     | Auki/lukittu              |
| Venttiili – Perusvesi      | Ei yksikköä                | Molemmat | Molemmat/Hieno/<br>Karkea |
| Venttiili – Loppuvesi      | Ei yksikköä                | Molemmat | Molemmat/Hieno/<br>Karkea |

#### Vahvistus; Säädön yläraja; Säädön alaraja; Venttiili auki/kiinni aika:

#### - Katso kohta Auto ohjaustavan säätöparametrit

Hienoannostelu: Kun tietty vesimäärä lisätään erään, veden "hienoannostelun" viimeiset litrat lisätään vain hienovesiventtiilin avulla.

HUOM. Jos tämä parametri asetellaan suuremmaksi kuin 99, se takaa että *vain* hienovesiventtiiliä käytetään kaikissa sekoitusjaksoissa.

**Ennakointi:** Vesimäärä, joka virtaa sekoittimeen sen jälkeen, kun venttiilin ulostulo on suljettu. **Lask** sekoitusjaksoja varten tämä arvo on aseteltava oikein tarkkoja laskentoja varten.

**Keskiarvon aika:** Jokaisella ohjaustavalla sekoitusjakson vaiheiden aikana järjestelmä laskee kosteuden keskiarvoja tämän ajan kuluessa.

**Sekoituksen jatko:** Kalibrointiajon aikana järjestelmä jatkaa loppusekoitusaikaa sekoituksen jatkoajalla varmistaakseen, että saadaan hyvä lopullinen lukema.

**Pääsy :** Asetus **Lukittu** estää reseptin parametrien editoinnin ja pysäyttää **Kalib** ohjaustavalla sekoitusjakson suorituksen.

Venttiili - Perusvesi: Valitsee venttiilin, jota käytetään Perusvesivaiheessa. Voidaan asettaa Molemmat (oletusasetus), vain Hieno tai vain Karkea.

Venttiili - Loppuvesi: Valitsee venttiilin, jota käytetään loppuvesivaiheessa. Voidaan asettaa Molemmat (oletusasetus), vain Hieno tai vain Karkea.

**HUOM**: Kun veden syöttöön käytetään vain yht:a venttiiliä, on aina suositeltavaa kytkeä ulostulo 'Hienovesiventtiili'. Sinä tapauksessa ei tarvitse muuttaa yllä olevia venttiilin parametreja 'Hienoksi', koska oletusasetus 'Molemmat' on aina toiminnassa.

# Diagnostiikka

| Diagnos | tiikka |     |     | :  | Resepti<br> <br>Auto |
|---------|--------|-----|-----|----|----------------------|
|         |        |     |     | К  | osteus<br>           |
|         |        |     |     | A, | joai ka              |
|         |        |     |     |    | s                    |
| Tila:   |        |     |     |    |                      |
| н/ш     | RES.   | MON | KON | F  | Tak.                 |

Kuva 28 – Diagnostiikka

# Diagnostiikkanäyttöjä käytetään vain vian hakuun ja niihin pääsee normaalisti vain Hydronixin ohjeilla.

#### Diagnostiikkavalikon käyttö

Diagnostiikkavalikosta pääsee useihin näyttöihin, joiden avulla voidaan lukea, testata ja konfiguroida siihen kytketty anturi:

- Järjestelmätietoja pääsee lukemaan sekä testaamaan nykyinen liityntä Painamalla <H/W> (F1).
- Resonaattorin grafiikkanäyttöä voi katsoa painamalla <**RES**> (F2)
- Anturin suorittamaa mittausta voi seurata painamalla <MON> (F3)
- Anturin konfigurointi painamalla **<CONF>** (F4)

Paluu valikkoon Järjestelmän asettelut painamalla < Takaisin > (F5).

### Laitteet

| Laitteet                             | Res/Era                                            |          |
|--------------------------------------|----------------------------------------------------|----------|
| Nyk. HC                              | . 6                                                |          |
| Kom-tonTaaj                          | : 840.3 MHz                                        | Kosteus  |
| RF syTaaj<br>Amplitudi               | : 840.3 MHz<br>: 722                               |          |
| Anturi                               | : AB548E80                                         |          |
| Ohjelma<br>Lamp-C Min<br>iim : 840.4 | : HS0063 v2.12<br>17.6 Max 37.4<br>5 Vesi : 797.29 | Ajoai ka |
| Tila:                                |                                                    |          |
|                                      | Testi                                              | Tak.     |

Kuva 29 – Laitteet

#### Laitteet valikon käyttö

Laitteet valikossa näkyy tietoja kytketystä anturista ja käyttäjä voi pakottaa antureiden analogialähdön sekä suorittaa Hydro-Probe Orbiterin Autocal-toiminnon:

Testaa anturin analogialähtö valitsemalla 'Testaus' <F3>. Tämä pakottaa virran indikoituun arvoon. Vaihtele virtaa 0-20mA välillä numeronäppäinten tai **<Lis>** (F1) ja **<Vah>** (F2) näppäinten avulla. HUOM. Virtaliitäntää ei normaalisti käytetä kytkettäessä Hydro-Control V:een.

Yllä oleva <F4>:n 'Kalib' toiminto tulee näkyviin vain kun Hydro-Probe Orbiter on kytketty. Tätä käytetään **Autocal** –toimintoon, kun mittavarsi on kytketty anturiin.

Valikossa Laitteet näkyvät myös seuraavat tiedot.

- Kompensoimaton ja kompensoitu taajuus
- Amplitudi- tai taajuusvaste
- Anturin tunnus
- Ohjelmaversio
- Anturiin tallennetut Min ja Max lämpötilat
- Tehdaskalibroinnin ilma- ja vesilukemat

Painamalla < Takaisin > (F5) paluu Diagnostiikkavalikkoon.

### Resonaattori

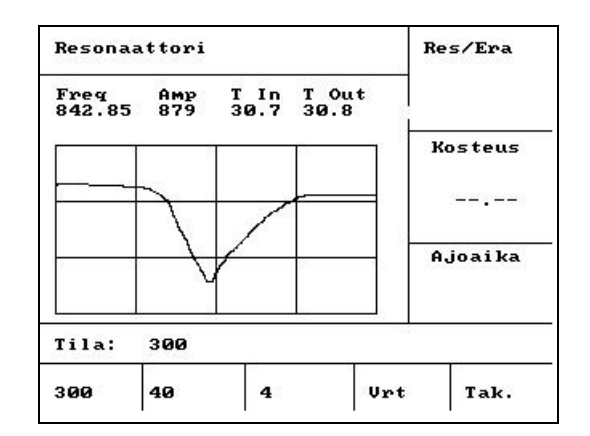

Kuva 30 – Resonaattori

#### Resonaattorivalikon käyttö

Lähtö resonaattorista näkyy graafisena. Käyrän yläpuolella näkyvät resonanssitaajuuden, resonanssiamplitudin ja sisäisen sekä ulkoisen lämpötilan arvot (°C).

- 300MHz pyyhkäisy näkyy painamalla <300> (F1)
- the 40MHz pyyhkäisy näkyy painamalla <40> (F2)
- 4MHz pyyhkäisy näkyy painamalla <4> (F3)
- Referenssisignaali näkyy painamalla <Ref> (F4)

Paluu diagnostiikkavalikkoon painamalla < Takaisin > (F5).

### Mittaus

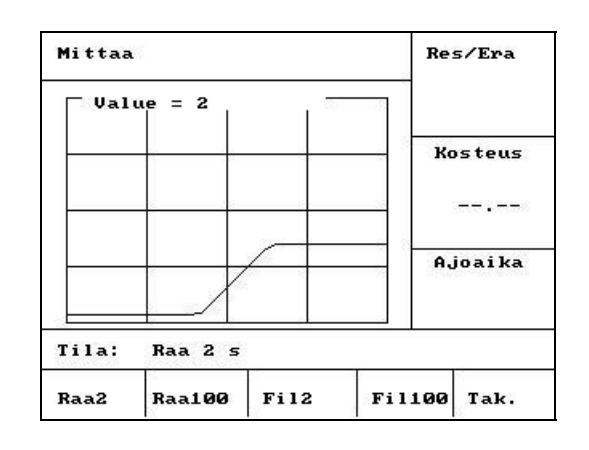

Kuva 31 – Mittaus

#### Mittausvalikon käyttö

Mittausvalikosta voidaan katsoa skaalaamattomia Raaka tai Nyt lukemia. Hetkellinen arvo näkyy numeerisena keskellä käyrän yläpuolella. Näyttövaihtoehdot:

- Raakalukemat 2 sekunnin aika-akselilla näkyvät painamalla < Raa2> (F1).
- Raakalukemat 100 sekunnin aika-akselilla näkyvät painamalla < Raa100> (F2).
- Näet Suodatetut lukemat 2 sekunnin aika=akselilla painamalla < Fil2 > (F3).
- Näet Suodatetut lukemat 100 sekunnin aika-akselilla painamalla < Fil100 > (F4).

Paluu diagnostiikkavalikkoon painamalla < Takaisin > (F5)..

# Anturin konfigurointi

| Anturin asetukset |             |     |         |        | Res/Era  |  |
|-------------------|-------------|-----|---------|--------|----------|--|
| 0-p t             | ууррі       | :   | 0-20mA  | <      | 10 / 30  |  |
| 0-р м             | uttuja      | :   | Suo u/s | 1 1    | Esiaset. |  |
| I/p 1             |             | :   | Ka/Pito | 1      |          |  |
| I/p 2             |             |     | M/T     | - K    | Kosteus  |  |
| Ka./ )            | pito viive  | ::  | 0.0 s   |        |          |  |
| Suoda             | tusai ka    | ;   | 1.0 s   |        |          |  |
| Suoda             | tuk. voim.+ | • : | Kevyt   |        |          |  |
| Suoda             | tuk. voim   |     | Kevyt   | A.     | joaika   |  |
|                   |             |     |         | 25-315 | S        |  |
| Tila:             |             | _   |         |        |          |  |
| Sis.              | Des         |     | Ka      | lib    | Tak.     |  |

#### Anturin konfigurointi valikon käyttö

Täällä voidaan katsoa ja editoida anturin konfigurointiparametreja.

# Näitä ei saa muuttaa käyttöönoton jälkeen, koska se saattaa vaikuttaa haitallisesti järjestelmän toimintaan.

Parametri muutetaan siirtämällä kursori (<) halutun parametrin kohdalle ylös- ja alas-

Kirjoita haluttu arvo numeronäppäimistöllä tai suurenna tai pienennä arvoa < Lis > (F1) ja < Väh > (F2) näppäimillä.

Yllä oleva <F4>:n 'Kalib' toiminto tulee näkyviin vain kun Hydro-Probe Orbiter on kytketty. Tätä käytetään **Autocal** –toimintoon, kun mittavarsi on kytketty anturiin.

Kun editointi on suoritettu, paina < Takaisin > (F5) ja sen jälkeen jotain seuraavista näppäimistä:

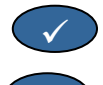

Х

muutettujen arvojen tallennus ja paluu Diagnostiikkavalikkoon

peruutus ja paluu Diagnostiikkavalikkoon. Tämä vaihtoehto palauttaa kaikille muutetuille parametreille niiden alkuperäiset arvot

#### Anturin konfigurointiparametrit

| Parametri                   | Yysiköt                    | Oletus      | Alue                              |
|-----------------------------|----------------------------|-------------|-----------------------------------|
| Lähdön tyyppi               | Ei yksikköä                | 0-20 mA     | 0-20mA, 4-20mA, Compat.           |
| Lähdön<br>muuttuja          | Skaalaamattomat<br>yksiköt | Suodatettu  | Suodatettu, Raaka                 |
| Tulo 1                      | Ei yksikköä                | K/L         | Ei aluetta, K/L                   |
| Tulo 2                      | Ei yksikköä                | Ei oletusta | Ei aluetta                        |
| Ka/Pito viive               | Sekunnit                   | 0.0         | 0.0, 0.5, 1.0, 1.5, 2.0 tai 5.0   |
| Suodatusaika                | Sekunnit                   | 7.5         | 0.0, 1.0, 2.5, 5.0, 7.5 tai 10.0  |
| Suodatuksen<br>voimakkuus+  | Ei yksikköä                | Kevyt       | Ei aluetta, Kevyt, Keskik, Raskas |
| Suodatuksen<br>voimakkuus - | Ei yksikköä                | Kevyt       | Ei aluetta, Kevyt, Keskik, Raskas |

Lähdön tyyppi : Asettaa anturin analogialähdön arvot vaaditulle tyypille. Hydro-Control V ei käytä.

Ulostulon muuttuja: Määrittää, mikä suure on saatavissa anturin analogialähtöön:

- Suodatettu Skaalaamaton lukemasuodatettu käyttämällä anturin suodatusaikaa ja voimakkuuksia
- Raaka Skaalaamaton lukema *ilman* suodatusta.

Tulo 1: Anturin digitaalitulo, joka voidaan konfiguroida:

- Ei mitään tulon tilaa ei oteta huomioon.
- M/T analogialähdön vaihtelu kosteuteen verrannollisen signaalin ja ulkoiseen (materiaalin) lämpötilaan verrannollisen signaalin välillä.

Tulo 2: Tämä parametri ei ole tarpeellinen Hydro-Control V:ssä ja se on aina Ei.

Ka/Pito viive : Aina asetus 0.0 sekoitinsovelluksissa.

Vaimennusaika: Määrittää suodatusajan keskiarvoprosessin liukuvassa ikkunassa.

**Suodatuksen voimakkuus + & - :** Näiden parametrien avulla anturi rajoittaa sekoittimen lapojen tai kohinapiikkien aiheuttamien nopeiden hetkellisten signaalien vaikutusta sähkönsyöttölinjoihin. Niillä asetetaan positiivisen ja negatiivisen jännitteen maksimivaihtelu, joka sallitaan peräkkäisten anturilukemien välillä.

Hydro-Control V voidaan liittää etälaitteeseen, kuten ohjelmoitavaan logiikkaan (PLC) reseptin etävalintaa varten tai erän ohjaustietokoneeseen reseptin etävalintaa ja eri parametrien lukemista varten rekisteröintitarkoituksiin.

Se voidaan myös liittää sylimikroon tai PC:hen ohjelmistopäivityksiä varten

RS232 portilla pitää olla seuraavat asetukset:

| 9600 |
|------|
| 8    |
| Ei   |
| 1    |
|      |

### RS232 liitäntä käyttöpäätteellä

Hydro-Control V:ssä on kolme monitieliitintä, joiden liitinnapoja 21, 22 ja 23 käytetään RS232 liitäntään. Liitännät etälaitteeseen näkyvät alla olevassa taulukossa

| Liitin No. | Signaalin nimi  | Kuvaus                  |
|------------|-----------------|-------------------------|
| 21         | RS232 Rx (RxD)  | Vastaanot.tiedot - Tulo |
| 22         | RS232 Tx (TxD)  | Lähetystiedot - Lähtö   |
| 23         | RS232 Gnd (Gnd) | Signaalimaa             |

### Etäkäskyjen lähetys

Tässä osassa kuvataan käskyjä, joita PLC:n/eräohjaimen pitää lähettää Hydro-Control V:lle, jotta se suorittaisi tarvittavat toimenpiteet.

Huoma. Kaikki käskyt päätetään "rivinpalautus" koodiin, ASCII 13.

Huomaa myös, että on tärkeää näppäillä välilyönnit käskymerkkien väliin. Seuraavassa osassa merkki "\_" tarkoittaa välilyöntiä ja sitä pitää käyttää siellä, missä se on näytetty

Epätoivottuja vaikutuksia aiheuttavien muutosten teko vahingossa on estetty siten, että jotkut käskyt ovat käytettävissä vain tiettyjen jakson osien aikana. Nämä on esitetty alla.

Esimerkiksi:

- Aktiivisen reseptin muuttaminen on mahdollista vain, kun Hydro-Control V on valmiusvaiheessa (koska reseptin muuttaminen sekoituksen ollessa kesken todennäköisesti antaa tulokseksi virheellisen erän). Jos muiden vaiheiden aikana yritetään muuttaa, tulee vastaukseksi "Ei, kun aktiivisena".
- Parametrilla Erä valmis :ssa on merkitystä vain erä valmis vaiheessa; parametri palaa nollaksi kaikissa muissa vaiheissa.

HUOM. Toiminnan aikana "kohina" RS232 liitännässä voidaan tulkita merkeiksi Hydro-Control V:stä. Kun lähetetään "rivin palautus" koodi, ASCII 13, tulopuskuri tyhjenee ja saadaan ilmoitus ?10. Hydro-Control V on nyt valmis vastaanottamaan voimassaolevia etäkäskyjä

#### Reseptien valinta

Resepti numero nn, valitaan lähettämällä viesti muodossa:

| Muoto          | Loppukoodi | Parametrin alue    | Voim.oleva<br>vaihe | Vastaus | Vastauksen<br>loppukoodi |
|----------------|------------|--------------------|---------------------|---------|--------------------------|
| >R1= <b>nn</b> | ASCII 13   | <b>nn</b> = 1 - 99 | Valmius             | !       | ASCII 13                 |

Esim. reseptin 10 valinta:

- Lähetä ASCII merkkijono: >R1=10 Älä unohda ASCII 13 loppukoodia.
- Huomaa, että tässä käskyssä ei ole välilyöntejä.

#### Kuivapainon asettelu nykyiseen reseptiin

| Muoto             | Loppukoodi | Parametrin alue          | Voim.oleva<br>vaihe | Vastaus | Vastauksen<br>loppukoodi |
|-------------------|------------|--------------------------|---------------------|---------|--------------------------|
| >D1= <b>nnnnn</b> | ASCII13    | <b>Nnnnn</b> = 1 - 32000 | Valmius             | !       | ASCII 13                 |

#### Nykyisen kosteusarvon lukeminen

Nykyinen kosteusarvo voidaan lukea lähettämälloä viesti muodossa:

| Muoto | Loppukoodi | Parametrin alue | Voim.oleva<br>vaihe | Vastaus | Vastauksen<br>loppukoodi |
|-------|------------|-----------------|---------------------|---------|--------------------------|
| *2    | ASCII 13   |                 | Kaikki              | xx.yy   | ASCII 13                 |

esim. Jos nykyinen kosteus on 5.61% niin vastaus \*2:een on 5.61

Jos asetetun loppukosteuden savuttaminen tarvitaan rekisteröintitarkoituksiin, pitää käyttää käskyä Sekoittimen tila, katso jäljempänä tässä osassa.

#### **Ohjelmaversion lukeminen**

Ohjelmaversion tunnistemerkkijonon (kuten käynnistyksessä) saa näkyviin lähettämällä viesti muodossa:

| Muoto | Loppukoodi | Parametrin<br>alue | Voim.oleva.<br>vaihe | Vastaus                | Vastauksen<br>loppukoodi |
|-------|------------|--------------------|----------------------|------------------------|--------------------------|
| *3    | ASCII 13   |                    | Kaikki               | Hydro-Control V v 1.10 | ASCII 13                 |

Vastaus on ASCII versiona merkkijono, joka näkyy käynnistettäessä.

#### Erämuistin lataaminen

Erämuisti voidaan ladata lähettämällä viesti muodossa:

| Muoto | Loppukoodi | Parametrin<br>alue | Voim.ol<br>vaihe | Vastaus                         | Vastauksen<br>loppukoodi |
|-------|------------|--------------------|------------------|---------------------------------|--------------------------|
| *4    | ASCII 13   |                    | Kaikki           | Kaikki nykyisen<br>erän muistit | Kakki muist:<br>ASCII 13 |

#### Nykyisen lämpötila-arvon lukeminen

Nykyinen lämpötila-arvo (°C tai °F) voidaan lukea lähettämällä viesti muodossa:

| Muoto | Loppukoodi | Parametrin<br>alue | Voim.ol.<br>vaihe | Vastaus | Vastauksen<br>loppukoodi |
|-------|------------|--------------------|-------------------|---------|--------------------------|
| *5    | ASCII 13   |                    | Kaikki            | xx.y    | ASCII 13                 |

Esim. Jos nykyinen lämpötila on 25.0 niin vastaus \*5:een on 25.0 C

#### Anturin skaalaamattoman lukeman lukeminen

Anturin skaalaamaton lukema voidaan lukea lähettämällä viesti muodossa:

| Muoto | Loppukoodi | Parametrin<br>alue | Voim.ol.<br>vaihe | Vastaus | Vastauksen<br>loppukoodi |
|-------|------------|--------------------|-------------------|---------|--------------------------|
| *7    | ASCII 13   |                    | Kaikki            | xx.y    | ASCII 13                 |

Esim. Jos skaalaamattoman lukeman on 35.61 niin vastaus \*7:een on 35.61

#### Lataa viimeinen erä erämuistista

Viimeinen erä erämuistissa voidaan ladata lähettämällä viesti muodossa:

| Muoto | Loppukoodi | Parametrin<br>alue | Voim.ol.<br>vaihe | Vastaus                | Vastauksen<br>loppukoodi |
|-------|------------|--------------------|-------------------|------------------------|--------------------------|
| *5    | ASCII 13   |                    | Kaikki            | Viimeinen<br>erämuisti | ASCII 13                 |

Esim. Jos nykyinen lämpötila on 25.0 niin vastaus \*5:een on 25.0 C

#### Reseptin parametrien lukeminen ja kirjoittaminen

Kaikki tärkeimmät reseptin parametrit voidaan asetella Rs232 linkin kautta..

Reseptin parametrin pp arvo reseptissä no. nn voidaan lukea lähettämällä viesti muodossa:

| Muoto     | Loppukoodi | Parametrin alue              | Voim.oleva vaihe                                                         | Vastaus                              |
|-----------|------------|------------------------------|--------------------------------------------------------------------------|--------------------------------------|
| #_R_nn_pp | ASCII 13   | nn = 1 - 99<br>pp – ks. alla | Aktiivinen resepti -<br>Valmius<br>Kaikki muut reseptit<br>Koska tahansa | Katso alla<br>?1x jos<br>epäonnistui |

Esimerkiksi, jos lopullinen kosteusasetus (parametri 7) reseptissä 5 oli 8.5%:

- Lähetä ASCII merkkijono: #\_R\_5\_7 (Älä unohda lopusta koodia ASCII 13, "rivin palautus".)
- Palaute: 85

HUOM. On tärkeää laittaa välilyönnit, kuten ne on esitetty

Reseptin parametreja voidaan lukea määrittämällä reseptin numero (1-99) ja sen jälkeen parametrin numero (katso alla oleva taulukko).

| Parametri | Kuvaus         | Yksiköt  | RS232<br>arvo | Oloarvo       |
|-----------|----------------|----------|---------------|---------------|
| 4         | Sekoitusaika 1 | Sekunnit | 10            | 10            |
|           |                |          | dra Control \ | /Käyttächia E |

| Parametri | Kuvaus                                             | Yksiköt                             | RS232<br>arvo | Oloarvo |
|-----------|----------------------------------------------------|-------------------------------------|---------------|---------|
| 5         | Sementin annosteluaika loppu                       | Sekunnit                            | 10            | 10      |
| 6         | Perusvesi                                          | Sekunnit, Litrat tai<br>US Gallonat | 250           | 25.0    |
| 7         | Kosteusasetus                                      | 0.1 %                               | 65            | 6.5     |
| 8         | Esiaseteltu loppukosteus                           | Sekunnit, Litrat tai<br>US Gallonat | 300           | 30.0    |
| 13        | Loppusekoitusaika                                  | Sekunnit                            | 15            | 15      |
| 14        | Plustoleranssi                                     | 0.1%                                | 10            | 1.0     |
| 15        | Miinustoleranssi                                   | 0.1%                                | 3             | 0.3     |
| 17        | Reseptin vahvistus                                 | Ei yksikköä                         | 10            | 1.0     |
| 19        | Kosteuden poikkeama                                | Ei yksikköä                         | -36364        | -3.6364 |
| 20        | Kosteuden vahvistus                                | Ei yksikköä                         | 1817          | 0.1817  |
| 23        | Ohjaustapa (0 = esiasetus, 1 = auto, 2 = laskenta) | Ei yksikköä                         |               |         |
| 24        | Kuivapaino                                         | Kg tai naulat                       | 2000          | 2000    |
| 25        | Lask. %                                            | 0.1 %                               | 60            | 6.0     |
| 26        | Kalibrointivesi                                    | Litrat tai US Gallonat              | 500           | 50.0    |
| 27        | Vesi max.                                          | Litrat tai US Gallonat              | 1200          | 120.0   |
| 28        | Veden säätö                                        | Litrat tai US Gallonat              | 50            | 5.0     |
| 29        | Erälaskuri                                         | Ei yksikköä                         | 3             | 3       |
| 30        | Perusvesi viive                                    | Sek                                 | 10            | 10      |
| 31        | Perusvesi asetus                                   | 0.1%                                | 40            | 4.5     |
| 32        | Perusvesi ohjaust. (0 = auto, 1 = esias)           | Ei yksikköä                         |               |         |
| 33        | Sementin paino                                     | Kg tai naulat                       | 2000          | 2000    |
| 34        | Lämpötila                                          | °C tai °F                           | 250           | 25.0    |
| 35        | Lämpötilakerroin                                   | % / °lämpöt.                        | 200           | 0.2     |
| 36        | Kalibrointityyppi (1 = 1-piste, 2 = 2-piste)       | Ei yksikköä                         |               |         |

Kaikki tärkeimmät reseptin parametrit voidaan kirjoittaa RS232 linkin kautta. Muoto ja parametrilista ovat samanlaiset kuin lukukäskyssä, eli reseptin no. *nn* parametrin *pp* arvo kirjoitetaan lähettämällä viesti muodossa:

| Muoto        | Loppukoodi | Parametrin<br>alue                                | Voim.oleva vaihe                                                         | Vastaus                               |
|--------------|------------|---------------------------------------------------|--------------------------------------------------------------------------|---------------------------------------|
| #_W_nn_pp_vv | ASCII 13   | nn = 1 - 99<br>pp – ks. edellä<br>vv – ks. edellä | Aktiivinen resepti –<br>Valmius Kaikki<br>muut reseptit Koska<br>tahansa | ! jos onnistui<br>?1x jos epäonnistui |

Esimerkiksi reseptin 5 lopullisen kosteusasetuksen (parametri 7) asettaminen 8.5%:iin:

- Lähetä ASCII merkkijono: #\_W\_5\_7\_85
- Älä unohda lopusta koodia ASCII 13, "rivin palautus".

#### Järjestelmäparametrien lukeminen ja kirjoittaminen

Kaikki järjestelmäparametrit (mukaan lukien reseptin oletusparametrit, parametrit 111 - 124) voidaan lukea ja asetella RS232 linkin kautta.

Järjestelmäparametrin pp arvo luetaan lähettämällä viesti muodossa:

| Muoto             | Loppukoodi | Parametrin alue        | Vastaus                |
|-------------------|------------|------------------------|------------------------|
| #_R_ <i>nn_pp</i> | ASCII 13   | <b>nn</b> = 0          | Katso alla             |
|                   |            | <i>pp</i> – katso alla | ?1x jos<br>epäonnistui |

Järjestelmäparametrit voidaan lukea määrittämällä "reseptin" numero 0 ja parametrien numerot (101-131, katso seuraava taulukko).

| Parametri | Kuvaus                                                                                                    | Yksiköt                             | RS232<br>arvo | Oloarvo |
|-----------|----------------------------------------------------------------------------------------------------|-------------------------------------|---------------|---------|
| 101       | Veden mittaus (0 = metrinen, 1 = US,<br>2 = ajoitettu)                                                          | Ei yksikköä                         |               |         |
| 102       | Mittarin virtaus                                                                                                | Litrat tai US gallonat              | 200           | 0.200   |
| 103       | Mittarin aika loppu                                                                                             | Sekunnit                            | 20            | 20      |
| 105       | Kieli (0 = Englanti, 1 = Ranska, 2 =<br>Saksa, 3 = Hollanti, 4 = Espanja, 5 =<br>Italia, 6 = Suomi, 7 = Tanska) | Ei yksikköä                         |               |         |
| 106       | Ohjelma käynnissä (0 = Kaikki, 1 =<br>Vesi, 2 = Lisäaine)                                                       | Ei yksikköä                         |               |         |
| 107       | Perusvesi                                                                                                    | Sekunnit, Litrat tai<br>US gallonat | 150           | 15.0    |
| 108       | Sekoitusaika 1                                                                                                  | Sekunnit                            | 10            | 10      |
| 109       | Sementin annosteluaika loppu                                                                                    | 1 sekunti                           | 5             | 5       |
| 110       | Kosteusasetus                                                                                                   | 0.1 %                               | 65            | 6.5     |
| 111       | Esiaseteltu loppukosteus                                                                                        | Sekunnit, Litrat tai<br>US gallonat | 350           | 35.0    |
| 112       | Loppusekoitusaika                                                                                               | Sekunnit                            | 15            | 15      |
| 113       | Ohjaustapa (0 = esiasettelu, 1 = auto,<br>2 = laskenta)                                                         | Ei yksikköä                         |               |         |
| 114       | Plustoleranssi                                                                                                  | 0.1%                                | 10            | 1.0     |
| 115       | Reseptin vahvistus                                                                                              | Ei yksikköä                         | 10            | 1.0     |
| 116       | Miinustoleranssi                                                                                                | 0.1%                                | 3             | 0.3     |
| 117       | Kosteuden poikkeama                                                                                             | Ei yksikköä                         | 200           | 20.0    |
| 118       | Kosteuden vahvistus                                                                                             | Ei yksikköä                         | 55            | 5.5     |
| 119       | Kuivapaino                                                                                                    | Kg tai naulat                       | 2000          | 2000    |
| 120       | Lask. %                                                                                                    | 0.1 %                               | 60            | 6.0     |
| 121       | Kalibrointivesi                                                                                                 | Litrat tai US gallonat              | 500           | 50.0    |
| 122       | Vesi max.                                                                                                    | Litrat tai US gallonat              | 1200          | 120.0   |

| Parametri | Kuvaus                                                        | Yksiköt                 | RS232<br>arvo | Oloarvo |
|-----------|---------------------------------------------------------------|-------------------------|---------------|---------|
| 123       | Veden säätö                                                   | Litrat tai US gallonat  | 50            | 5.0     |
| 124       | Erälaskuri                                                    | Ei yksikköä             | 3             | 3       |
| 125       | Vahvistus                                                     | Ei yksikköä             | 20            | 20      |
| 126       | Säädön yläraja                                                | Ei yksikköä             | 50            | 50      |
| 127       | Säädön alaraja                                                | Ei yksikköä             | 50            | 50      |
| 128       | Venttiili auki/kiinni aika                                    | Sekunnit                | 10            | 1.0     |
| 129       | Hienovesiventtiilin toleranssi                                | Litrat tai US gallonat  | 20            | 20      |
| 130       | Ennakointi                                                    | Litrat tai US gallonat  | 50            | 5.0     |
| 131       | Keskiarvon aika                                               | Sekunnit                | 150           | 15.0    |
| 132       | Näytteet                                                      | Sekunnit                | 1             | 0.1     |
| 133       | Perusvesi viive                                               | Sekunnit                | 10            | 10      |
| 134       | Perusvesi asetus                                              | 0.1%                    | 40            | 4.0     |
| 135       | Perusvesi ohjaus (0 = auto, 1 = esias.)                       | Ei yksikköä             |               |         |
| 136       | Max. reseptit                                                 | Ei yksikköä             | 10            | 10      |
| 137       | Pääsy (0 = auki, 1 = lukitus)                                 | Ei yksikköä             |               |         |
| 138       | Sekoituksen jatkaminen                                        | Sekunnit                | 10            | 10      |
| 139       | Jaksot                                                        | Ei yksikköä             | 2             | 2       |
| 140       | Sementin paino                                                | Kg                      | 2000          | 2000    |
| 141       | Osoite (vain 0-16)                                            | Ei yksikköä             | 5             | 5       |
| 142       | Lämpötila                                                     | °C / °F                 | 250           | 25.0    |
| 143       | Lämp.kerroin                                                  | % / <sup>°</sup> lämpöt | 200           | 0.2     |
| 144       | Venttiili – Perusvesi<br>(0 = Hieno, 1 = Karkea, 2 = Molemm.) | Ei yksikköä             |               |         |
| 145       | Venttiili – Loppuvesi<br>(0 = Hieno, 1 = Karkea, 2 = Molemm.) | Ei yksikköä             |               |         |
| 146       | Kalibrointityyppi (1 = 1-piste, 2 = 2-<br>piste)              | Ei yksikköä             |               |         |

Kaikki tärkeimmät järjestelmäparametrit voidaan kirjoittaa RS232 linkin kautta. Muoto ja parametrilista ovat samanlaiset kuin lukukäskyssä, eli arvo vv järjestelmäparametrille pp kirjoitetaan lähettämällä viesti muodossa

| Muoto        | Loppukoodi | Parametrin alue                              | Vastaus                                  |
|--------------|------------|----------------------------------------------|------------------------------------------|
| #_W_nn_pp_vv | ASCII 13   | nn = 0<br>pp – katso yllä<br>vv – katso yllä | ! jos onnistui<br>?1x jos<br>epäonnistui |

Vastaus tulee samassa muodossa kuin lukukäsky.

#### Sekoittimen tila käskyt

Neljällä käskyllä voidaan kysellä nykyistä tilaa.

Parametrin pp nykyinen tila luetaan lähettämällä viesti muodossa:

| Muoto     | Loppukoodi | Parametrin alue           | Vastaus                              |
|-----------|------------|---------------------------|--------------------------------------|
| #_M_nn_pp | ASCII 13   | nn = 0<br>pp – katso alla | Katso alla<br>?1x jos<br>epäonnistui |

| Parametr<br>i | Kuvaus                                               | Yksiköt                | RS232<br>arvo | Oloarvo |
|---------------|------------------------------------------------------|------------------------|---------------|---------|
| 6             | Nykyinen aktiivinen resepti                          | Ei yksikköä            | 1             | 1       |
| 12            | Lis. veden kok. määrä (kun Erä valmis)               | Litrat tai US gallonat | 82.20         | 82.20   |
| 24            | Erän valmistumiseen kulunut aika (kun<br>Erä valmis) | Sekunnit               | 140           | 140     |
| 25            | Tilatavu                                             | Ei yksikköä            |               |         |
| 26            | Kosteuslukema kun Erä valmis                         | %                      | 7.40          | 7.40    |

Esimerkiksi (jos järjestelmä on tilassa ERÄ VALMIS):

- Jos vettä oli lisätty 43.1 L, **#\_M\_0\_12** on palaute 43.10
- Jos nykyinen resepti on 17, **#\_M\_0\_6** on palaute 17
- Jos ERÄ VALMIS saavuttaminen vaati 48 sekuntia, #\_M\_0\_24 on palaute 48

Jos järjestelmä ei ole ERÄ VALMIS vaiheessa, vastaavat palautearvot ovat 0.00.

Tilatavu antaa palautteena ilmoituksen nykyisestä sekoitusjakson vaiheesta:

| Vaihe              | Vastauksen arvo |
|--------------------|-----------------|
| Odotus             | 1               |
| Perusvesi          | 2               |
| Sementin<br>pyyntö | 4               |
| Sekoitus 1         | 8               |
| Loppuvesi          | 16              |
| Märkäsekoitus      | 32              |
| Erä valmis         | 64              |
| Pysäytetty         | 128             |

HUOM. Esimerkiksi, jos järjestelmä on pysäytetty märkäsekoitusvaiheessa, käskyyn **#\_M\_0\_25** tulee vastaus **160** koska tilan arvo on: **32** (Märkäsekoitus) + **128** (Pysäytetty) = **160** (Yhteensä)

#### Käskyjen kuittaukset

Hydro-Control V vastaa kelvollisiin etäkäskyihin jollain seuraavista tavoista:

| Koodi | Merkitys                                                                                                    |
|-------|----------------------------------------------------------------------------------------------------|
| Arvo  | Voimassaolevalta käskyltä pyydetty tieto. Arvo voi olla kokonaisluvun, liukuluvun tai merkkijonon muodossa. |
| !     | Virheettömästi käsitelty ilmoitus (tulee vain jos käsky ei palauta tietoja)                                 |

Hydro-Control V antaa kaikkiin virheellisiin käskyihin jonkun seuraavista vastauksista:

| Koodi | Merkitys                                    |
|-------|---------------------------------------------|
| ?10   | Virheellinen käsky                          |
| ?11   | Parametri 1 alueen ulkopuolella             |
| ?12   | Parametri 2 alueen ulkopuolella             |
| ?13   | Parametri 3 alueen ulkopuolella             |
| ?14   | Käsky ei kelvollinen kun sekoitus käynnissä |

Kaikki vastaukset päättyvät rivinpalautukseen (ASCII koodi 13).

# Liitäntä PC:hen/Sylimikroon

Päivityksen apuohjelma käyttää Hydro-Control V:n RS232 sarjaliitäntää ja vaatii asianmukaisen liitäntäkaapelin alla kuvatun mukaisesti.

PC:n/Sylimikron COM portti kytketään Hydro-Control V:n RS232 liitäntään seuraavalla tavalla:

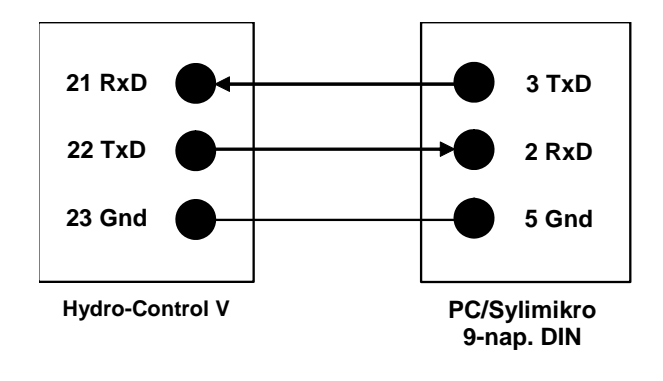

# Ohjelmapäivitys

Koska Hydronix on sitoutunut jatkuvasti kehittämään tuotteitaan, järjestelmäohjelmistosta saattaa ilmestyä päivitettyjä versioita.

Kaikki uudet ohjelmistoversiot ja Hydro-Control V:n päivityksen apuohjelma on saatavissa Hydronixin kotisivulta <u>http://www.hydronix.com/</u>

#### Hydro-Control V päivitysohjelman käyttö

Päivitysohjelman saa Hydronixiltä. Tämä apuohjelma ajetaan PC:ltä käyttäen Hydro-Control V:n RS232 sarjaporttia. Sen avulla voidaan päivittää Hydro-Control V paikan päällä.

Huomaa, että päivitettäessä järjestelmäparametrit, ohjausparametrit ja reseptitiedot palautuvat oletusarvoihin. Sen vuoksi päivitysohjelmassa on varmuuskopiointi- ja palautusominaisuus, joiden avulla parametrit voidaan ladata tietokoneelle ja sieltä edelleen niin, että Hydro-Control V on taas täysin käyttövalmis.

#### Kytkentä päivitystilaan

- Kytke pois päältä Hydro-Control V.
- Näppäin 🗸 painettuna kytke päälle Hydro-Control V. Tällöin yksikkö kytkeytyy päivitystilaan.

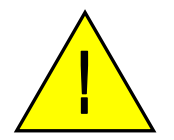

Varoitus: Suoritettaessa päivitystä on varmistettava, että syöttö on stabiili koko ajan. Päivitys kestää noin 10 minuuttia. Syöttöongelmat päivityksen lopussa saattavat aiheuttaa sen, että Hydro-Control V ei toimi ja tällainen tilanne vaatii korjaamista Hydronixin toimesta.

66 Hydro-Control V Käyttöohje HD0193fi Revisio 2.5.0 Tässä osassa kuvataan Hydro-Control V:n asennusta, mukaan lukien Hydro-Mix V / Hydro-Probe Orbiter anturi ja RS485/RS232 tiedonsiirtolinkki.

#### Yksikön purkaminen pakkauksesta

Poista Hydro-Control V pakkauksesta ja tarkasta, onko mahdollisia kuljetusvaurioita tai irronneita osia. Mikäli on ongelmia, ota yhteyttä Hydronixiin tai paikalliseen toimittajaan.

### Turvallisuusohjeet

Hydro-Control V on suunniteltu IEC 664 määräysten mukaisesti ja on toimitettaessa turvallinen.

Tämä yksikkö sopii vain sisäkäyttöön.

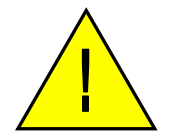

Mikäli laitetta käytetään tavalla, joka poikkeaa valmistajan spesifikaatioista, laitteiden suojaus saattaa heikentyä.

#### Varoituksia

Kytke irti jännitesyöttö ennen kuin avaat yksikön säätöä, huoltoa tai korjausta varten.

Varmista, että käytetyt sulakkeet ovat oikean tyyppisiä ja tehoisia.

Varmista, että Hydro-Control V asennetaan ympäristöön, joka ei aiheuta sähköisiä häiriöitä.

#### Symbolien ja merkkien selitykset

On tärkeää ymmärtää eri symbolien ja merkkien tarkoitukset Hydro-Control V laitteissa: -

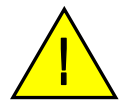

Varoitus, katso mukana tulleista dokumenteista

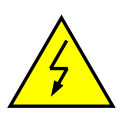

Varoitus, sähköiskun vaara

#### Tuuletusvaatimukset

On tärkeää varmistaa, että Hydro-Control V:llä on kunnollinen tuuletus ja että sivussa olevat tuuletusaukot ovat esteettömiä.

Suositeltava etäisyys kotelon sivuilla on 100mm.

#### Ukkossuojaus

Hydronixin laitteet kannattaa suojata ukkosen ja muiden sähköisten häiriöiden aiheuttamilta vaurioilta.

Usein laitteet ovat paikoissa, jotka ovat erityisen alttiita ukkosvaurioille, esimerkiksi:

- Trooppiset alueet.
- Ulkoasennukset.
- Pitkät kaapelietäisyydet anturin ja ohjauspanelin välillä.
- Korkeat sähköä johtavat rakenteet (esim. lisäainesiilot).

Vaikka Hydro-Control V:ssä on optinen erotus anturin sisääntulossa, se ei kaikissa tapauksissa estä vaurioita. Varotoimia on noudatettava ukkosvaurioiden ehkäisemiseksi paikoissa, joissa vaara on tiedossa.

Suosittelemme sopivien ukkossuojien asennusta anturin välikaapelin kaikkiin johtimiin. Ihannetapauksessa ne asennetaan kaapelin molempiin päihin suojaamaan sekä Hydro-Mix V / Hydro-Probe Orbiter anturia että Hydro-Control V:tä ja muita siihen liitettyjä laitteita.

### Hydro-Control V:n asennus

Hydro-Control V asennetaan ohjauspaneliin (maksimipaksuus 10mm) seuraavalla tavalla:

- Leikkaa paneliin aukko: 178 mm korkea x 232 mm leveä
- Poista kaksi asennuskannaketta Hydro-Control V:stä avaamalla ruuvit ja irrottamalla kannakkeet yksikön rungosta.
- Laita Hydro-Control V leikatun aukon läpi.
- Asenna kannakkeet uudestaan yksikköön ja kiristämällä ruuvit vedä etuosaa kohti ohjauspanelia. Älä kiristä liikaa, koska silloin etupaneli voi vääntyä.

### Johdinliitännät

Hydro-Control V:n johdinliitännät näkyvät kuvissa 28, 29 & 30.

Hydro-Mix V/Hydro-Mix VI/Hydro-Probe Orbiter pitää liittää välikaapelilla, joka on sopivan pituinen, kaksi kierrettyä paria (yhteensä 4 johdinta), suojattu (vaippa-) kaapeli, jossa on 22 AWG, 0.35mm<sup>2</sup> johtimet. On suositeltavaa käyttää korkealaatuista kaapelia, jossa on hyvä suojapunos sekä suojafolio, jotka minimoivat häiriömahdollisuuden. Suositeltavia kaapelityyppejä ovat Belden 8302 tai Alpha 6373. Kaapelin suojavaippa pitää liittää vain anturin päähän ja sen vuoksi on tärkeää, että anturin runko on kunnolla liitetty sähköiseen maahan.

Kaapelointi anturilta ohjausyksikköön pitää viedä erillään raskaiden laitteiden syöttökaapeleista, erityisesti sekoittimen syöttökaapelista. Jos kaapeleita ei ole asennettu erikseen, voi ilmaantua signaalihäiriöitä.

#### Tulo- /Lähtömodulien tyypit

Hydro-Control V on varustettu optisesti erotetuilla tulo-/lähtöpistoyksiköillä, joiden valmistaja on OPTO-22. Saatavilla on sarja tulo-/lähtömoduleita.

#### Digitaalitulomodulit

| Hydronix<br>Osa No. | OPTO-22<br>Osa No. | Kuvaus                             |
|---------------------|--------------------|------------------------------------|
| 0401                | G4IDC5             | 10-32 VDC Standardi DC-tulomoduuli |
| 0402                | G4IAC5             | 90 – 140VAC                        |
| 0403                | G4IAC5A            | 180 – 280VAC                       |

#### Digitaalilähtömodulit

| Hydronix OPTO-22 |         | Kuvaus                              |  |
|------------------|---------|-------------------------------------|--|
| Osa No.          | Osa No. |                                     |  |
| 0404             | G40DC5  | 5 - 60VDC @ 3A (45°C), 2A (70°C).   |  |
| 0405             | G40AC5  | 12 – 140VAC @ 3A (45°C), 2A (70°C). |  |
| 0406             | G40AC5A | 24 – 280VAC @ 3A (45°C), 2A (70°C). |  |

#### Apulaitteiden liitäntä

Hydro-Control V:ssä ei ole käyttöjännitettä ulkoisille laitteille, lukuun ottamatta Hydro-Mix V/ Hydro-Mix VI / Hydro-Probe Orbiter anturia. Kaikkia ulkoisia laitteita (venttiileitä, vesimittaria, hälytyksiä, releitä jne.) pitää syöttää ulkoisesta lähteestä. Esimerkki laitoksen johdotuskaaviosta on kuvassa 38.

### Sekoitusjärjestyksen kaaviot

|        |                        |           |           |                  | L                  | ppusekoi | tus        |                     |
|--------|------------------------|-----------|-----------|------------------|--------------------|----------|------------|---------------------|
|        |                        |           | Lisää     |                  | Loppuvesi          | ←→       | Tyhjennys  |                     |
|        |                        | Perusvesi | sementti  |                  |                    |          |            |                     |
|        | Sekoittimen<br>täyttö  |           | →<br>Seko | pitusa           | <b>∢</b><br>aika 1 |          |            |                     |
|        |                        |           |           |                  |                    |          |            |                     |
| Tulot  | Aloitus                |           |           |                  |                    |          |            |                     |
|        | Vesimittari<br>(Optio) |           |           |                  |                    |          |            |                     |
| Sen    | nentti sisällä         |           |           |                  |                    |          |            |                     |
| Lähdöt | Kuittaus               |           |           |                  |                    |          |            |                     |
|        | Karkeavesi             |           |           |                  |                    |          |            |                     |
|        | Hienovesi              |           |           |                  |                    |          |            |                     |
|        | Perusvesi<br>valmis    |           |           |                  |                    |          |            |                     |
|        | Erä valmis             |           |           | L <del>-</del> - |                    | tus      |            |                     |
|        | Tila                   |           |           | oitus            |                    | sekoi    |            |                     |
|        | Aloitusvalikko         | Perusvesi | SEM       | Sek              | Loppuvesi          | Märkä    | Erä valmis | Aloitus-<br>valikko |

Kuva 33 – Perusvesisekoitusjakso

|        |                                               |                | Loppuvesi | Loppusekoitu  | s<br>Tyhjennys |                |
|--------|-----------------------------------------------|----------------|-----------|---------------|----------------|----------------|
|        | Sekoittimen<br>täyttö                         | Sekoitusaika 1 |           |               |                |                |
| Tulot  | Aloitus                                       |                |           |               |                |                |
|        | Vesimittari<br>(Optio)<br>Sementti<br>sisällä |                |           |               |                |                |
|        | Kuittaus                                      |                |           |               |                |                |
| Lähdöt | Karkeavesi                                    |                |           |               |                |                |
|        | Hienovesi                                     |                |           |               |                |                |
| -      | Erä valmis<br>Tila                            |                |           |               |                |                |
|        | Aloitusvalikko                                | Sekoitus 1     | Loppuvesi | Märkäsekoitus | Erä valmis     | Aloitusvalikko |

Kuva 34 - Kuivasekoitusjakso (ei perusvettä)

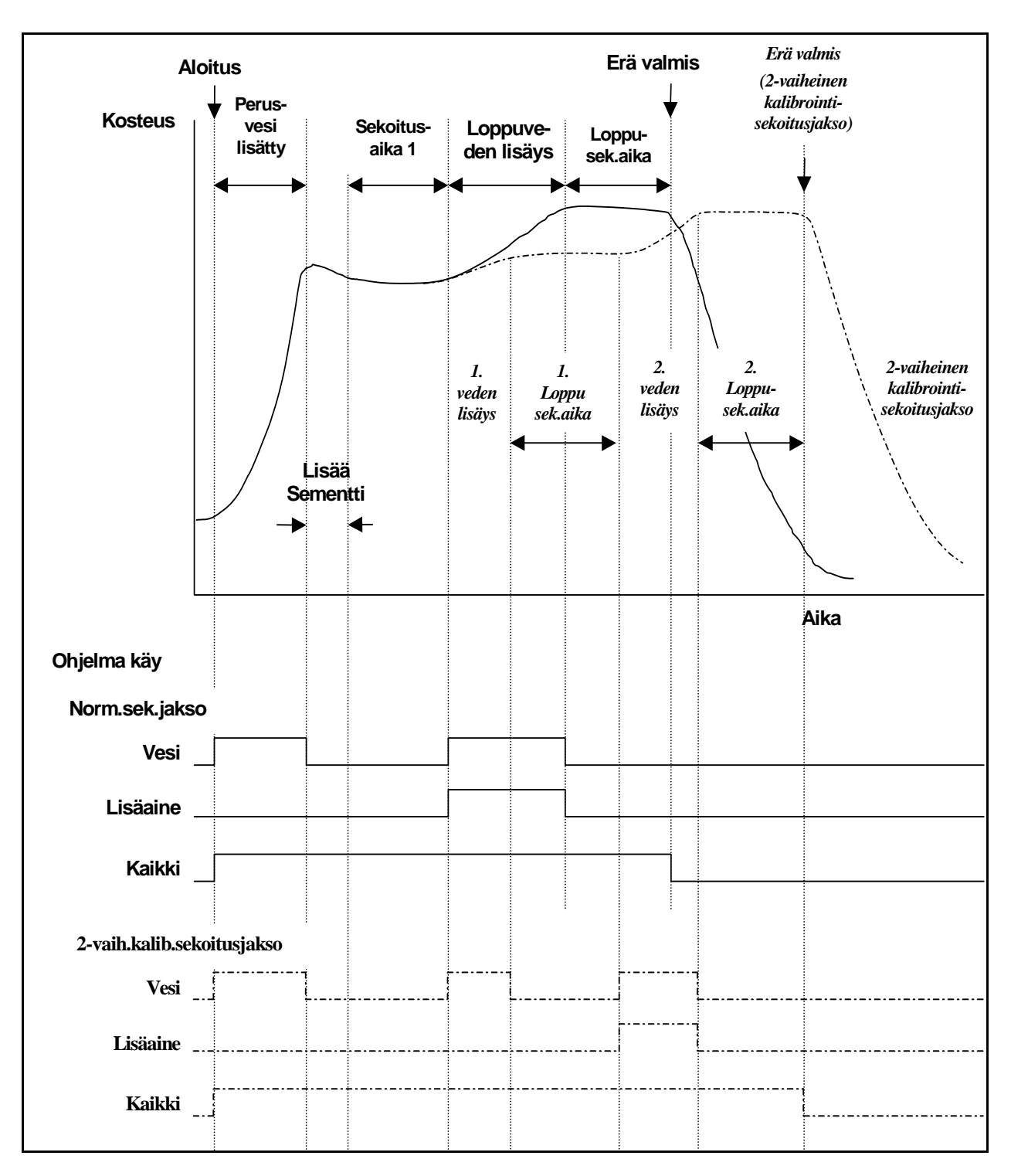

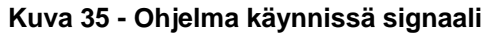
#### Sekoitusjakson kuvaus

Sekoitusjaksossa (katso edelliset kuvat) voi olla seuraavat vaiheet:

#### ALOITUSVALIKKO

Järjestelmä odottaa signaalia **ALOITUS**. Normaalisti sekoitin on käynnissä ja kiviaines usein lastattu tai purettu, kun Hydro-Control V on **Aloitusvalikossa**.

#### PERUSVESI (tarvittaessa)

Kun kiviaines on lisätty tulo **ALOITUS** (joko painetaan etupanelin painiketta tai laitoksen tietokone lähettää tulon päälle) saa järjestelmän lisäämään reseptissä määrätyn vesimäärän sekoittimeen ennen sementin lisäystä. Sekoitusjakso jatkuu **perusvesiviiveen** jälkeen. Jos perusvettä ei tarvita **Perusvesi** ja **Perusvesiasetus** pitää asettaa nollaan. Näin taataan, että "kuivasekoitusjakso" tulee suoritettua.

#### SEMENTIN PYYNTÖ (tarvittaessa)

Järjestelmä antaa signaalin **PERUSVESI VALMIS** osoittaen, että perusvesivaihe on suoritettu. Tämän signaalin avulla voidaan käynnistää sementin lisäys. Tämä vaihe loppuu, kun joko **SEMENTTI SISÄLLÄ** tulo saadaan tai järjestelmä ylittää **SEMENTTI SISÄLLÄ** signaalin suurimman sallitun odotusajan. Ristiriitojen välttämiseksi **SEMENTTI SISÄLLÄ** signaali voi jäädä päälle kunnes Hydro-Control V antaa **ERÄ VALMIS**.

#### **SEKOITUS 1**

Aika, joka sallitaan kiviaineksen ja sementin sekoittamiseen ennen ohjattua veden lisäystä. Tämä määritellään reseptivalikossa.

#### LOPPUVESI

Tänä aikana järjestelmä säätää veden lisäystä kosteusasetuksen arvon saavuttamista varten.

#### LOPPUSEKOITUS

Aika, joka sallitaan erän homogeenisen tilan saavuttamiseen veden lisäyksen jälkeen.

#### ERÄ VALMIS

Jos märkäsekoituksen lopussa, Hydro-Control V antaa signaalin **ERÄ VALMIS**, jonka avulla voidaan käynnistää tyhjennysprosessi.

#### ALOITUSVALIKKO

KUITTAA tulon jälkeen (joko painetaan etupanelin painiketta tai laitoksen tietokoneelta tulo päälle ERÄ VALMIS signaali poistuu ja järjestelmä palaa Aloitusvalikkoon. Sekoitusjakso alkaa heti kun on saatu uusi tulo ALOITUS.

# Tulojen ja lähtöjen toiminnot

# Tulot

## ALOITUS/JATKA

Vähintään 200mS pulssi, jonka avulla käynnistetään seuraava sekoitusjakso tai jatketaan nykyistä sekoitusjaksoa tauon jälkeen. Tapahtuma alkaa pulssin etureunalla.

### SEMENTTI SISÄLLÄ

Vähintään 200mS pulssi, joka osoittaa että sementin lisäys sekoittimeen on valmis. Tapahtuma alkaa pulssin etureunalla.

#### TAUKO/KUITTAA

Vähintään 200mS pulssi, jonka avulla yksikkö asetetaan valmiustilaan seuraavaa erää varten ja poistetaan ERÄ VALMIS signaali. Sitä voidaan myös käyttää nykyisen sekoitusjakson keskeytykseen. Tapahtuma alkaa pulssin etureunalla.

#### VESIMITTARI

Enintään 50 Hz tulo, jonka avulla lasketaan lisätyn veden määrä. Veden mittaustapa, Mittarin virtaus/pulssi sekä Mittarin aika loppu avulla asetellaan mittarin tulo. Laskenta alkaa pulssin etureunalla.

### Lähdöt

#### **KARKEA VESI**

Lähdöllä avataan karkeavesiventtiili. Pysyy päällä kun veden karkeaa annostelua tarvitaan.

#### **HIENO VESI**

Lähdöllä avataan hienovesiventtiili. Pysyy päälla kun veden hienoa annostelua tarvitaan.

## KÄYNNISSÄ

Lähdöllä ilmoitetaan, että järjestelmä on käynnissä, joko (i) ainoastaan sekoitusjakson perusvesi- ja loppuvesivaiheissa, (ii) ainoastaan loppuveden lisäyksen aikana (lisäaineen kanssa) tai (iii) koko sekoitusprosessin ajan, valittavissa parametrilla **Ohjelma käynnissä** (katso Järjestelmän asetukset).

#### PERUSVESI VALMIS

Lähdöllä ilmoitetaan, että perusvesivaihe on suoritettu (**Perusveden lisäys** ja **Perusvesiviive**). Pysyy päällä kunnes saadaan **SEMENTTI SISÄLLÄ**. Jos **Sementin annosteluaika** on asetettu nollaksi, tämä pulssi on hetkellinen.

#### **ERÄ VALMIS**

Lähdöllä ilmoitetaan, että yksikkö on suorittanut nykyisen erän sekoitusjakson. Pysyy päällä, kunnes saadaan tulo **KUITTAA**.

#### HÄLYTYS

Lähdöllä ilmoitetaan, että yksikkö on mennyt **HÄLYTYS** tilaan. Yleensä asiaan pitää puuttua, että hälytys poistuu.

# Perustestit

## Anturin testaus:

Hydro-Control V:ssä käytetään RS485 sarjaliikenneliitäntää kommunikointiin Hydro-Mix V / Hydro-Probe Orbiter anturin kanssa. Kun anturi on kytketty, Hydro-Control V voidaan kytkeä päälle. Hydro-Control V näyttää käynnistysruudun, jossa näkyy ohjelmaversio noin 3 sekunnin ajan. Sen jälkeen näyttöön tulee **Aloitusvalikko** ja haetaan anturia. Näytön "kosteus" ikkunassa näkyy **Etsin**, kunnes Hydro-Mix V / Hydro-Probe Orbiter anturi on paikannettu. Jos voimassaoleva ohjaustapa on **Auto**, näytön pääalueella näky myös:

#### HÄLYTYS!

#### Ei vastausta

#### anturilta nn

Tässä nn on osoite, jota Hydro-Control V parhaillaan hakee.

Enintään 15 sekunnin kuluttua Hydro-Mix V / Hydro-Probe Orbiter anturin pitäisi olla paikannettu ja näyttö muuttuu standardi **Aloitusvalikoksi** (– katso kohta **Aloitusvalikko**), jossa näkyvät nykyinen kosteusarvo sekä trendinäyttö.

- 1. Painamalla < Lisää ...> (F5) ja sen jälkeen < Asettelu > (F1) pääset valikkoon Järjestelmän asetukset.
- 2. Syöttämällä Ylläpitäjän salasana (katso Liite D), painamalla <Diag> (F2) ja sen jälkeen <Mon> (F3) saat näytölle Mittaa (Mon) sivun, jolla näkyvät skaalaamattomat arvot, joita anturilta luetaan.
- 3. Kun sekoitin on tyhjä ja Hydro-Mix V / Hydro-Probe Orbiter anturi puhdas ja kuiva, näytössä olevan skaalaamattoman arvon pitää olla lähellä nollaa (0). Asennuksissa olevista eroista johtuen tyhjän arvo voi vaihdella ja hyväksyttävät arvot ovat alueella 0 14.
- 4. Pyydä toista henkilöä panemaan kämmenensä anturin päälle, jolloin skaalaamattoman arvon pitäisi nousta arvoon 70 85 noin 30 sekunnin aikana. Lopullista arvoa ei saavuteta heti, johtuen rajoitusja vaimennussuodattimista Hydro-Mix V / Hydro-Probe Orbiter anturissa.

Yllä oleva varmistaa, että anturi toimii oikein ja että yhteydet anturiin toimivat myös oikein.

Paluu Aloitusvalikkoon painamalla < Takaisin > (F5) kolme kertaa.

#### Venttiilien testaus:

- 1. Aloitusvalikosta painamalla < Lisää ...> (F5) ja sen jälkeen < Asetus > (F1) pääset valikkoon Järjestelmän asetukset.
- 2. Syötä Ylläpitäjän salasana (katso Liite D).
- 3. Painamalla <Testi> (F4) saadaan näyttöön valikko Testi.
- 4. Paina < Venttiili > (F2) saadaan näyttöön valikko Venttiilien tarkastus.
- 5. Painamalla < Kuittaa > (F1) nollataan näyttö.
- 6. Painamalla < Hieno > (F2) ja pitämällä se alhaalla varmistetaan, että hienovesiventtiili toimii oikein.
- 7. Painamalla < Kuittaa> (F1) nollataan näyttö ja painamalla uudestaan < Karkea > (F4) tarkastetaan karkeavesiventtiili.

#### Vesimittarin testaus:

Vesimittarin toiminta on helpointa testata syöttämällä aseteltu vesimäärä "lumereseptin" avulla. Todellista syötettyä vesimäärää voidaan sen jälkeen verrata näytössä olevaan määrään.

Järjestelmäparametrien Veden mittaustapa , Mittarin virtaus/pulssi sekä Mittarin aika loppu tulee olla oikein aseteltu ennen mittarin testauksia - katso kohta Editoi järjestelmäparametrit.

Järjestä niin, että sekä hieno- että karkeavesiventtiilin syöttämä vesimäärä kootaan sopivaan astiaan, joilla voidaan määritellä todellinen syötetty vesimäärä.

- 1. Aloitusvalikosta paina < Resepti > (F2)
- 2. Valitse resepti lumereseptille
- 3. Aseta Perusvesi parametri nollaksi.
- 4. Syötä vesimäärä, joka pitää syöttää parametrissa Esiaseteltu loppukosteus.
- 5. Syötä Sekoitusaika 1:een aika, joka sallitaan vesimäärän saavuttamiseen.
- 6. Tarkasta, että Vesi max parametri reseptin sivulla 2 on suurempi kuin Esiaseteltu loppukosteus.
- 7. Tallenna reseptin muutokset painamalla < Takaisin > (F5) ja sen jälkeen 🚺
- 8. Painamalla uudestaan < Takaisin> (F5) pääset Aloitusvalikkoon.
- 9. Paina < Tapa > (F3) kunnes reseptin numeron alla näkyy Esiasetus.
- Painamalla < Aloitus > (F1) käynnistä lumeresepti; nyt saadaan aika, joka on määritelty parametrilla Sekoitusaika 1 sen alueen saavuttamiseksi, jolla vettä syötetään ja voidaan tarkastaa veden syöttö.
- 11. Kun veden syöttö loppuu, tarkasta että vesimäärä näytössä vastaa syötettyä vesimäärää.

Syötetyn vesimäärän ja näytössä olevan vesimäärän pitäisi ihannetapauksessa olla täsmälleen samat, kuin parametrilla **Esiaseteltu loppukosteus** pyydetty. Useimmissa tapauksissa näin ei ole, koska vettä valuu vielä jonkin verran sen jälkeen, kun venttiilit on suljettu. **Hienosyöttö** ja **Ennakointi** parametrit voidaan nyt säätää veden syöttötarkkuuden optimointia varten – katso kohta **Editoi järjestelmäparametrit**.

Kun vesimittari on kalibroitu hieno- ja karkeavesiventtiileiden virtausnopeus voidaan tarkastaa valikosta Venttiilien tarkastus painamalla < Hieno > (F2) tai < Karkea > (F4) ja jakamalla näytössä oleva vesimäärä näytössä olevilla sekunneilla. Katso ohjeet Kappaleesta Venttiilit ja veden virtausnopeudet.

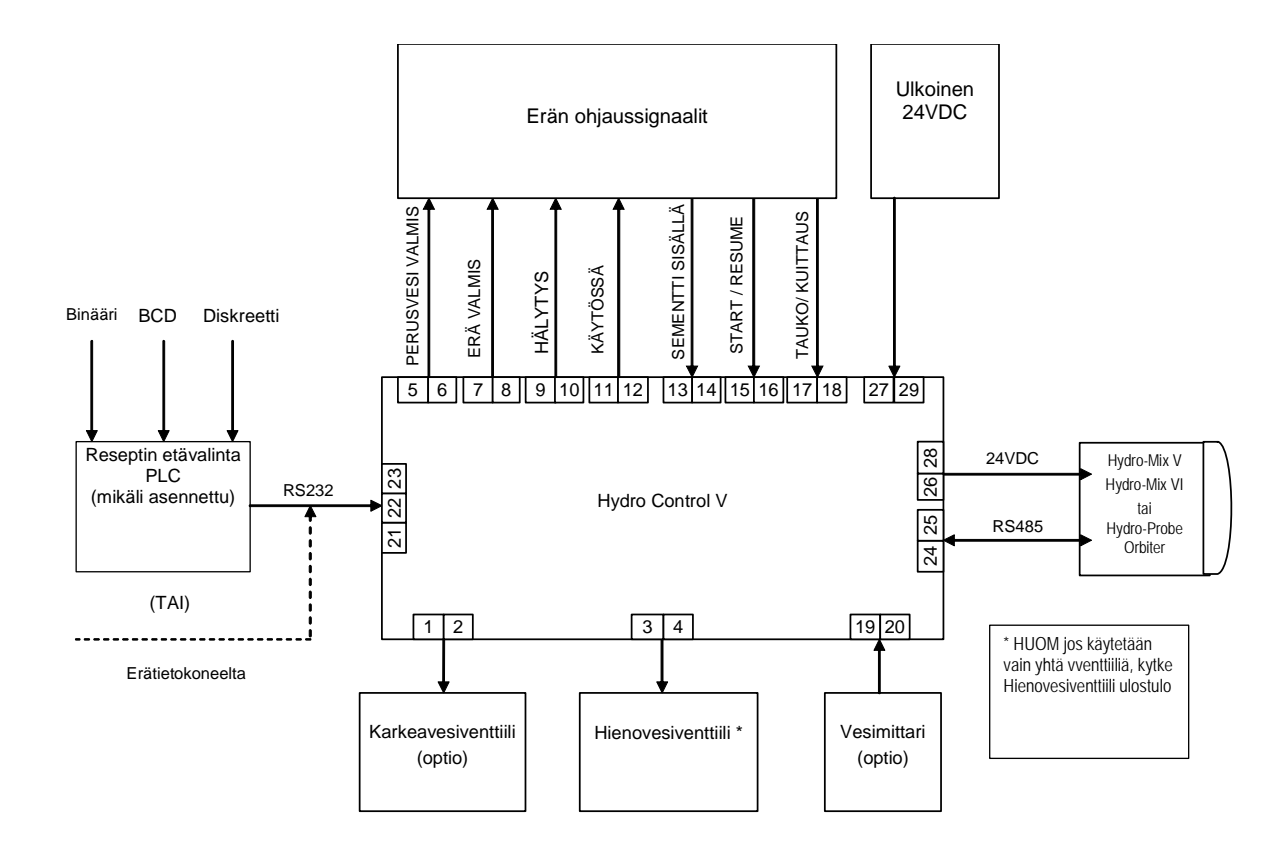

Kuva 36 - Järjestelmän lohkokaavio

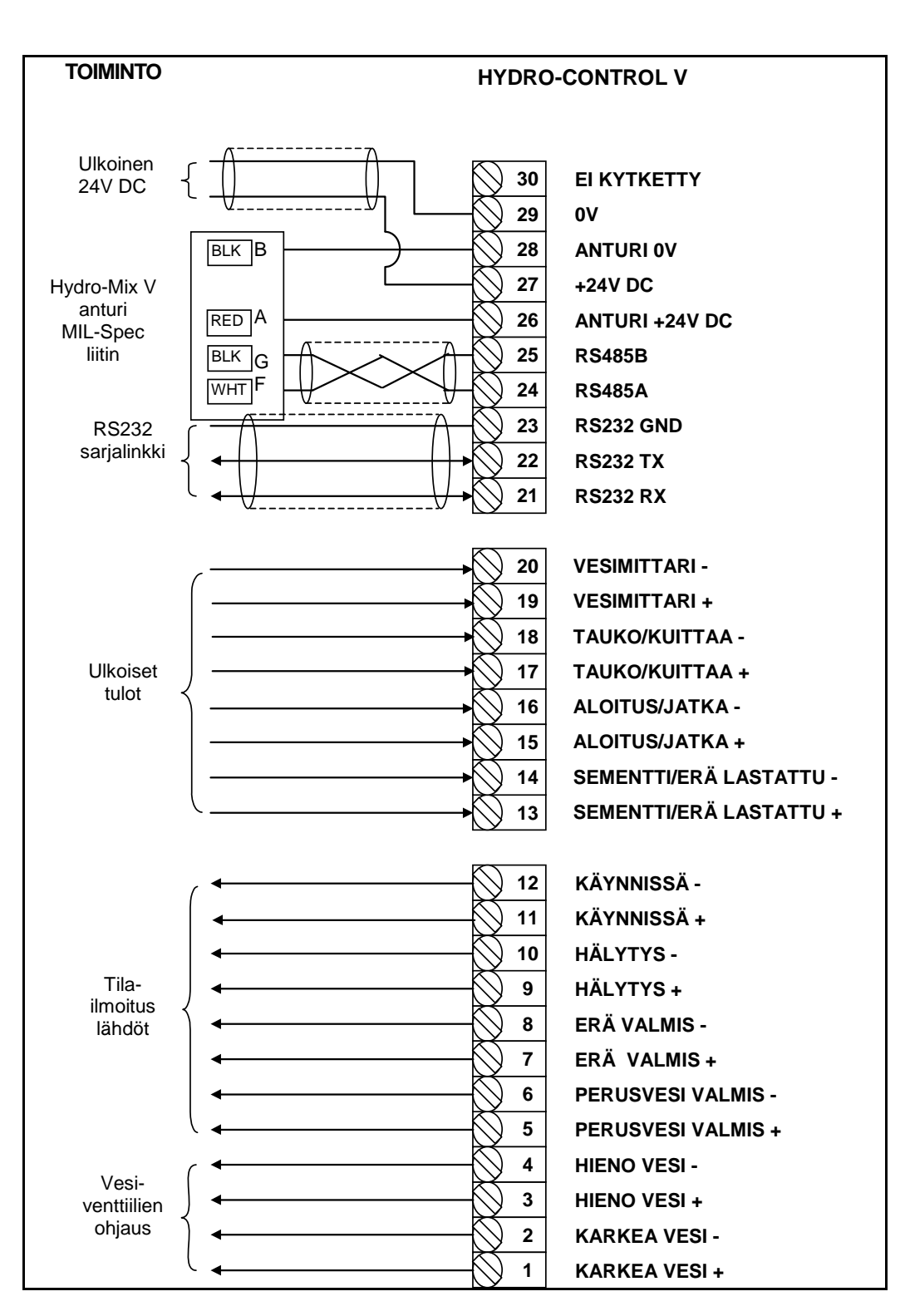

#### Kuva 37 - Järjestelmän liitännät

Huomautus: Hydro-Mix V / Hydro-Probe Orbiter kaapelin suojavaippa on liitetty VAIN Mil Spec liittimen napaan H.

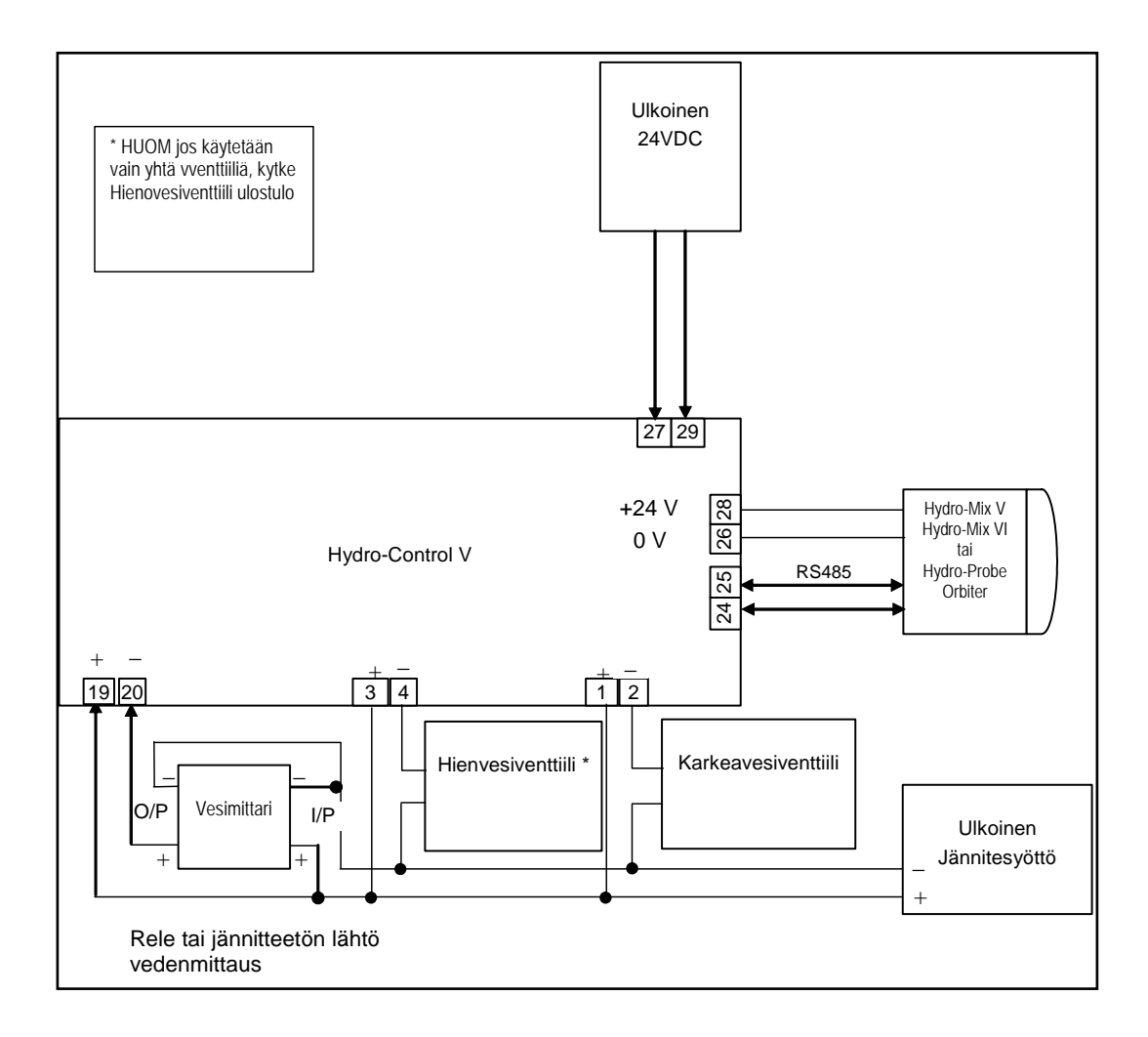

Kuva 38 - Esimerkki johdotuskaaviosta laitoksen manuaaliselle ohjaukselle

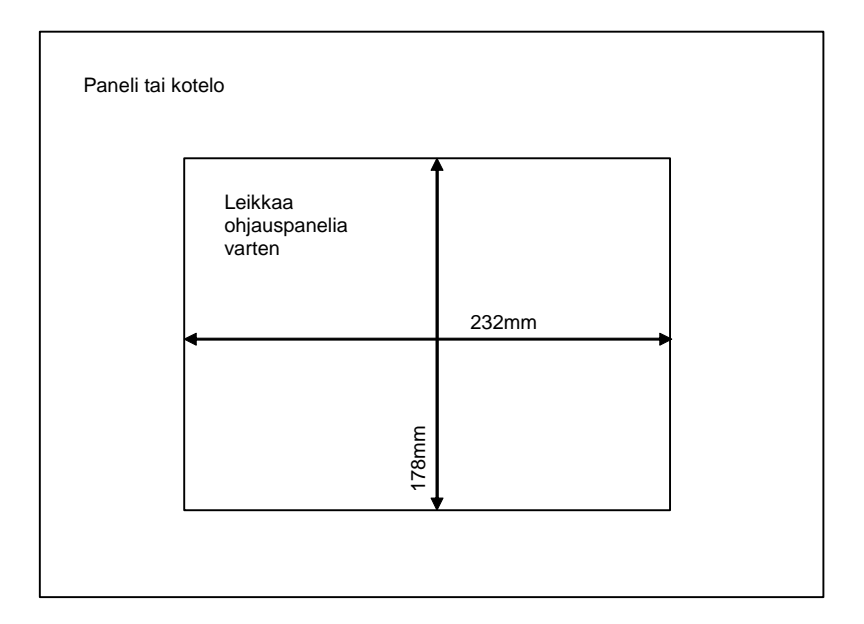

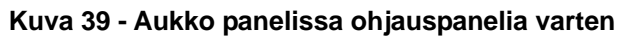

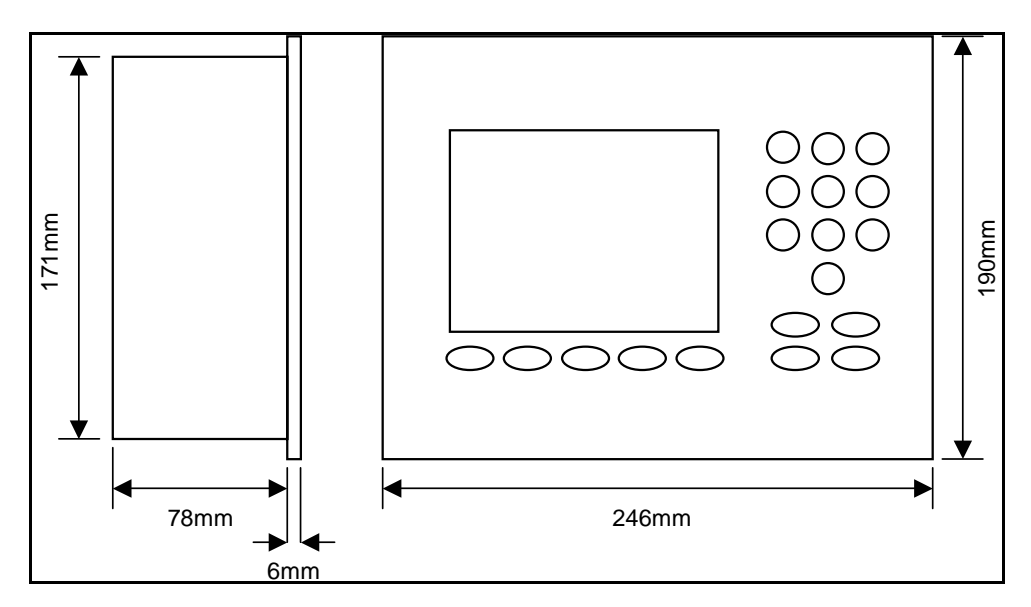

Kuva 40 - Ohjauspanelin mitat

# Etävalinta PLC:n kautta

Jos käytössä on Hydronixin toimittama PLC (Hydronix osanumero 8102) reseptin etävalintaa varten, PLC:n tulot voivat olla jossain seuraavasta kolmesta muodosta:

BCD: Reseptin numero haetaan binäärikoodattuna desimaalilukuna. Tällä kaikki reseptit 1-99 voidaan valita käyttäen kahdeksaa tuloa.

BINÄÄRI: Reseptin numero haetaan binäärilukuna. Tällä kaikki reseptit 1-99 voidaan valita käyttäen seitsemää tuloa.

DISKREETTI: Jokaisella tulolla voidaan valita yksi resepti ja voidaan käyttää reseptejä 1-10.

Valintamenetelmä konfiguroidaan tulojen A ja B tilalla PLC:ssä alla olevan taulukon mukaisesti:

| Tulo A | Tulo B | Menetelmä   |
|--------|--------|-------------|
| OFF    | OFF    | Diskreetti  |
| ON     | OFF    | BCD         |
| OFF    | ON     | Binääri     |
| ON     | ON     | Ei käytössä |

**Huom.** Reseptin pitää olla Hydro-Control V:ssä, jotta se voidaan valita. Jos reseptiä ei ole, valinta pysyy viimeisessä valitussa reseptissä.

#### Hydronixin toimittaman PLC:n liitäntä reseptin etävalintaa varten

9-napainen liitin 'IMO K-7' PLC:n käyttäjäportissa käyttää erilaista nastataulukkoa kuin standardi RS232 liitin, ja Hydro-Control V on liitettävä siihen seuraavan kaavion mukaisesti:

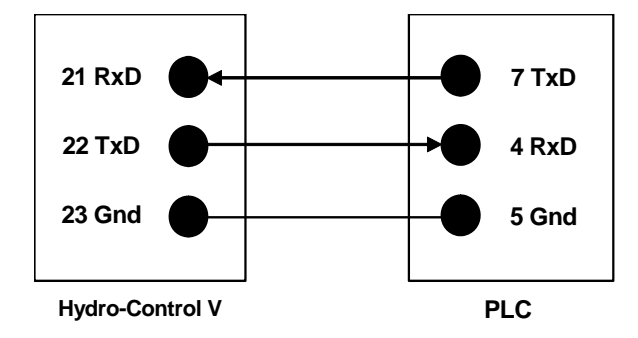

PLC:n ohjelmisto on ohjelmoitu lähettämään reseptin valintakäskyn RS232 portin välityksellä sen jälkeen, kun tulon valinta on tehty: tulon valinnan pitää muuttua nollasta haluttuun valintakoodiin (yllä olevan koodausmenetelmän mukaisesti: BCD, Binääri tai Diskreetti) yli 100ms ajaksi ja palata sitten nollatilaan.

Lisäksi PLC käynnistää relelähdön P47 reseptin valintakäskyn jälkeen – Hydro-Control V vaatii, että reseptin valinta tehdään vain **Aloitusvalikon** aikana, tätä lähtöä voi käyttää **ALOITUS** signaalin hidastamiseen Hydro-Control V:lle, mikäli reseptin valinta suoritetaan samalla hetkellä laitoksen Käynnistyssignaalin kanssa, jotta varmistetaan valinnan rekisteröityminen.

Relelähtöä P47 voidaan myös käyttää **ALOITUS** signaalin käynnistämiseen, kun saadaan reseptin valintakäsky. Esimerkiksi, laitoksen eri eräasemat voivat käynnistää **ALOITUS** signaalin yksinkertaisesti lähettämällä Reseptin valinnan, joka voi olla yksilöllinen jokaisella asemalla. Silti erälaitteen on tietysti lastattava sekoitin.

Seuraavassa kuvassa näkyvät kytkennät IMO-K7 PLC liittimiin.

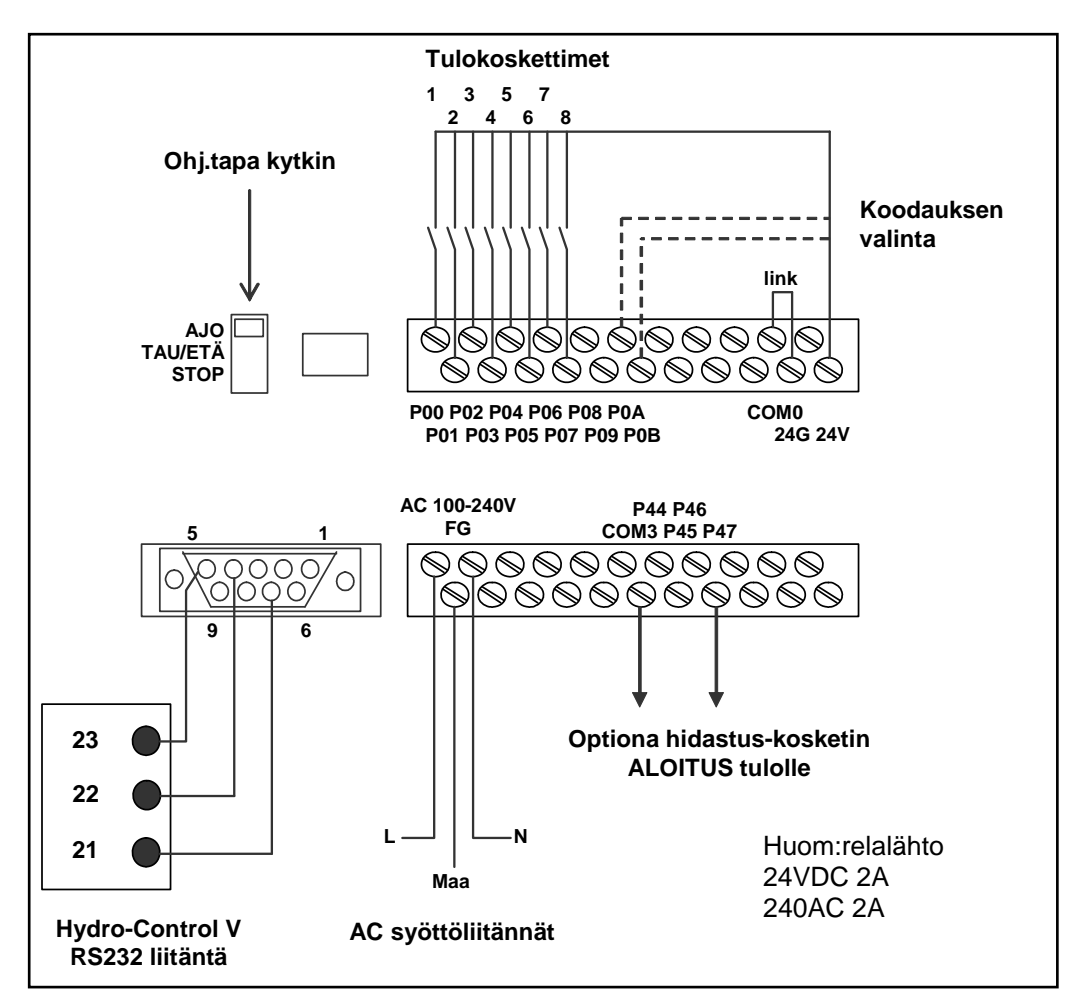

Kuva 41 – Etäreseptin PLC liitännät

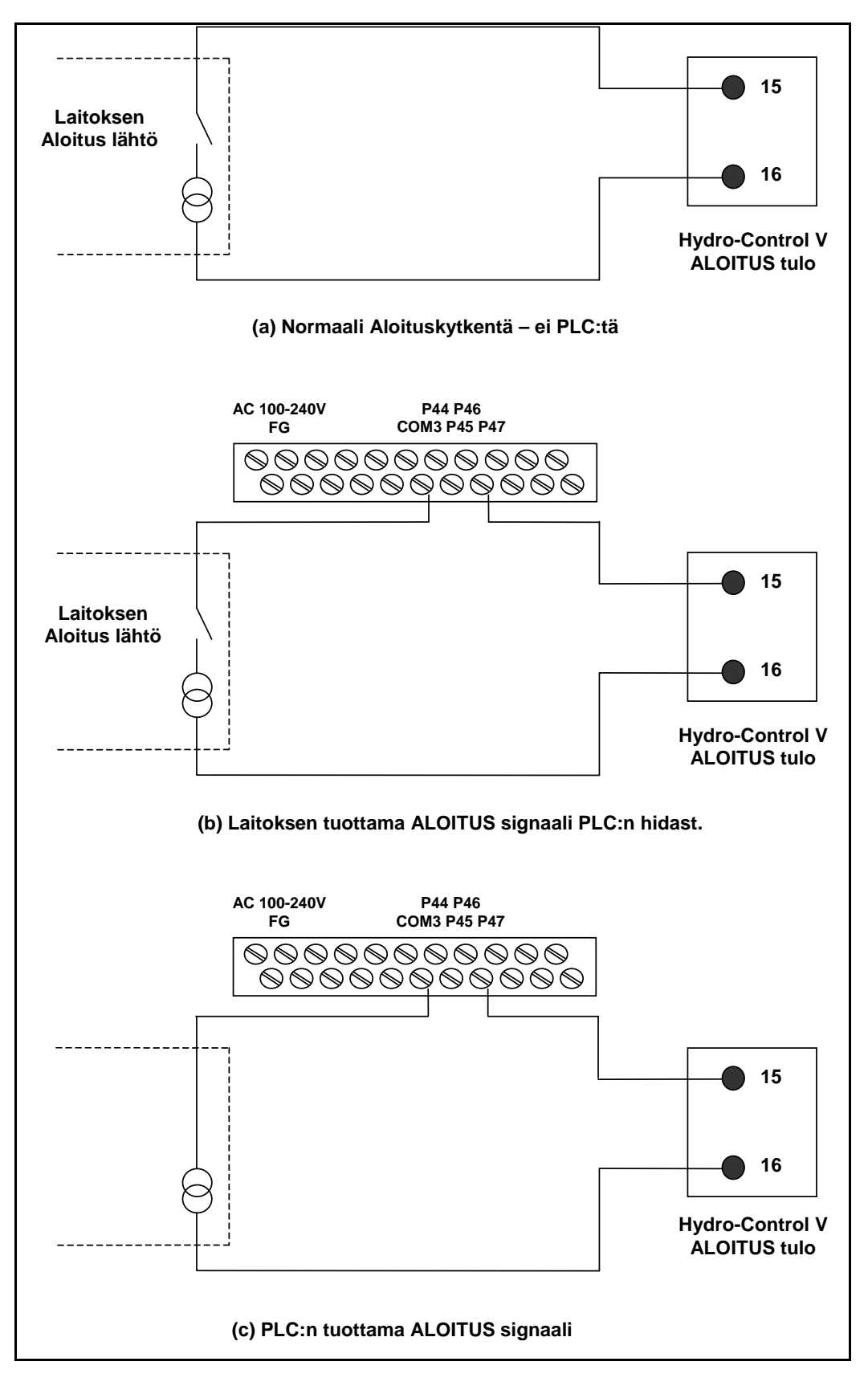

Kuva 42 - Etäreseptin PLC aloitussignaalin vaihtoehdot

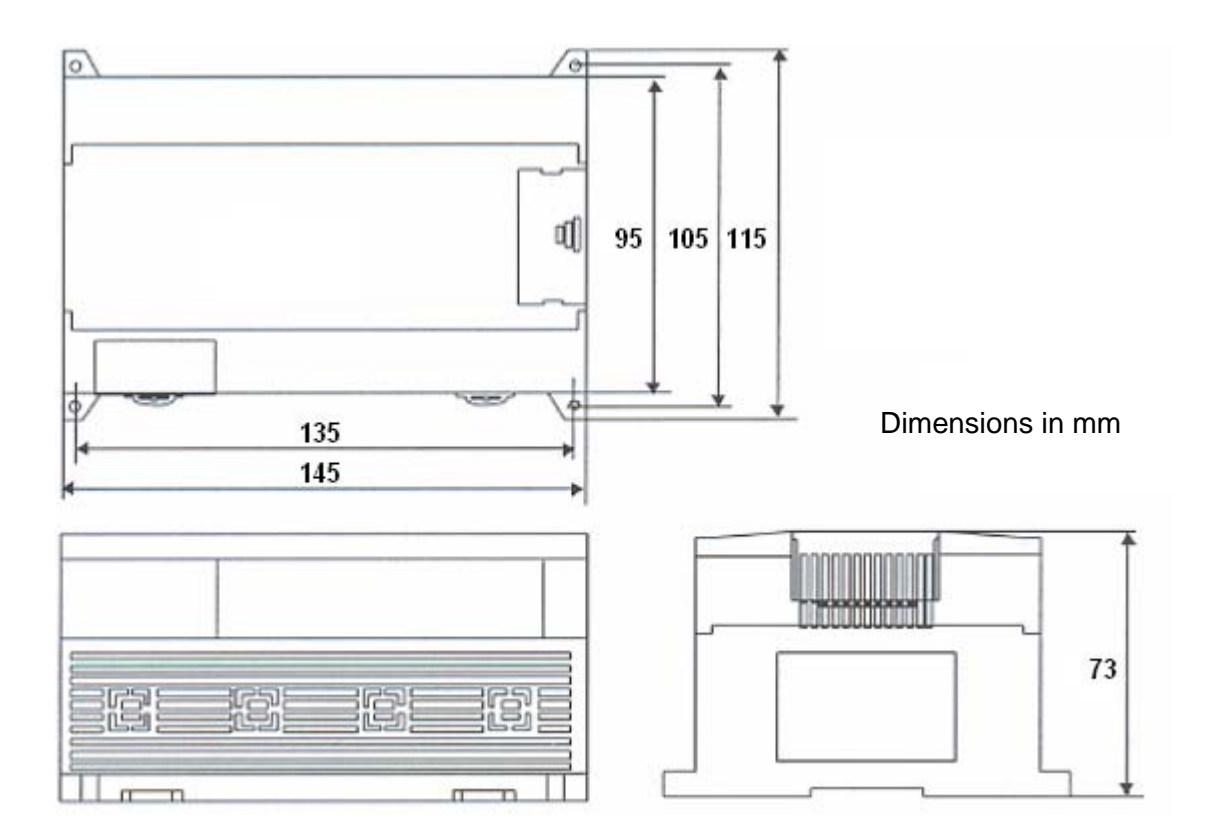

Kuva 43 - Etäreseptiin PLC mitat

Kun Hydro-Control V toi toimia yhdellä vedensäätöventtiilillä, optimaalinen toiminta (nopeimmat jaksot pienimillä ylityksillä) voidaan todennäköisesti saavuttaa vain seuraavilla tavoin:

Karkeavesiventtiilillä saadaan kosteustaso nopeasti lähelle asetusarvoa Hienovesiventtiilillä säädetään kosteustaso asetusarvoon ilman ylitystä

# On tärkeää, että venttiilit on oikein mitoitettu ja virtausnopeudet oikein säädetty suhteessa sekoittimeen kapasiteettiin ja suorituskykyyn.

Venttiilien tulee kyetä avautumaan ja sulkeutumaan nopeasti – auki/kiinni jakson kokonaisaika 50 mm venttiileillä ei saa ylittää 2 sekuntia ja 19 mm venttiileillä auki/kiinni jakson kokonaisaika ei saa ylittää 1 sekuntia. Tällä päästään tarkkaan veden lisäykseen.

#### Esimerkki

#### Metriset yksiköt:

Kappale 6

Jos 1m<sup>3</sup> sekoittimessa on vain karkeasäätöventtiili ja veden virtausnopeus venttiilin läpi on 10 l/s sekä auki/kiinni jakson aika 1 s, niin vettä voidaan lisätä vain 10 l erissä. Täydellä kuormalla (~ 2200 kg) pienin kosteusporras on silloin n. 0.5%, joka on liian karkea kunnolliselle säädölle.

Jos samassa järjestelmässä olisi myös hienosäätöventtiili, jonka virtausnopeus on 1 l/s sekä auki/kiinni jakson aika 1 s, niin tätä venttiiliä käyttämällä vettä lisättäisiin n. 1l erissä eli 0.05% takaisi hyvän säädön.

#### US yksiköt:

Jos 35ft<sup>3</sup> sekoittimessa on vain karkeasäätöventtiili ja veden virtausnopeus venttiilin läpi on 3 Gal/s sekä auki/kiini jakson aika 1 s, niin vettä voidaan lisätä vain 3 Gal erissä. Täydellä kuormalla (~4800 lbs) pienin kosteusporras on silloin n. 0.5%, joka on liian karkea kunnolliselle säädölle.

Jos samassa järjestelmässä olisi myös hienosäätöventtiili, jonka virtausnopeus on 0.3 Gal/s sekä auki/kiinni jakson aika 1 s, niin tätä venttiiliä käyttämällä vettä lisättäisiin n. 0.3 Gal erissä eli 0.05% takaisi hyvän säädön.

Kannattaa kiinnittää huomioita siihen, että suurempi veden virtausnopeus yleensä lyhentää sekoitusjakson aikaa tehokkaalla sekoittimella sillä edellytyksellä, että venttiili on tarpeeksi nopea annoksen säätöön (auki/kiinni aika on lyhyt). Pienellä virtausnopeudella ja hitaalla venttiilillä annostelutarkkuus on sama, mutta erän valmistuminen kestää kauemmin.

#### Ohjeita venttiilien ja virtausnopeuksien mitoitukseen

**Hienovesiventtiilin virtausnopeuden** kerrottuna auki/kiinni jakson ajalla tulee olla alueella 0.04% - 0.1% kosteuden nousu (esim. 1m<sup>3</sup> sekoittimeen, virtausnopeus x auki/kiinni aika tulee olla alueella 0 – 2.4l) **Karkeavesiventtiilin virtausnopeuden** kerrottuna auki/kiinni jakson ajalla tulee olla alueella 0.25% - 0.5% kosteuden nousu (esim. 1m<sup>3</sup> sekoittimeen, virtausnopeus x auki/kiinni aika tulee olla alueella 6 – 12l) **Venttiilin auki/kiinni aika**, jos olet epävarma, aseta se yhteen sekuntiin, valitse sitten venttiilien koot, joista saa sopivan virtausnopeuden alla olevan taulukon mukaisesti.

Venttiilin jakson aika pitää olla vähintään kaksi kertaa Venttiilin auki/kiinni aika ja suositeltava jakson minimiaika 3 sekuntia.

| Sekoitt.                  | Kuor-      | Karkea venttiili |                              | ili Hieno venttiili |                  |                              | li               |
|---------------------------|------------|------------------|------------------------------|---------------------|------------------|------------------------------|------------------|
| kapası-<br>teetti<br>(m3) | ma<br>(Kg) | Virtaus<br>(I/s) | Auki/kiin-<br>ni aika<br>(s) | % Kost.<br>nousu    | Virtaus<br>(I/s) | Auki/kiin-<br>ni aika<br>(s) | % Kost.<br>nousu |
| 0.25                      | 550        | 2                | 1                            | 0.36                | 0.4              | 1                            | 0.07             |
| 0.5                       | 1100       | 4                | 1                            | 0.36                | 0.75             | 1                            | 0.07             |
| 1.0                       | 2200       | 8                | 1                            | 0.36                | 1.5              | 1                            | 0.07             |
| 1.5                       | 3300       | 12               | 1                            | 0.36                | 2.25             | 1                            | 0.07             |
| 2.0                       | 4400       | 15               | 1                            | 0.34                | 3                | 1                            | 0.07             |

| Sekoitt.                                | Kuor-       | Karkea venttiili     |                                | Hienoventtiili        |                      |                                |                       |
|-----------------------------------------|-------------|----------------------|--------------------------------|-----------------------|----------------------|--------------------------------|-----------------------|
| kapası-<br>teetti<br>(ft <sup>3</sup> ) | ma<br>(Ibs) | Virtaus<br>(Gal/sec) | Auki/kiin-<br>ni aika<br>(sec) | % %<br>Kost.<br>nousu | Virtaus<br>(Gal/sec) | Auki/kiin-<br>ni aika<br>(sec) | % %<br>Kost.<br>nousu |
| 10                                      | 1400        | 0.6                  | 1                              | 0.36                  | 0.1                  | 1                              | 0.06                  |
| 20                                      | 2800        | 1.2                  | 1                              | 0.36                  | 0.25                 | 1                              | 0.07                  |
| 40                                      | 5500        | 2.4                  | 1                              | 0.36                  | 0.5                  | 1                              | 0.07                  |
| 60                                      | 8300        | 3.6                  | 1                              | 0.36                  | 0.75                 | 1                              | 0.07                  |
| 80                                      | 11000       | 4.5                  | 1                              | 0.34                  | 0.9                  | 1                              | 0.07                  |

Kappale 7

**Erittelyt** 

# Syöttöjännite

24V DC, 11W nimellisteho Hydro-Control V: lle ja anturille

### Suositeltava syöttö 24 V DC, 1 A minimi (24W)

**Tärkeää**: Jos käytät 24V DC tuloille/lähdöille (venttiileille jne.), käytä erillistä 25V DC syöttöä Hydro-Control V:lle

HUOM: Syöttökaapelin tulee olla suojattu ja suojavaippa on liitettävä ainoastaan ohjauspäätteen maadoitusnastaan

#### Näppäimistö

Kalvonäppäimistö polyesteripäällysteellä

### Grafiikkanäyttö

Avoin pääsy operaattoreilla. Kriittiset toimenpiteet on suojattu kahden tason salasanoilla (päällikkö- & insinööritaso).

### Liitännät

#### Anturikaapeli

Kaksi kierrettyä paria (4 johdinta yhteensä), suojattu (vaippa-) kaapeli, johtimet 22 AWG, 0.35mm<sup>2</sup>

| Suoja (vaippa):              | Punos, joka peittää vähintään 65% sekä alumiini/polyesterifolio |
|------------------------------|-----------------------------------------------------------------|
| Suositeltavat kaapelityypit: | Belden 8302<br>Alpha 6373                                       |
| Kaapelin maksimipituus:      | 100m, erillään kaikista raskaiden laitteiden syöttökaapeleista. |

#### Liityntämoduulit

Kuusi lähtömoduulia ja neljä tulomodulia standarditoimituksessa.

Katso jännitevaihtoehdot osasta Asennus.

Ainakin **HIENO VESI** lähtö pitää kytkeä. Kaikki muut liitännät ovat vaihtoehtoisia ja ne voidaan kytkeä kunkin konfiguraation vaatimalla tavalla.

# Tietoliikenneyhteydet

## RS232

Erätietokoneeseen, etäreseptimoduliin tai etäohjauspäätteeseen liittäminen reseptien etävalintaa varten. Järjestelmäohjelmisto voidaan myös päivittää liittämällä PC RS232 porttiin.

# RS485

Yhteydet Hydro-Mix V / Hydro-Mix VI/ Hydro-Probe Orbiter anturiin, mukaan lukien käyttöparametrien muutokset ja anturin diagnostiikka. Simulointiohjelma käyttää myös RS485 liitäntää.

### Käyttölämpötila-alue

0 – 50 ° C (32 °F – 122 ° F)

## Sähkömagneettinen yhteensopivuus

Täyttää EMC-directiivin 89/336/EEC vaatimukset.

# Mekaniikka

| Mitat:<br>Etupaneli:<br>Panelin aukko:<br>Panelin max paksuus:<br>Syvyys:<br>Syvyys etupanelin takana:<br>Paino | 190 mm (H) x 246 mm (W)<br>178 mm (H) x 2332 mm (W)<br>12mm<br>84 mm<br>78mm<br>2.15 kg |
|----------------------------------------------------------------------------------------------------|-----------------------------------------------------------------------------------------|
| Suojausluokka:                                                                                                  | Etupaneli IP65                                                                          |

# Liite A

# Edistyneet säätöparametrit

| Edi to: | i ohjaus |   |         | Res/Era  |
|---------|----------|---|---------|----------|
| Järj.   | V        |   | Normaal | 1/8      |
| Karkea  | a/yla    | : | 0.8     | Esiaset. |
| Johd.   | /vahv    |   | 1.0     | Newstan  |
| Sykli,  | ∕on-off  |   | 3.0     | Kosteus  |
| R\$232  | kaytto   | : | Naytto  |          |
| Näytes  | sykli    | : | 0.1     |          |
| Cycle   | Loops    | : | 0       |          |
| Addres  | 55       | : | 0 <     | Ajoaika  |
|         |          |   |         | s        |
| Tila:   |          |   |         |          |
| Sis.    | Des      |   |         | Tak.     |

Kuva 44 - Edistyneiden säätöparametrien editointi näyttö

Edistyneitä säätöparametreja käytetään vain sekoitusjakson Auto ohjaustavalla.

Edistyneisiin säätöparametreihin pääsee syöttämällä 'Hydronix' salasanan Järjestelmän asetukset valikossa (katso osa Järjestelmän asetukset). Mene järjestelmän säätöparametrien editointiin painamalla <Ohjaus> (F3) ja siirrä kursori alas (<) kohtaan Lisää valikon alaosassa.

# Edistyneet säätöparametrit

| Parametri             | Yksiköt  | Oletus   | Alue              |
|-----------------------|----------|----------|-------------------|
| Järjestelmän ohj.tapa | Ei yks.  | Normaali | Normaali, Testaus |
| Karkea/yläraja        | Ei yks.  | 0.8      | 0.0 - 1.0         |
| Derivointi/Vahvistus  | Ei yks.  | 1.0      | 0.0 – 10.0        |
| Jakso on-off          | Ei yks.  | 3.0      | 0.0 – 10.0        |
| RS232 tapa            | Ei yks.  | Laitos   | Laitos, Näyttö    |
| Näytteet              | Sekunnit | 0.1      | 0.1 – 9.9         |
| Jaksokierrot          | Ei yks.  | 0        | 0-99              |
| Osoite                | Ei yks.  | 0        | 0-16              |

Järjestelmän ohjaustapa: Tämä voi olla jompikumpi seuraavista:

Normaali – näytöllä vain normaalit käyttötiedot.

- Testaus kun tämä tapa on asetettu, näyttöön tulevat sisäiset ohjausmuuttujat, joita ovat:
  - Skaalaamaton keskiarvolukema kuivasekoituksen keskiarvon aikana
  - Skaalaamaton ero (max-min lukemat) kuivasekoituksen keskiarvon aikana
  - Skaalaamaton keskiarvolukema märkäsekoituksen aikana
  - Skaalaamaton ero (max-min lukemat) märkäsekoituksen kesiarvon aikana
  - Saatujen vesipulssien määrä

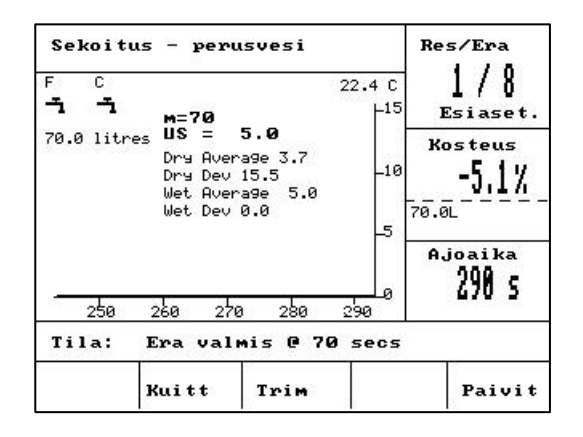

Kuva 45 – Edistyneet säätöparametrit

Karkea/yläraja suhde – yhdessä Säädön ylärajan kanssa tämä suhde määrää pisteen, jossa karkeavesiventtiiliä ei enää käytetä. Alempi arvo pitää KARKEA VESI lähdön päällä kauemmin ja kytkee HIENO VESI lähdön päälle lähempänä Kosteusasetusta.

**Derivointi/Vahvistus** – yhdessä **Vahvistuksen** kanssa tämä suhde määrää **Derivointivahvistuksen** – Tämä arvo pyrkii kompensoimaan sitä, miten nopeasti kosteuspitoisuus nousee, ja hidastaa veden lisäystä, jos kosteuspitoisuus nousee nopeasti. Jakso on/off – yhdessä Venttiili auki/kiinni ajan kanssa tämä määrää Venttiilijakson ajan: Tämä määrää kuinka *usein* venttiilit avautuvat ja sulkeutuvat. Sen pitäisi olla vähintään kaksi kertaa Auki/kiinni aika. Lyhyempi aika on nopeampi ja antaa tarkemman säädön (mikäli sekoitin on tarpeeksi nopea käyttämään sitä hyväkseen), mutta se käyttää venttiileitä useammin, mikä voi aiheuttaa kulumista.

RS232 tapa: Määrää, miten sarjaporttia saa käyttää:

Laitos – RS232 kommunikointi laitoksen ohjauksen kanssa. Näyttö – sallii näyttövedoksen bittikartasta.

**Näytteet:** Sekunnit, joiden aikana anturin lukemista lasketaan keskiarvo, jotta saadaan kosteuslukema. Hydro-Control V lukee kosteuden anturilta 5 kertaa sekunnissa sekoitusjaksojen aikana.

**Jaksokierrot:** Asettaa, kuinka monta kertaa Hydro-Control V käy läpi sekoitusjakson loppuvesi- ja loppusekoitusvaiheet. Tästä on hyötyä, kun tehdään lineaarisuustestejä, joissa sama määrä vettä pitää lisätä aseittain. Esimerkiksi, jos lineaarisuustesti1 pitää suorittaa ja vettä lisätä 5 vaiheessa, koko jakso (ilman perusvettä) on:

Jaksokierrot = 5

Sekoitus 1 > Loppuvesi<sup>1</sup> > Loppuvesi<sup>2</sup> > Loppuvesi<sup>2</sup> > Loppuvesi<sup>2</sup> > Loppuvesi<sup>3</sup> > Loppuvesi<sup>4</sup> > Loppuvesi<sup>4</sup> > Loppuvesi<sup>5</sup> > Loppuvesi<sup>5</sup> > Loppuvesi<sup>5</sup>

**Osoite:** Tämän avulla voidaan valita anturi, kun enemmän kuin yksi anturi on liitetty RS485:n välityksellä. Jos tämä asetetaan nollaan, Hydro-Control V voi kommunikoida kaikkien osoitenumeroiden kanssa (1-16), jolloin Hydro-Control V kommunikoi vain anturin kanssa, jolla on nollasta poikkeava numero.

<sup>1</sup> Tarkemmat tiedot lineaarisuustestistä löytyvät dokumentista Engineering Note EN0044: Performing Linearity Tests Using the Hydro-Control V

**92** Hydro-Control V Käyttöohje HD0193fi Revisio 2.5.0

# Auto ohjaustapa

Auto ohjausalgoritmi, jota Hydro-Control V käyttää sekoitusjakson **loppuvesivaiheessa**, on modifioitu PDalgoritmi. Tämän tyyppisissä algoritmeissa järjestelmä laskee ensin nykyisen kosteusarvon ja kosteusasetuksen arvon välisen eron. Tätä eroa käytetään kahdessa vaiheessa määrittelemään ulostulon taso, jota voidaan pitää vesiventtiilien aukioloajan prosenttiarvona.

Ensin ero kerrotaan suhteellisella vahvistuksella. Näin nykyisen kosteusarvon lähestyessä **Kosteusasetusta** lähtö putoaa ja asetuksen ylityksen todennäköisyys pienenee. Arvo 20-40 on tyypillinen kohtalaisilla – hyvillä sekoittimilla. Hitaammilla sekoittimilla pitää käyttää pienempiä arvoja.

Toiseksi lasketaan eron nousun ja laskun nopeus. Tämä kerrotaan derivointivahvistuksella ja vähennetään ulostulon tasosta. Tämä parametri tekee korjauksen siihen, miten nopeasti kosteustaso nousee ja pyrkii taas estämään asetuksen ylityksen.

Ulostulon kokonaistaso lasketaan ja rajoitetaan lukuun 0 ja 100 välillä, jossa suuret luvut edustavat venttiilin (venttiileiden) suurempaa prosentuaalista aukioloaikaa ja nolla tarkoittaa, että venttiili on kiinni. Jos järjestelmissä, joissa on sekä hieno- että karkeavesiventtiili, ulostulon taso on suurempi kuin tietty arvo (määrätään parametrilla **Karkea/yläraja Edistyneissä säätöparametreissa**), vettä lisätään sekä karkean että hienon venttiilin avulla. Jos ulostulon taso on alle tämän tason, käytetään vain hienovesiventtiiliä.

# Lask ohjaustapa

**Lask** ohjaustapa *laskee* vesimäärän, joka tarvitaan kosteusasetuksen saavuttamiseen. Tällä tavoin käyttäjä saavuttaa yhä tarkan **Kosteusasetuksen,** mutta tarvittava vesimäärä lisätään yhdellä kertaa sekoittimeen.

Jokainen resepti pitää ensin **kalibroida** (katso kohta **Lask ohjaustapa**). Kalibrointisekoitusvaiheen aikana kiinteä vesimäärä (**Kalibrointivesi** kyseiselle reseptille) lisätään **Loppuvesi** vaiheessa. Järjestelmä laskee erän **Kuivapainon** sekä kosteuden "kuiva" ja "märkä" (kosteus **Ensimmäisen sekoituksen** ja **Loppusekoituksen** lopussa) arvojen avulla kalibrointi käyrän (suhteuttaen erän kosteuden muutoksen lisätyn veden määrään). On tärkeää huomata, että jos erään pitää lisätä lisäaineita, ne täytyy lisätä kalibrointikäyrän laskemisen *jälkeen*. (Tällöin vesi voidaan lisätä kalibrointiajoon kahdessa vaiheessa - katso kohta **Lask ohjaustapa**). Erän lopussa reseptille määritetään automaattisesti *kaksi* kosteusasetusta –**Lask** % ja **Kosteusasetus**. **Lask** % asetuksen määrää lopullinen kosteustaso, joka saadaan *vain veden lisäyksestä* eivätkä siihen vaikuta lisäaineet. **Lask** % asetuksen avulla lasketaan veden määrä, joka on lisättävä jokaiseen seuraavaan **Lask** ohjaustavan sekoitusjaksoon. **Kosteusasetus** on lopullinen kosteustaro, joka saavutetaan kalibrointiajon lopussa, ottaen huomioon veden lisäyksen aikaansaama kosteustaso ja muut muutokset kosteustasoon, jotka lisäaineet ovat aiheuttaneet

Kalibrointiajon lopussa käyttäjä saa kehotteen syöttää "lopullinen asetus" arvon. Tämän arvon avulla voidaan määritellä kosteuden **lopullinen asetus näytöllä**. Esimerkiksi, kalibrointiajon jälkeen kosteuden **lopullinen asetus** voi olla 6.3%. Jos käyttäjä haluaisi lopullisen lukeman olevan 8.0%, on kehotteen aikana syötettävä 8.0. Laskettu ja lopullinen kosteusasetus reseptille korjataan silloin automaattisesti *muuttamatta kalibrointia.* 

**94** Hydro-Control V Käyttöohje HD0193fi Revisio 2.5.0

# Liite C Järjestelmä- ja säätöparametrien lista

# Järjestelmäparametrit

Tänne pitää tallentaa Järjestelmän asetusparametrit.

| Parametri             | Arvo |
|-----------------------|------|
| Veden mittaus         |      |
| Mittarin virt./pulssi |      |
| Mittarin aika loppu   |      |
| Kieli                 |      |
| Käynnissä             |      |
| Max reseptejä         |      |

# Ohjausparametrit

Tänne pitää tallentaa järjestelmän ohjausasetusten parametrit.

### Standardit

| Parametri                  | Arvo |
|----------------------------|------|
| Vahvistus                  |      |
| Säädön yläraja             |      |
| Säädön alaraja             |      |
| Venttiili auki/kiinni aika |      |
| Hienoannostelu             |      |
| Ennakointi                 |      |
| Keskiarvon aika            |      |
| Sekoituksen jatko          |      |
| Pääsytapa                  |      |
| Venttiili - Perusvesi      |      |
| Venttiili - Loppuvesi      |      |

### Edistyneet

| Parametri               | Arvo |
|-------------------------|------|
| Järjestelmän ohjaustapa |      |
| Karkea/Yläraja          |      |
| Derivointi/Vahvistus    |      |
| Jakso/on-off            |      |
| RS232 Mode              |      |
| Näytteet                |      |
| Jaksokierrot            |      |
| Osoite                  |      |
|                         |      |
|                         |      |
|                         |      |

**96** Hydro-Control V Käyttöohje HD0193fi Revisio 2.5.0

# Käyttäjän salasana

Käyttäjät eivät tarvitse salasanaa.

Käyttäjät voivat:

Käynnistää, pysäyttää, keskeyttää ja poistua järjestelmästä Luoda, valita ja editoida reseptejä

## Päällikön salasana

Päällikkö voi:

Tehdä kaiken, minkä käyttäjät Päästä järjestelmävalikon yläsivulle (vesimittarin asetukset, ajan loppumiset, päällikön salasanat jne.) Päästä järjestelmän diagnostiikkaan

# Ylläpitäjän ja Hydronix salasanat

**Ylläpitäjän** ja **Hydronix** salasanat, joiden avulla pääsee Hydro-Control V:n ohjausparametreihin ja edistyneisiin parametreihin, ohjelmoidaan Hydro-Control V:n ohjelmistoon **eikä niitä voi muuttaa**. Jos sivulliset henkilöt saavat tietoonsa salasanat, heillä on pääsy järjestelmän ohjausparametreihin, jotka väärin aseteltuina voivat tehdä järjestelmän epävakaaksi. Sen vuoksi näitä salasanoja ei saa julkistaa.

Salasanat on kirjoitettu erikseen seuraavalle sivulle, jonka voi ottaa pois järjestelmän tietoturvan suojaamiseksi

## Ylläpitäjän salasana

Ylläpitäjän salasana (jolla päästään ohjausparametreihin ja venttiilien testaustoimintoihin) on 3737

## Hydronix salasana

Hydronix salasana (jolla päästään edistyneisiin ohjausparametreihin) on 0336

# HUOM: Haluat ehkä poistaa tämän sivun manuaalista ja siten estää näiden salasanojen luvattoman käytön

Tarkoituksella tyhjä sivu

# Liite E Sekoittimen suorituskyvyn parantaminen

# Sekoitusjakson ajan lyhentäminen

### Optimoimalla sekoittimen suorituskyky

Nopeus, jolla veden ohjausjärjestelmä voi toimia, on hyvin paljon riippuvainen siitä, minä aikana saadaan järkevä lukema. Kosteuslukema anturilta osoittaa, mitä sekoittimessa tapahtuu. Lukeman nopeus, tai vakiintuneen lukeman saamiseen tarvittava aika, kun materiaalit ovat homogeenisia, kuvastaa sekoittimen tehokkuutta. Muutamilla yksinkertaisilla ennakkotoimenpiteillä kokonaistoimintaa voidaan parantaa huomattavasti ja jakson aikaa lyhentää, jolloin saavutetaan rahallista säästöä.

#### 1. Lapojen säätö

Varmista, että sekoittimen lavat säädetään säännöllisesti valmistajan suositusten mukaisesti (normaalista 2 mm etäisyys pohjasta), mistä saadaan seuraavat hyödyt:

- Kaikki jäännösseos poistuu kun erä tyhjennetään.
- Sekoitustoiminta lähellä sekoittimen pohjaa paranee ja näin parantaa anturin lukemaa.
- Vähentää sekoittimen pohjalevyjen kulumista.

#### 2. Muovilavat anturin etupinnan yläpuolella

On suositeltavaa, että lapa tai lavat, jotka pyyhkäisevät anturin etupinnan yli, olisivat synteettistä muovia, koska se helpottaa pitämään anturin puhtaana ja ne voivat kulkea lähempänä anturia vahingoittumisriskin ollessa pienempi.

#### 3. Sementin lisääminen

Sementin hienojen ainesosien sekoitus hiekan ja kiviaineksen suhteellisen karkeiden ainesosien kanssa on vaativaa työtä. Mikäli mahdollista, sementin lisäys pitäisi aloittaa muutaman sekunnin kuluessa siitä kun hiekan ja kiviaineksen lisäys on aloitettu. Materiaalien sekoittaminen keskenään tällä tavoin helpottaa huomattavasti sekoitusprosessia.

#### 4. Veden lisääminen

Sekoitustoiminnan helpottamiseksi vesi pitäisi suihkuttaa niin laajalle alueelle kuin mahdollista mieluummin, kuin syöttää yhteen pisteeseen. Muista, että liian nopea veden lisäys nostaa homogeenisuuden saavuttamiseen vaadittavaa märkäsekoitusaikaa. Näin ollen on olemassa optimaalinen veden lisäysnopeus, jolla saavutetaan sekoitusjakson minimiaika.

Veden lisäys pitäisi aloittaa vasta sen jälkeen, kun sementti on pääosin sekoittunut kiviainekseen. \*

\* Kiviaineksen päälle jäävä sementtijauhe imee vettä ja muuttuu märäksi tahnaksi, joka on vaikeampi jakaa tasaisesti koko erään

**100**Hydro-Control V Käyttöohje HD0193fi Revisio 2.5.0

# Diagnostiikkapäiväkirja käyttäjän tueksi

Diagnostiikan apuohjelma on saatavissa sivuilta <u>http://www.hydronix.com/</u>. Tämä apuohjelma käyttää RS232 porttia Hydro-Control V:n tutkimiseen (katso kohta Liitäntä PC:hen/Sylimikroon) ja tallentaa diagnostiikkatiedot, jotka voidaan lähettää sähköpostilla Asiakastukihenkilöille.

Jos diagnostiikkaohjelmaa ei jostain syystä voida käyttää, kirjatkaa muistiin parametrit ja muut asiat alla esitetyllä tavalla. On tärkeää, että nämä tiedot ovat valmiina faksattavaksi, kun keskustelette Asiakastukihenkilöidemme kanssa.

YKSIKÖN SARJANUMERO (löytyy Hydro-Control:n takalevystä)

### LAITOKSEN PARAMETRIT

| Sekoittimen tyyppi     | esim. hihna/kaksoisakseli/turpiini/tasosekoitin |
|------------------------|-------------------------------------------------|
| Sekoittimen valmistaja |                                                 |
| Sekoittimen koko       |                                                 |
| Normaali kuorma        |                                                 |
| Minimikuorma           |                                                 |
| Normaali kuivakosteus  |                                                 |

#### **RESEPTIN NIMELLISARVOT**

| Perusvesi            |  |
|----------------------|--|
| Sekoitusaika 1       |  |
| Lopullinen kosteus % |  |
| Loppusekoitusaika    |  |

# JÄRJESTELMÄPARAMETRIT

| Veden mittaus           |  |
|-------------------------|--|
| Mittarin virtaus/pulssi |  |
| Mittarin aika loppu     |  |
| Aseta salasana          |  |
| Kieli                   |  |
| Käynnissä               |  |
| Max reseptejä           |  |

# (Standardit ja edistyneet)

| Vahvistus                  |  |
|----------------------------|--|
| Säädön yläraja             |  |
| Säädön alaraja             |  |
| Venttiili auki/kiinni aika |  |
| Hienoannostelu             |  |
| Ennakointi                 |  |
| Keskiarvon aika            |  |
| Sekoituksen jatkaminen     |  |
| Pääsytapa                  |  |
| Venttiili – Perusvesi      |  |
| Venttiili – Loppuvesi      |  |
| Järjestelmän ohjaustapa    |  |
| Karkea/Yläraja             |  |
| Derivointi/Vahvistus       |  |
| Jakso/on-off               |  |
| RS232 Mode                 |  |
| Näytteet                   |  |
| Jaksokierrot               |  |
| Osoite                     |  |

# Aakkosellinen hakemisto

<Diag>, 45 <Ohjaus>, 45 <Säädä>. 16 2-vaiheinen kalibrointi, 24 Aloitusvalikko, 28 Anturin konfigurointiparametrit, 56 Aseta, 45 Aukko panelissa, 80 Auto, 12, 14, 28, 29, 32, 38 Derivointi/Vahvistus, 90 Diagnostiikka, 51 Editoi resepti, 31 ERÄ VALMIS. 73 Erälaskuri, 34 Erämuisti, 40, 58 Esiasetus, 12, 14, 15 Hälytys, 37 Hienoannostelu, 50 **HIENOVESI, 74** Jaksokierrot, 90 Järjestelmä, 45 Järjestelmän asetukset, 45 Järjestelmän ohjaustapa, 95 Järjestelmän säätöparametrit, 90 Jatka, 18 Ka/Pito viive. 56 Kalibointi, 46 Kalibrointi, 12, 13, 22, 23, 24, 29 Kalibrointivesi, 34 Karkea %, 90 KARKEAVESI, 74 Keskiarvon aika, 50 Kieli, 46 Kosteusasetus, 33 Kuivapaino, 34 Kuivasekoitusjakso, 71 Kuollut alue, 32 Lähdön tyyppi, 56, 69 Lämpötila, 28 Lämpötilakompensointi, 26, 32, 34 Laskenta, 12, 28, 40 Liityntämoduulit, 87 Loppusekoitusaika, 33 Miinus toleranssi, 33 Mittarin aika loppu, 46 Mittarin virtaus/pulssi, 46 Mittausvalikko, 54 Nävtteet, 90 Ohjausalgoritmi, 93 Ohjausmenetelmä, 28, 36, 40 Ohjelma käynnissä, 46 Ohjelmapävitys, 65

Osoite, 90 Päivita, 38 Päivitä, 16, 18, 19, 23, 24 Päivitys, 38 Perusvesi, 33 PERUSVESI, 73 Perusvesi valmis, 74 Perusvesisekoitusjakso, 70 Plustoleranssi, 33 Purkaminen pakkauksesta, 67 Reseptien valinta, 58 Reseptin etävalinta, 81 Reseptin kalibrointi. 22 Reseptin parametrien lukeminen, 60 Reseptin vahvistus, 33 Resonaattorivalikko, 53 RS232, 88 RS232 -liitännät, 57 RS485, 88 Säädä, 19, 25, 38 Säädön alaraja, 20, 50, 95 Säädön yläraja, 20, 50, 95 Salamaniskut, 68 Salasana, 97 Sekoituksen jatko, 95 SEKOITUS 1.73 Sekoitusaika 1, 33 Sekoitusjärjestyksen kaaviot, 70 SEMENTIN PYYNTÖ, 73 Sementti sisällä, 73, 74 Suodatuksen voimakkuus + & -, 56 TAUKO/KUITTAA, 74 Testi. 45 Tila, 9 Tulo 1 & 2, 56 Tuuletus, 67 Ulostulon muuttuja, 56 Uuden reseptin selostus, 17 Vahvistu, 20 Vahvistus, 50, 95 Vaimennusaika, 56 Valikkopuu, 27 Valitse resepti, 30 Varoituksia, 67 Veden säätö. 34 Venttiili, 45, 76 Venttiili auki/kiinni aika, 20, 95 Venttiilien mitoitus, 85 Venttiilin, 85 Venttiilin jakson aika, 90 Vesi max., 34